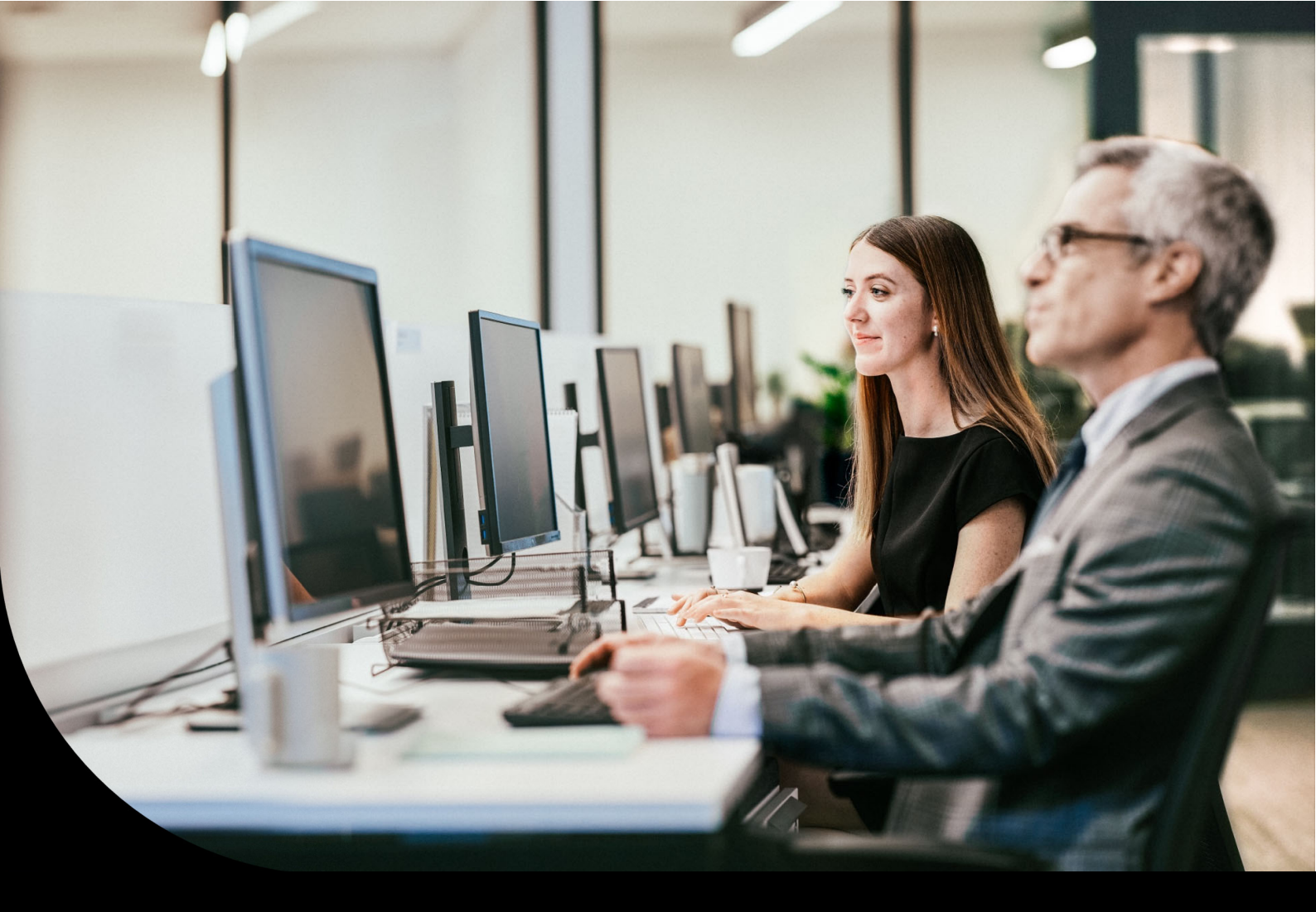

Sage DPW

### Auszug Wartungsbriefe

2021\_12\_003 bis 2022\_12\_000 15.11.2022

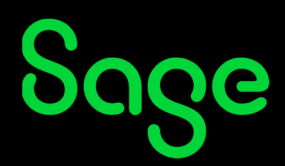

### Inhaltsverzeichnis

| 1      | Sage DPW Lohn                                                      | 4  |
|--------|--------------------------------------------------------------------|----|
| 1.1    | Gesetzliche Änderungen                                             | 4  |
| 1.1.1  | Sozialversicherungswerte für 2023                                  | 4  |
| 1.1.2  | Senkung des UV-Beitrages ab 01.01.2023                             | 5  |
| 1.1.3  | ÖGK: Lehrlinge mit "alter BSGR" ab 2023 nicht mehr zulässig        | 6  |
| 1.1.4  | ÖGK: "Hausbesorger bis GF-Grenze" ab 2023 AK-pflichtig             | 7  |
| 1.1.5  | Exekutionsrelevante Werte ab 01.01.2023                            |    |
| 1.1.6  | Zinssatz Dienstgeberdarlehen ab 2023                               | 9  |
| 1.1.7  | Senkung Steuertarif und Abschaffung der kalten Progression         | 9  |
| 1.1.8  | Anteiliges Pendlerpauschale bei teilweise Kostenersatz Öffi-Ticket | 11 |
| 1.1.9  | Vorzeitige Senkung des DB von 3,9 auf 3,7 %                        | 15 |
| 1.1.10 | Neuer Satzaufbau ELDA                                              | 19 |
| 1.2    | Erweiterungen und Korrekturen                                      | 20 |
| 1.2.1  | Bankdatenträger mit Konzern <sup>SAGE DPW CLOUD</sup>              | 20 |
| 1.2.2  | Ermittlung Homeoffice- bzw. Pendler-Tage aus der Sage DPW-Zeit     | 25 |
| 1.2.3  | Brutto/Abrechnung – aktuell gültige Lohnarten DPW-I-1108           |    |
|        |                                                                    |    |

### Wartungsüberblick

Lieber Sage DPW Kunde,

in diesem Download sind u.a. folgende **gesetzliche Änderungen** enthalten:

- Neue SV-Grenzen für 2023,
- Senkung der Unfallversicherung auf 1,10 %,
- Vorzeitige Senkung des DB (FLAG) auf 3,70 %,
- Änderungen zur Lohnsteuer (Abschaffung der kalten Progression).

Dem Jahresabschluss von 2022 auf 2023 steht im Sage DPW-Lohn ab sofort nichts mehr im Weg.

Wir empfehlen, die Jahreswartung so bald wie möglich einzuspielen.

Bitte stellen Sie sicher, dass Ihr Sage DPW Lohn beim Einspielen dieser Wartung einen der beiden Abrechnungszustände (siehe unten a oder b) aufweist, damit sich keine Abweichungen bei Auszahlungen und Abgaben ergeben.

Folgende Abrechnungszustände sind möglich:

a) Die Abrechnung für diesen Monat wurde noch nicht durchgeführt

b) Die Abrechnung für diesen Monat wurde bereits vollständig durchgeführt (inkl. Überweisung, Schnittstellen, etc.)

#### **Hinweis**!

Voraussetzung für das Einspielen dieser Wartung ist die Installation der Wartung 2022\_06\_000.

#### **Gender-Hinweis**

Aus Gründen der besseren Lesbarkeit wird bei personenbezogenen Hauptwörtern die männliche Form verwendet. Entsprechende Begriffe gelten im Sinne der Gleichbehandlung grundsätzlich für alle Geschlechter. Diese verkürzte Sprachform beinhaltet daher keine Wertung.

Wir danken für Ihr Verständnis.

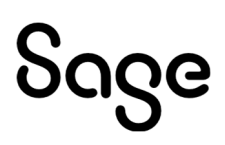

### **1 Sage DPW Lohn**

### 1.1 Gesetzliche Änderungen

#### 1.1.1 Sozialversicherungswerte für 2023

Das Tarifsystem (TASY) der Gesundheitskassen gibt folgende Sozialversicherungswerte für das Jahr 2023 vor (entspricht den "voraussichtlichen" SV-Werten):

| Werte für das Jahr 2023                              |             |
|------------------------------------------------------|-------------|
| SV-Höchstbeitragsgrundlage laufend monatlich         | € 5.850,00  |
| SV-Höchstbeitragsgrundlage laufend täglich           | € 195,00    |
| SV-Höchstbeitragsgrundlage Sonderzahlung<br>jährlich | € 11.700,00 |
| Geringfügigkeitsgrenze monatlich                     | €500,91     |
| Geringfügigkeitsgrenze pauschalierte Abgabe          | € 751,37    |

#### Grenzen für die ALV-Rückverrechnung im Niedriglohnbereich

|                              | Grenzbetrag von | Grenzbetrag bis |
|------------------------------|-----------------|-----------------|
| 0 % ALV-Beitrag              | € 0,00          | € 1.885,00      |
| 1% ALV-Beitrag               | € 1.885,01      | € 2.056,00      |
| 2 % ALV-Beitrag              | € 2.056,01      | € 2.228,00      |
| 3 % ALV-Beitrag (Normalfall) | € 2.228,01      | € 9.999.999,99  |

Grenzen für die ALV-Rückverrechnung im Niedriglohnbereich für Lehrlinge

|                   | Grenzbetrag von | Grenzbetrag bis |
|-------------------|-----------------|-----------------|
| 1,2 % ALV-Beitrag | € 0,00          | € 1.885,00      |
| 0,2 % ALV-Beitrag | € 1.885,01      | € 2.056,00      |

#### E-Card Gebühr 2023:

Für das Jahr 2024 ist am 15.11.2023 ein Service-Entgelt in Höhe von **EUR 13,35** fällig.

#### 1.1.2 Senkung des UV-Beitrages ab 01.01.2023

Laut Gesetzesbeschluss (BGBl 2022 I 93-1) wurde der Beitrag für die gesetzliche Unfallversicherung ab Jänner 2023 von 1,2 % auf 1,1 % gesenkt.

#### **Hinweis!**

Im neuen TASY ist die Änderung des Prozentsatzes für die betroffenen Beschäftigtengruppen und Abschläge enthalten. Die Änderung der UV betrifft die ÖGK und VAEB.

#### Umsetzung im Sage DPW-Lohn:

Ab der Periode 1/2023 wird der neue UV-Prozentsatz berücksichtigt. – Sie müssen nichts weiter tun!

#### **Beispiel:**

**Erachnic** 

BSGR "Arbeiter", 60. Lebensjahr vollendet.

| Ergebrits:                        |         |         |
|-----------------------------------|---------|---------|
|                                   | 2022    | 2023    |
| B001 Allgemeiner Tarifsatz        | 39,25 % | 39,15 % |
| B001 Sonderzahlung Tarifsatz      | 37,75 % | 37,65 % |
| A09 Abschlag UV-Entfall ab 60. LJ | 1,20 %  | 1,10 %  |

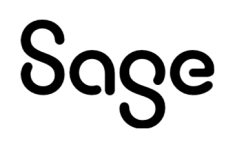

| Beschäftigtengruppe               | Beginn   |                                                            |                 | 1        |
|-----------------------------------|----------|------------------------------------------------------------|-----------------|----------|
| B001 Arbeiter                     | 1        |                                                            |                 |          |
|                                   |          |                                                            |                 |          |
|                                   |          |                                                            |                 |          |
|                                   |          |                                                            |                 |          |
|                                   |          |                                                            |                 |          |
| Verrechnungsbasis                 | Betrag   | Verrechnungsposition                                       | Tarif           | Beitrag  |
| AB Allgemeine Beitragsgrundlage   | 3.000,00 | T01 Standard-Verrechnungsposition allgemeiner Beitrag (AB) | 39,150% 🔶       | 1.174,50 |
|                                   |          | A09_UV-Entfall 60. LJ vollendet                            | -1,100% 🔶       | -33,00   |
|                                   |          | A10 ALV+IE Entfall Pensionsanspruch                        | -6,100%         | -183,00  |
| SZ Sonderzahlungs-BGL             | 1.000,00 | T02 Standard-Verrechnungsposition Sonderbeitrag (SB)       | 37,650% 🔫 🗕     | 376,50   |
|                                   |          | A09 UV-Entfall 60. LJ vollendet                            | -1,100%         | -11,00   |
|                                   |          | A10 ALV+IE Entfall Pensionsanspruch                        | -6,100%         | -61,00   |
| BV BGL zur betrieblichen Vorsorge | 4.000,00 | V01 Betriebliche Vorsorge                                  | 1,530%          | 61,20    |
|                                   |          |                                                            |                 |          |
|                                   |          |                                                            |                 |          |
|                                   |          |                                                            |                 |          |
|                                   |          |                                                            | Summe Beiträge: | 1.324,20 |
|                                   |          |                                                            | Summe Beiträge: |          |

**Pfad:** Lohn > Monatl. Arbeiten > GKK Datenmeldungen > DPW->ELDA mBGM

#### 1.1.3 ÖGK: Lehrlinge mit "alter BSGR" ab 2023 nicht mehr zulässig

Folgende Lehrlings-Beschäftigtengruppen wurden mit 31.12.2022 beendet und können ab Jänner 2023 nicht mehr verwendet werden:

- Arbeiter- bzw. Angestelltenlehrlinge (alt)
- Arbeiter- bzw. Angestelltenlehrlinge, letztes Jahr vor Lehrzeitende (alt)
- Arbeiter- bzw. Angestelltenlehrlinge, erstes oder zweites Lehrjahr (alt)
- Arbeiter- bzw. Angestelltenlehrlinge L+F mit oder ohne LK (alt)
- Arbeiter- bzw. Angestelltenlehrlinge L+F, letztes Jahr vor Lehrzeitende mit oder ohne LK (alt)
- Jägerlehrlinge mit oder ohne LK (alt)

#### Umsetzung im Sage DPW-Lohn:

Folgende "**SV Sonderfälle**" sind von der Änderung betroffen und sind ab sofort in der **Suche nicht** mehr **verfügbar**:

- LEHRALT
- LEHRLJALT
- LEHRLJLF
- LEHRLJLF
- JAGALT

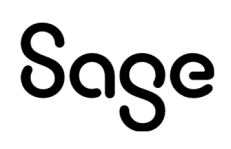

| Ĺ       | DN Daten          | Ein/Austritt         | Geh/Lohn 18                | Gehalt/Lohn                 | Rei       | se           | Zeit                     |        | Benutzer   |           |           |                |
|---------|-------------------|----------------------|----------------------------|-----------------------------|-----------|--------------|--------------------------|--------|------------|-----------|-----------|----------------|
|         | / E               | । ð +                | 3                          |                             |           |              |                          |        |            |           |           |                |
|         | J                 | ahr: 0 ab            | Monat: 0 《                 | $\langle \rangle > \rangle$ |           |              |                          | Mona   | t teilen   |           |           | Tarifgruppe    |
|         | Bundesland        | t: W Wien            |                            |                             | DV:       | 04           | Arbeit                   | ter    |            | Erfassung | g: L Lohn |                |
|         |                   |                      |                            | Buchun                      | gskreis:  | 001          | Direkt                   | tion   |            | Aushilfer | n:        |                |
|         | SVA               | t 1 ASVG             |                            | Krankei                     | nkasse:   | w            | WRG                      | ESUND  | HEITSKASSE |           |           | Lehrling       |
|         | SV Berechnung     | a: 01 Normalfal      | l 0.1                      | Hochr. SV So                | nderfall: | LEHRALT      | Lehrli                   | ng alt |            |           |           | DG zahlt SV    |
| W Parar | neter - D-90095.W |                      |                            | 3                           | × KM      | nflichtig    | Ofrei                    |        |            |           |           |                |
| Code    | OBeschreibung     |                      | Suche:                     |                             | WE        | pnichtig     | Ofrei                    | 00.    |            |           |           | Lehrlingsumst. |
| de      |                   | Beschreibung         |                            |                             |           | a stickie    | 04                       |        |            |           |           | Diverses       |
| UV      |                   | freiwilliges Integra | tionsjahr KV, UV           |                             | 1         | plicnug      | Offer                    |        |            |           |           | Diverses       |
| V       |                   | freiwilliges Integra | tionsjahr UV               |                             | SW:       | O pflichtig  | Irei                     |        |            |           |           | Rückstellung   |
| G       |                   | Jägerlehrling        |                            |                             | NID.      | Optichtic    | () froi                  |        |            |           |           | Anmeldung      |
| S       |                   | Krankenpflegersc     | hüler                      |                             | IND.      | plicing      | • Irei                   |        |            |           |           | rannordang     |
|         |                   | Land und Forstw      | irtschaft                  |                             | n St      | nflichtig    | Ofroi                    |        | 0.00       | o./       |           |                |
| NS      |                   | steuerfreier Pensi   | onist (bei DV = 10)        |                             | n. Sc     | plicing      | Ollei                    |        | 0,00       | %         |           |                |
| ₹KĮWT   |                   | Pharmaz. Fachkra     | aft; Berufsanw. Wirtschaft | streuh.                     | Bahn:     | O oflichtia  | <ol> <li>frei</li> </ol> |        |            |           |           |                |
|         |                   | nur pensionsversi    | ichert                     |                             |           | C proteining | 0                        |        |            |           |           |                |
| UV      |                   | Angestellte nur PN   | / und UV                   |                             |           |              |                          |        |            |           |           |                |
| UVALV   |                   | nur PV + UV + ALV    | /                          |                             |           |              |                          |        |            |           |           |                |
|         |                   | Qualifizierter Prak  | tikant                     |                             |           | Pendlerpau   | schale: 0                |        | nicht zutr | effend    |           | KM: 0          |
|         |                   | Rechtsanwalt, GF     | von Ziviltechnikgesellso   | haft                        |           | All and      |                          |        | iiboroto   |           |           |                |
| A       |                   | Teilnehmer einer     | Eignungsausbildung         |                             |           | woon         | enpian:                  |        | uperste    | suem      |           |                |
| RST     |                   | Vorstand             |                            |                             |           |              |                          |        |            |           |           |                |

**Pfad:** DN / tägliche Arbeiten > Dienstnehmer > Dienstnehmer

#### Wichtig!

Die genannten alten Lehrlingsgruppen sind im TASY ab 2023 keinem Tarifsatz mehr zugeordnet. Somit wird ab diesem Zeitpunkt für diese DN keine SV mehr gerechnet!

Bitte **kontrollieren** Sie, ob bei Ihnen noch **Lehrlinge** mit diesen alten Beschäftigtengruppen (betrifft die oben angeführten "**SV Sonderfälle**") abgerechnet werden.

• Wenn ja, hinterlegen Sie bitte die korrekte BSGR am Dienstnehmerstamm.

#### Tipp!

Sie können ganz einfach einen Export mit dem Feld "SV Sonderfall" anlegen und eine Auswertung über die aktiven DN starten.

#### 1.1.4 ÖGK: "Hausbesorger bis GF-Grenze" ab 2023 AK-pflichtig

Ab 2023 ist die Beschäftigtengruppe **B511** (Hausbesorger bis GF-Grenze) AK-pflichtig abzurechnen (bisher befreit).

#### Umsetzung im Sage DPW-Lohn:

Da es ab 2023 in der DN-Anlange keine Unterscheidung mehr zwischen **B510** (Hausbesorger, bisher schon KUpflichtig) und **B511** (Hausbesorger bis GF-Grenze, bisher KU-befreit) gibt, wurde ein neuer **SV Sonderfall** = "**HB-GF**" (Hausbesorger bis GF-Grenze) geschaffen. Hatten Sie bisher schon Hausbesorger mit der Beschäftigtengruppe B510 wird automatisch beim Jahresabschluss der SV Sonderfall für die betroffenen DN auf "HB-GF" geändert und die KU von "frei" auf "pflichtig" gesetzt.

#### **Beispiel:**

DN-Stamm BSGR "B511" (Hausbesorger bis GF-Grenze) bis 12/2022:

| S Dienstnehmer Verwaltung - WV2010.W |                                        |                 |                            |                                         |               | ×              |
|--------------------------------------|----------------------------------------|-----------------|----------------------------|-----------------------------------------|---------------|----------------|
| Datei Programm Hilfe                 |                                        |                 |                            |                                         |               |                |
| DN Daten Ein/Austritt Geh/Lohn 18    | Gehalt/Lohn                            | Reise           | Zeit                       | Benutzer                                |               | 1              |
| E ひ 日                                |                                        |                 |                            |                                         |               |                |
| Jahr. 2022 ab Monat: 12 «            | < > >                                  |                 | Mona                       | t teilen                                |               | Tarifgruppe    |
| Bundesland: 00 Oberösterreich        |                                        | DV: 04          | Arbeiter                   | Erfa                                    | ssung: L Lohn |                |
|                                      | Buchungsk                              | kreis: 001      | Direktion                  | Aus                                     | shilfen:      |                |
| SV Art 1 ASVG                        | Krankenka                              | asse: 0         | OÖ GKK                     |                                         |               | Lehrling       |
| SV Berechnung: 01 Normalfall 0. Ho   | ichr. SV Sonde                         | erfall: HB      | Hausbesorger               |                                         |               | □DG zahlt SV   |
| Werkvertrag: 0 kein Werkvertrag      |                                        | KU: O pflichtig | ●frei OLAK                 |                                         |               |                |
| Bonus:                               |                                        | WF: O pflichtig | <ul> <li>● frei</li> </ul> |                                         |               | Lehrlingsumst. |
|                                      | ~~~~~~~~~~~~~~~~~~~~~~~~~~~~~~~~~~~~~~ | IE: O pflichtig | frei                       | ~~~~~~~~~~~~~~~~~~~~~~~~~~~~~~~~~~~~~~~ |               | Diverses       |

DN-Stamm nach Jahresabschluss ab 1/2023:

| S Dienstnehmer Verwaltung - WV2010.W                                 |                                         |                                         |                                                                                                   |                                         | ×                                       |
|----------------------------------------------------------------------|-----------------------------------------|-----------------------------------------|---------------------------------------------------------------------------------------------------|-----------------------------------------|-----------------------------------------|
| Datei Programm Hilfe                                                 |                                         |                                         |                                                                                                   |                                         |                                         |
| DN Daten Ein/Austritt Geh/Lohn 18 Gehalt/Lohr                        | Reise                                   | Zeit                                    | Benutzer                                                                                          |                                         |                                         |
| E 5 F                                                                |                                         |                                         |                                                                                                   |                                         |                                         |
| Jahr: 0 ab Monat: 0 « < > »                                          |                                         | Monat                                   | t teilen                                                                                          |                                         | Tarifgruppe                             |
| Bundesland: 00 Oberösterreich                                        | DV: 04                                  | Arbeiter                                | Erfas                                                                                             | sung: L Lohn                            |                                         |
| Buchu                                                                | ingskreis: 001                          | Direktion                               | Ausl                                                                                              | hilfen:                                 |                                         |
| SV Art 1 ASVG Krank                                                  | enkasse: 0                              | OÖ GKK                                  |                                                                                                   | (                                       | Lehrling                                |
| SV Berechnung: 01 Normalfall . O. Hochr. SV S                        | onderfall: HB-GF                        | Hausbesorger                            | bis GF-Grenze                                                                                     | l                                       | □ DG zahlt SV                           |
| Werkvertrag: 0 kein Werkvertrag                                      | KU:   pflichtig                         | ⊖ frei O LAK                            |                                                                                                   |                                         |                                         |
| Bonus:                                                               | WF: O pflichtig                         | ) frei                                  |                                                                                                   |                                         | Lehrlingsumst.                          |
|                                                                      | IE: O pflichtig                         | <li>frei</li>                           |                                                                                                   |                                         | Diverses                                |
| ᠋ᡃ᠆ᡔ᠊᠊ᢉᢑᠴᢉ᠇᠆ᠬᢉ᠆᠆᠆᠂ᡔᢌᡔ᠆ᡊᠯᠬᡅᡘ᠉᠆᠆᠇ᠬ᠅ᡣ᠆᠆᠆᠆᠆᠆᠆᠆᠆᠆᠆᠆᠆᠆᠆᠆᠆᠆᠆᠆᠆᠆᠆᠆᠆᠆᠆᠆᠆᠆᠆᠆᠆᠆ | ~~~~~~~~~~~~~~~~~~~~~~~~~~~~~~~~~~~~~~~ | ~~~~~~~~~~~~~~~~~~~~~~~~~~~~~~~~~~~~~~~ | $\sim \sim \sim \sim \sim \sim \sim \sim \sim \sim \sim \sim \sim \sim \sim \sim \sim \sim \sim $ | *`~~~~~~~~~~~~~~~~~~~~~~~~~~~~~~~~~~~~~ | ~~~~~~~~~~~~~~~~~~~~~~~~~~~~~~~~~~~~~~~ |

Pfad: DN / tägliche Arbeiten > Dienstnehmer > Dienstnehmer

#### 1.1.5 Exekutionsrelevante Werte ab 01.01.2023

Die Beträge für die Ermittlung der exekutierbaren Beträge wurden für das Jahr 2023 wie folgt festgelegt:

| Unpfändbare Freibeträge 2023                                  | Monatlich  | Täglich |
|---------------------------------------------------------------|------------|---------|
| <b>Allgemeiner Grundbetrag</b><br>nach § 291 a Abs. 1 EO      | € 1.110,00 | € 37,00 |
| Erhöhter allgemeiner Grundbetrag<br>nach § 291 a Abs 2 Z 1 EO | € 1.295,00 | € 43,00 |
| <b>Unterhaltsgrundbetrag</b><br>nach § 291 a Abs. 2 Z 2 EO    | € 222,00   | €7,00   |

| Höchstberechnungsgrundlage<br>nach § 291 a Abs. 3 letzter Satz EO | € 4.440,00 | € 148,00 |
|-------------------------------------------------------------------|------------|----------|
| Absolutes Existenzminimum<br>nach § 292 Abs. 4 EO                 | € 555,00   | € 18,50  |

#### 1.1.6 Zinssatz Dienstgeberdarlehen ab 2023

Der **Zinssatz** für **Dienstgeberdarlehen** wurde mit der Sachbezugswerteverordnung mit **1,00 %** für 2023 vom BMF festgelegt.

#### **Hinweis**!

Der aktuelle Zinssatz wird für den ermittelten Hinzurechnungsbetrag für die Zinsersparnis in der Sage DPW-Zahlungsverpflichtung automatisch berücksichtigt.

#### 1.1.7 Senkung Steuertarif und Abschaffung der kalten Progression

Mit 1. Jänner 2023 tritt folgende **stufenweise Senkung** des Lohnsteuertarifs, die mit der ökosozialen Steuerreform beschlossen wurde, in Kraft:

| Steuertarif | 2022   | 2023   |
|-------------|--------|--------|
| Stufe 2     | 32,5 % | 30,0 % |
| Stufe 3     | 42,0 % | 41,0 % |

Am 14. September 2022 wurde zusätzlich im Ministerrat die **Abschaffung der kalten Progression** beschlossen. Dadurch werden folgende Beträge jährlich angepasst (Angabe jener Beträge, die für die Abrechnung im Sage DPW Lohn relevant sind):

|                               | 2022             | 2023             |
|-------------------------------|------------------|------------------|
| Grenzbeträge für Tarifstufen: |                  |                  |
| Steuertarif Stufe 1           | € 11.000,00      | € 11.693,00      |
| Steuertarif Stufe 2           | € 18.000,00      | € 19.134,00      |
| Steuertarif Stufe 3           | € 31.000,00      | € 32.075,00      |
| Steuertarif Stufe 4           | € 60.000,00      | € 62.080,00      |
| Steuertarif Stufe 5           | € 90.000,00      | € 93.120,00      |
| Steuertarif Stufe 6           | €1.000.0000,00   | €1.000.0000,00   |
| Steuertarif Stufe 7           | € 999.999.999,99 | € 999.999.999,99 |

| AV/AE-Absetzbetrag:                |                     |                     |
|------------------------------------|---------------------|---------------------|
| 1 Kind                             | € 494,00            | € 520,00            |
| 2 Kinder                           | € 669,00            | €704,00             |
| jedes weitere Kind                 | €220,00             | € 232,00            |
|                                    |                     |                     |
| Verkehrsabsetzbetrag               | € 400,00            | € 421,00            |
| erhöhte VAB                        | € 690,00            | € 726,00            |
|                                    |                     |                     |
| Pensionistenabsetzbeträge:         |                     |                     |
| Pensionistenabsetzbetrag           | € 825,00            | € 868,00            |
| Einschleifen bei Einkommen von/bis | € 17.500 - € 25.500 | € 18.410 - € 26.826 |
| Erhöhter Pensionistenabsetzbetrag  | € 1.214,00          | € 1.278,00          |
| Einschleifen bei Einkommen von/bis | € 19.930 - € 25.250 | € 20.967 - € 26.826 |
|                                    |                     |                     |

#### Umsetzung im Sage DPW-Lohn:

In dieser Wartung sind die **neuen** Grenzbeträge für die **Tarifstufen** und **Absetzbeträge** für 2023 **enthalten**. Ab der Periode Jänner 2023 werden bei der Berechnung der **Lohnsteuer** automatisch die neuen Werte herangezogen. – Sie müssen nichts weiter tun!

#### Beispiel:

Lohnsteuer bis 12/2022:

| Lonnart                                         | Bezeichn      | ung          |               | Ein     | neiten    | Satz / BM | G    | Abzuge               | ;           | Bezuge    |
|-------------------------------------------------|---------------|--------------|---------------|---------|-----------|-----------|------|----------------------|-------------|-----------|
| 3000                                            | Monatslo      | hn           |               |         |           |           |      |                      |             | 3.500,00  |
|                                                 |               |              |               |         |           |           |      |                      |             |           |
|                                                 |               |              |               |         |           |           |      |                      |             |           |
|                                                 |               |              |               |         |           |           |      |                      |             |           |
|                                                 |               |              |               |         |           |           |      |                      |             |           |
|                                                 |               |              |               |         |           |           |      |                      |             |           |
|                                                 |               |              |               |         |           |           |      |                      |             |           |
|                                                 |               |              |               |         |           |           |      |                      |             |           |
|                                                 |               |              |               |         |           |           |      |                      |             |           |
|                                                 |               |              |               |         |           |           |      |                      |             |           |
|                                                 |               |              |               |         |           |           |      |                      | _           |           |
|                                                 |               |              |               |         |           |           |      |                      |             |           |
|                                                 |               |              |               |         |           |           |      |                      |             |           |
|                                                 |               |              |               |         |           |           |      |                      |             |           |
|                                                 |               |              |               |         |           |           |      |                      |             |           |
|                                                 |               |              |               |         |           |           |      |                      |             |           |
|                                                 |               |              |               |         |           |           |      |                      |             |           |
|                                                 |               |              |               |         |           |           |      |                      |             |           |
|                                                 |               |              |               |         |           |           |      |                      |             |           |
|                                                 |               |              |               |         |           |           |      |                      | -           |           |
|                                                 |               |              |               |         |           |           |      |                      |             |           |
|                                                 |               |              |               |         |           |           |      | Summe Bezüg          | e           | 3.500,00  |
|                                                 |               |              |               |         |           |           |      | Summe Abzüg          | e           | 0.00      |
|                                                 |               |              |               |         |           |           |      |                      | -           |           |
| SV-/LST-/                                       | P- /Ausl-Tage | SV Bern. SZ  | SV Bern. Ifd  |         | SV SZ     |           | SV   | lfd                  | SV Gesan    | nt        |
|                                                 | 30/30/0       | 1/2-1-0-100  | 3             | .500,00 | 0.07.6-1  |           | 0.07 | 634,20               | 10100       | 634,20-   |
| AV / AE / PA                                    | no<br>ia      | runder § 100 | 8 9 1 JO WEI  |         | 3 07 mei  |           | 30   | bem. 58              | Latab       |           |
| § 68 frei                                       |               | Freibetrag   | Pendlerpausch | ale     | J/6 Übert | ang       | LSt  | Bern. Ifd            | LSt Ifd     |           |
|                                                 |               |              |               |         |           |           |      | 2.865,80             |             | > 341,59- |
| Familienbon                                     | us            | § 26 Z 4     | Pendlereuro   |         |           |           | Diff | erenz aus Vormonaten | gesetzl. Al | ozüge     |
|                                                 | 166,68        |              |               |         |           |           |      | 12,95-               |             | 975,79-   |
| Überweisung auf IBAN: AT391400042100061100 BIC: |               |              |               | BAWAA   | TWW       |           |      | Auszahlung           |             | 2.511,26  |

#### Lohnsteuer ab 1/2023:

| Lohnart      | Bezeichn     | ung               |               | Ein      | heiten    | Satz / BM | G    | Abzüge                                                                                                    | •          | Bezüge   |
|--------------|--------------|-------------------|---------------|----------|-----------|-----------|------|----------------------------------------------------------------------------------------------------|------------|----------|
| 3000         | Monatslo     | hn                |               |          |           |           |      |                                                                                                    |            | 3.500,00 |
|              |              |                   |               |          |           |           |      |                                                                                                    | _          |          |
|              |              |                   |               |          |           |           |      |                                                                                                    |            |          |
|              |              |                   |               |          |           |           |      |                                                                                                    | _          |          |
|              |              |                   |               |          |           |           |      |                                                                                                    |            |          |
|              |              |                   |               |          |           |           |      |                                                                                                    |            |          |
|              |              |                   |               |          |           |           |      |                                                                                                    |            |          |
|              |              |                   |               |          |           |           |      |                                                                                                    |            |          |
|              |              |                   |               |          |           |           |      |                                                                                                    |            |          |
|              |              |                   |               |          |           |           |      |                                                                                                    |            |          |
|              |              |                   |               |          |           |           |      |                                                                                                    |            |          |
|              |              |                   |               |          |           |           |      |                                                                                                    |            |          |
|              |              |                   |               |          |           |           |      |                                                                                                    |            |          |
|              |              |                   |               |          |           |           |      |                                                                                                    |            |          |
|              |              |                   |               |          |           |           |      |                                                                                                    |            |          |
|              |              |                   |               |          |           |           |      |                                                                                                    |            |          |
|              |              |                   |               |          |           |           |      |                                                                                                    |            |          |
|              |              |                   |               |          |           |           |      |                                                                                                    |            |          |
|              |              |                   |               |          |           |           |      |                                                                                                    |            |          |
|              |              |                   |               |          |           |           |      | Summe Bezüg                                                                                                    | е          | 3.500,00 |
|              |              |                   |               |          |           |           |      | Summe Abzüg                                                                                                    | e          | 0,00     |
|              |              |                   |               |          |           |           |      | , in the second second s |            |          |
| SV-/LST-/    | P-/Ausl-Tage | SV Bem. SZ        | SV Bern. Ifd  |          | SV SZ     |           | SV   | lfd                                                                                                    | SV Gesam   | t        |
|              | 30/30/0      |                   | 3             | 3.500,00 |           |           |      | 634,20                                                                                                    |            | 634,20-  |
| AV / AE / PA | AB           | Kinder § 106      | § 3 / 15 frei |          | § 67 frei |           | § 61 | 7 Bern. SB                                                                                                    | LSt SB     |          |
|              | ja           | 1                 |               |          |           |           |      |                                                                                                    |            |          |
| 3 os frei    |              | Freibetrag        | Pendierpausch | aie      | J/o Uberh | ang       | LSt  | -Bern. rd                                                                                                    | LStifd     | 277.02   |
| Familienhon  | 115          | 8 28 7 4          | Pendlereuro   |          |           |           | Diff | ∠.865,80<br>erenz aus Vormonaten                                                                                                    | nesetzi Al | Z/7,02-  |
|              | 166 68       | J                 | - shareneard  |          |           |           | -    |                                                                                                    |            | 911 22-  |
| Überneite    |              |                   | 000007 810    | DICALLAS |           |           |      | Aussehlenn                                                                                                    |            | 2 500 70 |
| Oberweis     | ung aut IBA  | N: AT10120000438. | 20002/ BIC    | DRAUA    |           |           |      | Auszaniung                                                                                                    |            | 2.568,78 |

#### 1.1.8 Anteiliges Pendlerpauschale bei teilweise Kostenersatz Öffi-Ticket

Mit dem **Abgabenänderungsgesetz 2022** kommt es zu einer Änderung im Zusammenhang mit der Pendlerpauschale und teilweisen Kostenersatz des Öffi-Tickets vom Dienstgeber.

**Kalenderjahr 2022:** Dem Dienstnehmer stehen bei Inanspruchnahme eines Öffi-Tickets weder die Pendlerpauschale noch der Pendlereuro zu, da es einen Kostenersatz seitens des Dienstgebers gibt (bisher gültige Regelung).

**Kalenderjahr 2023:** Der Zuschuss des Dienstgebers muss auf die **Monate** der **Gültigkeit verteilt** werden (unabhängig von der Auszahlung). Die **Differenz** von Pendlerpauschale und Kostenersatz kann als **Pendlerpauschale weiterhin berücksichtigt** werden.

#### Umsetzung im Sage DPW-Lohn:

Ab dieser Wartung gibt es eine neue Steuerung, die den Betrag der Pendlerpauschale monatlich um den Wert des Öffi-Tickets reduziert:

| Steuerung               | Beschreibung                                                                                                    |
|-------------------------|----------------------------------------------------------------------------------------------------|
| Steuerung 78 / Code "1" | Kostenübern. Par. 26 Z 5 lit b                                                                                                    |
|                         | Funktion:                                                                                                    |
|                         | <ul> <li>Der Auszahlungsbetrag des Öffi-Tickets wird am L16 unter der Zeile<br/>"Kostenübernahme gem. § 26 Z. 5 lit. b" angeführt und die Anzahl<br/>der Monate unter "Werkver., Kal-Mon (§26 Z5)".</li> </ul> |
|                         | • Gilt für 2022: Pendlerpauschale und Pendlereuro fallen weg.                                                                                                    |

| Steuerung 79 / Code "2" (NEU) | K-Üb. P. 26 Z5 lit b Red. PP                                                                                                    |
|-------------------------------|----------------------------------------------------------------------------------------------------|
|                               | Funktion:                                                                                                    |
|                               | <ul> <li>Erhöht am L16 die Anzahl der Monate unter der Zeile "Werkver., Kal-<br/>Mon (§26 Z5)", wenn diese nicht bereits durch die Steuerung 78 /<br/>Code "1" ermittelt wurden.</li> </ul> |
|                               | <ul> <li>Gilt ab 2023: Der errechnete Wert der Pendlerpauschale wird noch<br/>um den erfassten Betrag des Öffi-Tickets reduziert (der<br/>Pendlereuro bleibt unverändert).</li> </ul>       |
|                               | <b>Hinweis:</b> Geben Sie bei dieser Lohnart den anteiligen Monatswert des<br>übernommenen Öffi-Tickets an, auch wenn die Auszahlung nur einmal<br>jährlich erfolgt.                        |
|                               |                                                                                                    |

Neue Systemlohnart für den Andruck des Monatswerts, der die Pendlerpauschale reduziert:

| Lohnkontolohnart | Beschreibung                                          |
|------------------|-------------------------------------------------------|
| 97452            | K-Übernahme P. 26 Z5 lit b Reduktion Pendlerpauschale |

#### Musterlohnarten:

Erfolgt die Auszahlung nur einmal jährlich, brauchen Sie zwei getrennte Lohnarten.

#### Lohnart für die Auszahlung:

| Lohnart:                                                                                                  | 46             | 20                                                                               | Öffi-T                              | icket § 26 i                                              | Z.5b (Ausz.)                                                                      |                                  |                                       |                                               |                 |
|----------------------------------------------------------------------------------------------------|----------------|----------------------------------------------------------------------------------|-------------------------------------|-----------------------------------------------------------|-----------------------------------------------------------------------------------|----------------------------------|---------------------------------------|-----------------------------------------------|-----------------|
| Koppelung:<br>Formel:<br>KV/KVI abh.:                                                                     | 0/0            | 0<br>1                                                                           | Druck<br>Einh.E<br>Runde            | kennz.:<br>Bezeichn.:<br>en:                              | H<br>0,00                                                                         | Vorzeich<br>Erfassur<br>Art rund | nen:<br>ng:<br>en:                    | +                                             | aktiv<br>Tafel: |
| Faktor:<br>Multiplik.:<br>Divisor:<br>Aliquot.:                                                           |                | 0,0000<br>0,0000<br>0,0000<br>0,000                                              | Einhei<br>Satz E<br>Betrag<br>KOA A | iten DS:<br>)S:<br>g DS:<br>Arbeiter:                     |                                                                                   | KOA An                           | gest.:                                |                                               |                 |
| lfd. Bezug:<br>SB §67/6:<br>Jahres 6tel:<br>Kommunalst.:<br>Kurzarbeit:<br>BV abgr.Tage:<br>Nachbewerten: | <br><br><br>ja | §68 Allg.:<br>st.frei §3:<br>st.frei §3/1<br>FLAF Basi<br>Bruttobezu<br>BV voll: | 0:<br>is:<br>.g:                    | <br><br>                                                  | SB §67/1,2:<br>st.frei §26/4:<br>SV pfl. lfd.:<br>Nachtschicht:<br>Schlechtwett.: | <br><br>                         | SB §<br>SB §<br>SV pi<br>SB §<br>SB § | 67/3,4:<br>67/7:<br>1. SZ:<br>67/8:<br>67/10: |                 |
| Steuerung                                                                                                 |                |                                                                                  |                                     | Kennz.                                                    | Text                                                                              |                                  |                                       |                                               |                 |
| Stelle 14 Exekution<br>Stelle 78 diverse Lohnsteuer                                                       |                |                                                                                  | 9<br>1                              | nicht pfändbare Beträge<br>Kostenübern. Par. 26 Z 5 lit b |                                                                                   | -                                |                                       |                                               |                 |

Lohnart für die monatliche Reduktion des Pendlerpauschale:

| Lohnart:          | 8      | 56           | Öffi-Ticket             | : Vert | eilg.je Monat  |              |            |        |         |
|-------------------|--------|--------------|-------------------------|--------|----------------|--------------|------------|--------|---------|
| Koppelung:        |        | 0            | Druckkenn<br>Finh Bozoi | Z.:    | Ν              | Vorzeich     | ien:       | +      | aktiv   |
| KV/KVI abh.:      | 0/0    | 1            | Runden:                 | um     | 0,00           | Art runde    | ig.<br>en: |        | i alei. |
| Faktor:           |        | 0,0000       | Einheiten [             | OS:    |                |              |            |        |         |
| Multiplik.:       |        | 0,0000       | Satz DS:                |        |                |              |            |        |         |
| Aliquot.:         |        | 0,000        | KOA Arbeit              | ter:   |                | KOA An       | gest.:     |        |         |
| lfd. Bezug:       |        | §68 Allg.:   | -                       | -      | SB §67/1,2:    |              | SB §6      | 7/3,4: |         |
| SB §67/6:         |        | st.frei §3:  | -                       | -      | st.frei §26/4: |              | SB §6      | 7/7:   |         |
| Jahres 6tel:      |        | st.frei §3/1 | 0: -                    | -      | SV pfl. lfd.:  |              | SV pfl     | . SZ:  |         |
| Kommunalst.:      |        | FLAF Basi    | s: -                    | -      | Nachtschicht:  |              | SB §6      | 7/8:   |         |
| Kurzarbeit:       |        | Bruttobezu   | ig: -                   | -      | Schlechtwett.: |              | SB §6      | 7/10:  |         |
| BV abgr.Tage:     |        | BV voll:     | -                       | -      |                |              |            |        |         |
| Nachbewerten:     | ja     |              |                         |        |                |              |            |        |         |
| Steuerung         |        |              | Ker                     | nnz.   | Text           |              |            |        |         |
| Stelle 4 Auszahlu | ing    |              | 1                       |        | n. auszahli    | ungswirk. K  | Korrektur  |        |         |
| Stelle 14 Exekuti | on     |              | 9                       |        | nicht pfänd    | Ibare Beträ  | ge         |        |         |
| Stelle /9 diverse | Lohnst | euer         | 2                       |        | K-Ub. P. 2     | 6 Z5 lit b R | ed. PP     | -      |         |

#### **Beispiel:**

Der Dienstgeber übernimmt die Kosten für das Jahresticket der Wiener Linien in Höhe von € 365,00 im Kalenderjahr 2023 (Auszahlung Gesamtbetrag im Jänner).

Der Dienstnehmer wohnt in Wien und hat davor ein kleines Pendlerpauschale ( $\in$  58,00 x 1 $\frac{1}{2}$  fache =  $\in$  87,00 erhöhtes Pendlerpauschale) und einen Pendlereuro von  $\in$  16,67 (= 25 KM) erhalten.

#### Eingabe in der Brutto/Abrechnung:

Bei der Lohnart mit der Steuerung 79 / Code "2" wird der Monatswert verteilt für den gesamten Gültigkeitszeitraum erfasst: Jahresticket 365,00 / 12 = 30,42 je Monat.

Im Falle einer einmaligen Auszahlung wird mit einer eigenen Lohnart mit der Steuerung 78 / Code "1" der gesamte Betrag des Öffi-Tickets erfasst.

| Lohna | rt                               | Betrag | gültig von | gültig bis | Monat |
|-------|----------------------------------|--------|------------|------------|-------|
| 856   | Öffi-Ticket: Verteilung je Monat | 30,42  | 01-01-2023 | 31-12-2023 | 01    |
| 4620  | Öffi-Ticket (Auszahlung)         | 365,00 |            |            | 01    |

#### **Ergebnis:**

Abrechnung Jänner 2023:

Der Wert der Pendlerpauschale von € 87,00 wird um den Monatswert von € 30,42 reduziert = € 56,58 verbleibendes Pendlerpauschale. Der Pendlereuro wird nicht gekürzt.

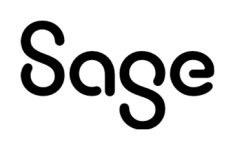

| Code Bezeichnung               | Einheit  | Satz Mo            | Bem.Korr | Be-/Abzüge |
|--------------------------------|----------|--------------------|----------|------------|
|                                |          |                    |          |            |
| 856 Öffi-Ticket: Verteilg.     | 0,00     | 0,00               |          | 0,00       |
| 1000 Gehalt                    | 0,00     | 0,00               | 0,00     | 2.700,00   |
| 4620 Offi-Ticket § 26 Z.5b     | 0,00     | 0,00               | 0,00     | 365,00     |
|                                |          | Sun                | nme      | 3.065,00   |
| Bemessung BV                   | 2.700,00 |                    |          |            |
| Bemessung SZ                   | 0,00     | SV-Beitrag-SZ      |          | 0,00       |
| Bemessung LFD<br>*Ang.         | 2.700,00 | SV-Beitrag-LFD     |          | 489,24     |
| Romossung SR                   | 0.00     | Lobertouor SP      |          | 0.00       |
| Erei Par 67                    | 0,00     | Lonnsteuer 3D      |          | 0,00       |
| SZ-Überhang                    | 0.00     |                    |          |            |
| Pflichtig Par.68               | 0,00     |                    |          |            |
| Frei Par.68                    | 0,00     |                    |          |            |
| Bemessung LFD                  | 2.154,18 | Lohnsteuer It. Tak | pelle    | 253,54     |
|                                |          | Pendlereuro        |          | 16,67-     |
|                                |          | Lohnsteuer LFD     |          | 236,87     |
| Bemessung 67/fest              | 0,00     | Lohnsteuer 67/fes  | st       | 0,00       |
| davon Bemessung 67/3-6         | 0,00     |                    |          |            |
| verbleibender Par 67/10        | 0,00     |                    |          |            |
| Pendlerpauschale (22)          |          |                    |          |            |
| +/- Freibetrag                 | 0,00     |                    |          |            |
| Tage LST 30,00 /SV 30,00 /AUSL | 0,00     |                    |          |            |
|                                |          | Aufr               | rollung  | 0,00       |
|                                |          | Aus                | zahlung  | 2.338,89   |

#### L16 Formular für die Monate Jän.-Feb.:

| Lohnzettel für den Zeitraum<br>vom 01.01. bis 28.02.2023                                                                                                    | Bezugsau<br>Steuer-Nr               | uszahlende Stelle<br>. 121234567                                                                 |                                 |
|----------------------------------------------------------------------------------------------------|-------------------------------------|--------------------------------------------------------------------------------------------------|---------------------------------|
| Stufe 3: Lohnsteuer bis 31.000 P<br>Anzengrubergasse 9/15<br>1050 Wien                                                                                                    | Arbeitneh<br>weiblich<br>Soziale St | nmerin/Arbeitnehmer<br>vollzeitbeschäftigt<br>tellung 3 VersNr. 1473070778                       |                                 |
| Bruttobezüge gem § 25<br>(ohne § 26 und ohne § 3 Abs. 1 Z 16b)<br>Steuerfreie Bezüge gemäß § 68<br>Bezüge gemäß § 67 Abs. 1 und 2 (innerhalb des                                                                                                    |                                     | (210)<br>(215)                                                                                   | 5.400,00                        |
| Jahressechstels) vor Abzug der SV-Beiträge<br>Insgesamt einbehaltene SV-Beiträge,<br>Kammerumlage, Wohnbauförderung                                                                                                    |                                     | (220)<br>978,48                                                                                  | -                               |
| Abzüglich einbehaltene SV-Beiträge:<br>für Bezüge gem. Kennzahl 220<br>für Bezüge gem. § 67/3-8, sowie § 3<br>Abs. 1 Ziffer 35. soweit steuerfrei                                                                                                    | (225)                               | (230)                                                                                            | - 978,48                        |
| bzw. mit festem Steuersatz                                                                                                    | (226)                               |                                                                                                  |                                 |
| Übrige Abzüge:<br>Auslandstätigkeit § 3 Abs.1 Z10<br>EntwicklungshelferInnen § 3 Abs.1 Z11 b<br>Reiseaufw.entsch. gem. § 3 Abs.1 Z16c<br>Gewinnbeteiligung gemäß § 3 Abs.1 Z35<br>Pendlerpauschale gemäß § 16 Abs. 1 Z6<br>Werbek.Pauschb. § 17 Abs. 6 Expatriates<br>Einbeh. freiw. Beiträge § 16 Abs. 1 Z 3b |                                     | <b>113,16</b> (243)                                                                              | Summe übr. Abzüge<br>- 113,16   |
| Steuerfreie bzw. mit festem Steuersatz<br>verst. Bez. gem. § 67/3-8 vor Abzug SV                                                                                                    |                                     |                                                                                                  |                                 |
| Teuerungsprämie gemäß § 124b Z 408<br>Sonstige steuerfreie Bezüge                                                                                                    |                                     | (245)                                                                                            | Steuerpfl. Bezüge<br>= 4.308,36 |
| Insgesamt einbehaltene Lohnsteuer<br>Abzüglich Lohnsteuer mit festen<br>Sätzen § 67 Abs. 3 bis 8                                                                                                    |                                     | 473,74 (260)                                                                                     | Anr. Lohnsteuer<br>= 473,74     |
| Pendlereuro (§33 Abs.5 Z4)<br>Höhe des Familienbonus plus<br>der steuermindernd war<br>Nach Tarif verst, sonstige                                                                                                    | 33,34                               | Werkverk., Kal-Mon(§26 Z5)<br>Kostenübernahme gem.<br>§ 26 Z 5 lit. b<br>Berücks, Freibetr, gem. | 2                               |

#### 1.1.9 Vorzeitige Senkung des DB von 3,9 auf 3,7 %

Mit dem Teuerungsentlastungspaket II soll der **DB** von **3,9** auf **3,7 % ab 1. Jänner 2025** gesenkt werden (§ 41 Abs. 5 FLAG).

Eine Absenkung ist jedoch **bereits ab 2023** möglich, wenn dies eine **lohngestaltenden Vorschrift** erlaubt. Diese lohngestaltende Vorschrift kann ein Kollektivvertrag, eine Betriebsvereinbarung oder auch nur durch einen **internen Aktenvermerk** (§ 41 Abs. 5a Z 7) im Betrieb umgesetzt werden. In diesem Fall ist auch **keine zusätzliche Information** an die **Mitarbeiter** erforderlich.

Es gibt dazu auch **FAQ des BMAW**.

#### Umsetzung im Sage DPW Lohn:

Da wir davon ausgehen, dass Sie als Dienstgeber diese Senkung der Lohnnebenkosten zumindest in einem internen Aktenvermerk bereits ab Jänner 2023 festlegen, wird **ab Jänner 2023** im Sage DPW-Lohn **standardmäßig** der DB-Prozentsatz von **3,7 %** angewendet.

#### Sie wollen weiterhin 3,9 % DB ab Jänner 2023 für alle oder einzelne DN rechnen?

Sie können **je Firma** (= Firmenbezug **\$DB-ALT-39**) oder für **einzelne Dienstnehmer** (= Zusatz \$DB-ALT-39) vorgeben, dass auch im Jahr 2023 **weiterhin** der bisher gültige DB-Prozentsatz von **3,9** % gerechnet werden soll.

#### Übersteuerung je Firma: Definition Firmenbezug

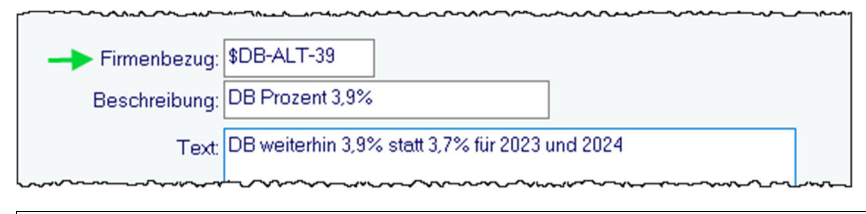

Pfad: Definitionen > Firmendefinitionen > Firmenbezug > Firmenbezug

#### Übersteuerung je Dienstnehmer: Definition Zusätzliche Daten

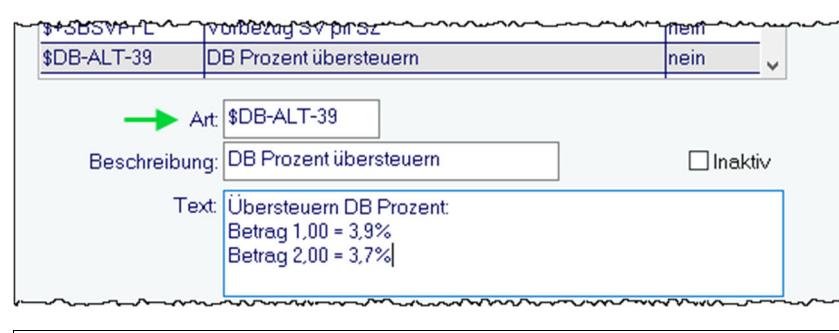

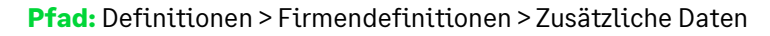

| Variante                                                      | Beschreibung                                                                                                    |
|---------------------------------------------------------------|----------------------------------------------------------------------------------------------------|
| <b>Kein</b> Firmenbezug und/oder<br>Zusatz <b>\$DB-ALT-39</b> | Für alle DN wird standardmäßig bereits ab 2023 der reduzierte DB-<br>Prozentsatz von <b>3,7 %</b> angewendet.                                                                                                    |
| Firmenbezug \$DB-ALT-39                                       | • Wert = 1,00                                                                                                    |
|                                                               | Für alle DN in der Firma wird 2023 weiterhin der DB-Prozentsatz von <b>3,9 %</b><br>angewendet.                                                                                                    |
| Zusatz \$DB-ALT-39                                            | • Betrag = 1,00                                                                                                    |
|                                                               | Nur für jene DN, bei denen der Zusatz eingetragen wurde, wird 2023 weiterhin<br>der DB-Prozentsatz von <b>3,9 %</b> angewendet.                                                                                            |
|                                                               | Dieser kann verwendet werden, wenn der Firmenbezug aufgrund der geringen Anzahl von betroffenen DN nicht praktisch wäre.                                                                                                   |
|                                                               | • Betrag = 2,00                                                                                                    |
|                                                               | Nur für jene DN, bei denen der Zusatz eingetragen wurde, wird der reduzierte<br>DB-Prozentsatz von <b>3,7 %</b> schon ab 2023 angewendet.                                                                                  |
|                                                               | → Dieser Zusatz ist nur im Zusammenhang mit dem Firmenbezug \$DB-<br>ALT-39 sinnvoll. Er übersteuert bei einzelnen DN den DB-Prozentsatz,<br>wenn bei der Mehrheit der DN weiterhin der höhere DB von 3,9 % gültig<br>ist. |

#### Beschreibung im Detail:

• Variante A: Für alle DN soll ab 2023 der reduzierte DB von 3,7 % gerechnet werden

#### **Hinweis**!

Wenn diese Variante auf Sie zutrifft, müssen Sie nichts weiter tun! – Im Sage DPW Lohn wird automatisch ab Periode 1/2023 der reduzierte DB von 3,7 % herangezogen.

• Variante B: Der bisher gültige DB von 3,9 % trifft weiterhin auf die Mehrheit der DN in einer Firma zu

Tragen Sie den **Firmenbezug \$DB-ALT-39** mit **Wert = 1,00** für die betroffene Firma ein, ab dem der **DB-Satz** von **3,9** % angewendet werden soll:

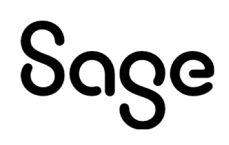

| S Firr | menbezug W | /ert je F | irma | - WV2111.W    |                            |          |          |
|--------|------------|-----------|------|---------------|----------------------------|----------|----------|
| Datei  | Programm   | Hilfe     |      |               |                            |          |          |
|        | 1          | ۳         |      | + 1           | ד כ ×                      | Ändern V | Verte    |
|        | 🖲 Jahr 🔾   | ) Firme   | enbe | ezug Firma: 🦻 | 901 Jahr: 0 Monat: 0 F-Bea | rug:     |          |
|        | Firma      | Jahr      | Mo   | Bezug         | Beschreibung               | Art      | ^        |
|        | 901        | 2023      | 1    | \$DB-ALT-39   | DB Prozent 3,9%            | В        |          |
|        | 901        | 2023      | 1    | \$HO-ART      | Berechnungsart Homeoffice  | E        | _        |
|        | 901        | 2023      | 1    | \$PP-ART      | Berechnungsart Pendlerp.   | E        | _        |
|        | 901        | 2022      | 12   | \$HO-ART      | Berechnungsart Homeoffice  | E        | _        |
|        | 901        | 2022      | 12   | \$PP-ART      | Berechnungsart Pendlerp.   | E        | _        |
|        | 901        | 2022      | 11   | \$HO-ART      | Berechnungsart Homeoffice  | E        | _        |
|        | 901        | 2022      | 11   | \$PP-ART      | Berechnungsart Pendlerp.   | E        | _        |
|        | 901        | 2022      | 10   | \$HO-ART      | Berechnungsart Homeoffice  | E        | <b>~</b> |
|        | Fi         | rma: 🦻    | 01   | Fa            | arbenfroh GmbH             |          |          |
|        |            | Jahr: 2   | 023  | Monat: 1      |                            |          |          |
|        | Firmenbe   | szug: \$  | DB-  | ALT-39 DE     | B Prozent 3,9%             |          |          |
|        |            | Art: E    |      | Wert 1,       | .00                        |          |          |

Pfad: Definitionen > Firmendefinitionen > Firmenbezug > Wert je Firma

Für jene einzelnen DN, bei denen dennoch der reduzierte DB-Prozentsatz von **3,7 %** zutrifft, tragen Sie den **Zusatz \$DB-ALT-39** mit dem **Betrag = 2,00** ein:

| 8 Die | nstnehmer Zi | usätzliche Da | aten - W-1182.W |                        |                       | >            |
|-------|--------------|---------------|-----------------|------------------------|-----------------------|--------------|
| Datei | Programm     | Hilfe         |                 |                        |                       |              |
|       | <i>.</i>     | Ľ             | + 1             | × ð ₽                  |                       |              |
|       | ●Von C       | Art           |                 |                        | ⊚alle ⊖normal ⊖System | offen        |
|       | Von          | Bis           | Art             | Beschreibung           |                       | Betrag \land |
|       | 01-01-2023   |               | \$DB-ALT-39     | DB Prozent übersteuern |                       | 2,00         |
|       |              |               |                 |                        |                       |              |
|       |              |               |                 |                        |                       |              |
|       |              |               |                 |                        |                       |              |
|       |              |               |                 |                        |                       |              |
|       |              |               |                 |                        |                       |              |
|       |              |               |                 |                        |                       | ~            |
|       |              | Art: \$DB-A   | ALT-39 DB Pro   | ozent übersteuern      |                       |              |
|       | N N          | √on: 01-01    | 1-2023          | Bis: = =               |                       |              |
|       | Beschreib    | ung:          |                 |                        |                       |              |
|       | Nr./E        | inh.: 0       | Da              | atum:                  | Betrag: 2,00 <        | <b>—</b>     |

**Pfad:** DN / tägliche Arbeiten > Dienstnehmer > Zusätzliche Daten

• Variante C: Der höhere DB von 3,9 % trifft nur auf einige wenige DN in einer Firma zu

Tragen Sie für die betroffenen DN, bei denen der DB-Prozentsatz von **3,9** % zutrifft, den **Zusatz \$DB-ALT-39** mit dem **Betrag = 1,00** ein:

| 8 Die | nstnehmer Zi | usätzliche Da | ten - W-118 | 2.W    |           |           |        |   |      |          |          |            | ×      |
|-------|--------------|---------------|-------------|--------|-----------|-----------|--------|---|------|----------|----------|------------|--------|
| Datei | Programm     | Hilfe         |             |        |           |           |        |   |      |          |          |            |        |
|       |              | Ľ             | +           | Ē      | ×         | უ         | •      | 3 |      |          |          |            |        |
|       | ⊙Von (       | Art           |             |        |           |           |        |   | alle | ⊖ normal | () Syste | em 🗌 offer |        |
|       | Von          | Bis           | Art         |        | Beschre   | eibung    |        |   |      |          |          | Betrag     | $\sim$ |
|       | 01-01-2023   |               | \$DB-ALT-   | -39    | DB Proz   | ent über  | steuen | n |      |          |          | 1,00       |        |
|       |              |               |             |        |           |           |        |   |      |          |          |            |        |
|       |              |               |             |        |           |           |        |   |      |          |          |            |        |
|       |              |               |             |        |           |           |        |   |      |          |          |            |        |
|       |              |               |             |        |           |           |        |   |      |          |          |            |        |
|       |              |               |             |        |           |           |        |   |      |          |          |            |        |
|       |              |               |             |        |           |           |        |   |      |          |          |            | ~      |
|       |              | Art \$DB-A    | LT-39       | DB Pro | ozent übe | ersteuerr | ı.     |   |      |          |          |            |        |
|       | N N          | /on: 01-01    | -2023       | ]      | Bis:      |           |        |   |      |          |          |            |        |
|       | Beschreib    | ung:          |             |        |           |           |        |   |      |          |          |            |        |
|       | Nr./E        | inh.: 0       |             | ] Da   | atum:     |           |        |   |      | Betr     | ag: 1,00 |            |        |

**Pfad:** DN / tägliche Arbeiten > Dienstnehmer > Zusätzliche Daten

Für alle **anderen DN** in der Firma wird dann der reduzierte DB-Prozentsatz von **3,7 %** angewendet.

#### Wichtig!

Zum Zeitpunkt der Abrechnung muss bereits feststehen, welcher DB-Prozentsatz für die einzelnen DN gelten soll. Eine Nachbewertung des DB-Prozentsatzes für vergangene Perioden ist nicht vollständig möglich, da der DB-Beitrag für die Überweisung (= Liste Buchungssummen) aufgrund der Gesamtbemessung ermittelt wird. Ändert sich bei einer Rollung nur der Prozentsatz, ergibt sich kein Rollungsbetrag.

#### Ansicht Lohnkonto für einen DN:

| 8  | Lo  | ohnkontoau               | iskunft - WV4710.W                  |      |               |          |                    |
|----|-----|--------------------------|-------------------------------------|------|---------------|----------|--------------------|
| Da | tei | Program                  | n Hilfe                             |      |               |          |                    |
|    |     | Jahr: 202<br>@Gi<br>Lohr | Monat 2 – 2 <b>« &lt; &gt; »</b>    | Aktı | Jalisieren    | ]        | ⊠g¢<br>⊚ječ<br>Oje |
|    | Ве  | eschäftigte              | ngruppe: B002                       |      | Mon           | at(e)    | 1                  |
|    |     |                          | AVAE / Kinder / Kfz-Tage / PP-Tage: | 0    | 0             | 30       | 20                 |
|    |     |                          | SV/LST/Auslandstage/davonAusl-DBA:  | 30   | 30            | 0        | 0                  |
|    | >   | Zeile                    | Beschreibung                        |      | Summe I       | vlonat(e | )                  |
|    | >   | 820                      | PENDLERPAUSCH.                      |      |               | 87,0     | 0                  |
|    | >   | 821                      | Tage PP berücksichtig               |      |               | 20,0     | )                  |
|    | >   | 822                      | Tage PP (autom.)                    |      |               | 20,0     | ) <u>,</u>         |
|    | >   | 823                      | PENDLEREURO (abgerechnet)           |      |               | 26,6     | 7 3                |
|    | >   | 824                      | PENDLEREURO (Voll/L16)              |      |               | 26,6     | 7                  |
|    | >   | 840                      | * LST PFL. (245)                    |      |               | 2.369,4  | ្រារ្              |
|    | >   | 850                      | LST LFD.                            |      |               | 291,43   | }{}                |
|    |     | 862                      | * ANR. LST (260)                    |      |               | 291,43   | }- }               |
|    | >   | 880                      | SV-DG ANTEIL                        |      |               | 630,9    | ו                  |
|    | >   | 890                      | BEM.MV-KASSE GESAMT                 |      |               | 3.000,0  | ) {                |
|    | >   | 891                      | MV-KASSE GESAMT                     |      |               | 45,9     | )                  |
|    | >   | 900                      | DB BEMESSUNG                        |      | <u> </u>      | 3.000,0  | ן ו                |
|    |     | 901                      | DB Prozent                          |      | $\rightarrow$ | 3,7      | ្រ រំ              |
|    | >   | 902                      | DB BERECHNET (FB BERÜCK)            |      | -             | 111,0    | ) {                |
|    | >   | 903                      | DZ BERECHNET (FB BERÜCK)            |      |               | 11,4     | ) (                |
|    | >   | 910                      | KOMM.ST.BEM.                        |      |               | 3.000,0  | ) 1                |
|    | >   | 911                      | KOMM.ST.BERECHNET (FB ERÜCK)        |      |               | 90,0     | ון                 |
|    |     |                          |                                     |      |               |          | 2                  |

Pfad: DN / tägliche Arbeiten > Lohn > Lohnkontoauskunft

#### Buchungssummen:

Anzeige beider Bemessungen für DB, wenn es unterschiedliche Prozentsätze gibt:

| DPW  | /PV1900.P           | Buchungssummen                                          |          | Seite: 1<br>Benutzer: Demo       |
|------|---------------------|---------------------------------------------------------|----------|----------------------------------|
|      | Firma 901           | Farbenfroh GmbH<br>DVR-Nummer: 5678<br>Periode: 02/2023 |          | Datum: 09-11-2022<br>Zeit: 10:19 |
|      |                     | Abrechnungskreis: *GESAMT*                              |          |                                  |
| Loa  | Text                | Bemessung                                               | Soll     | Haben                            |
| 1000 | Gehalt              | 0.00                                                    | 5.200.00 | 0,00                             |
| 3000 | Monatslohn          | 0,00                                                    | 2.100,00 | 0,00                             |
|      | Bezüge und Abzüge   | 0,00                                                    | 7.300,00 | 0,00                             |
|      | Lohnsteuer          | 0,00                                                    | 0,00     | 482,95                           |
|      | SV DN               | 0,00                                                    | 0,00     | 1.279,76                         |
|      | Auszahlung          | 0,00                                                    | 0,00     | 5.537,29                         |
|      | Buchungssumme       | 0,00                                                    | 7.300,00 | 7.300,00                         |
|      | Lohnsteuer          | 0.00                                                    | 482,95   | 482.95                           |
|      | DB.                 | 7.300,00                                                | 278,70   | 278,70                           |
| (    | davon DB 3,7%       | 3.000,00                                                | 0,00     | 0,00                             |
|      | davon DB 3,9%       | 4.300,00                                                | 0,00     | 0,00                             |
|      | DZ.                 | 5.200,00                                                | 19,76    | 19,76                            |
|      | davon Wien          | 3.000,00                                                | 0,00     | 0,00                             |
|      | davon Niederösterr. | 2.200,00                                                | 0,00     | 0,00                             |
|      | Abgabe Finanzamt    | 0,00                                                    | 781,41   | 781,41                           |

Pfad: Lohn > Monatl. Arbeiten > Gesamtabrechnung - Buchungssummen

#### **Hinweis**!

Im Sage DPW-Budget wird ab 2023 ebenfalls der DB-Prozentsatz von 3,7% angewendet. Der Firmenbezug bzw. Zusatz **\$DB-ALT-39** hat die gleiche Funktion wie im Sage DPW-Lohn.

#### 1.1.10 Neuer Satzaufbau ELDA

#### 1.1.10.1 L16, L17 und E18

Ab 1.12.2022 (**zwingend ab 1.2.2023**) können **L16** mit dem neuen Satzaufbau an ELDA geschickt werden (**Version 24**). Ab diesem Zeitpunkt können auch mittels Schnittstelle folgende neuen Felder gemeldet werden:

- Mitarbeitergewinnbeteiligung gem. § 3 Abs. 1 Z 35;
- Freiwilliger LSt-Abzug gem. § 47 Abs. 1 lit. b (Ja/Nein);
- Außerordentliche Einmalzahlung nach § 772a ASVG für Pensionisten (Ja/Nein);
- Teuerungsprämie gem. § 124b Z 408.

Auch beim **L17** (Lohnausweis/Lohnbescheinigung) gibt es ein neues Feld "**Tätigkeitsstaat**" im Zusammenhang mit einem Pensionsbezug. Die Bildschirmanzeige sowie der Ausdruck des L17 wurden überarbeitet und dem aktuellen Formular entsprechend angepasst.

Ebenfalls auf die neue Version 24 wurden umgestellt:

- Mitteilung gem. Par. 109a ESTG (E18)
- Mitteilung gem. Par. 109b ESTG

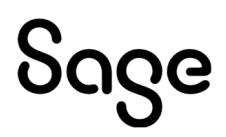

#### 1.1.10.2 Arbeits- und Entgeltbestätigung für Wochengeld

Der Hauptverband hat mit der Einführung der neuen DM Org 39 beschlossen, die Felder "Sonderzahlungsumfang" und "Sachbezugsweitergewährungsumfang" wieder zu entfernen.

Die Version 10 kann ab 01.12.2022 ohne diesen Werten übermittelt werden. Ebenso können ältere Arbeits- und Entgeltbestätigungen, die noch unter "erfasst" in DPW -> ELDA stehen, problemlos übertragen werden.

#### **Hinweis**!

Die Arbeits- und Entgeltbestätigung Wochengeld für die BVA ist ebenfalls davon betroffen!

#### 1.1.10.3 Arbeits- und Entgeltbestätigungen Krankengeld

Beim Storno einer Arbeits- und Entgeltbestätigung Krankengeld – Satzart 71 – wurden durch den Hauptverband die Felder "Sonderzahlungsumfang" und "Sachbezugsumfang" auf "Angabe möglich" umgestellt. Das heißt, die Felder müssen im Falle eines Stornos nicht mehr übermittelt werden.

#### **Hinweis**!

Diese Änderung gilt ebenfalls für die BVA Meldung!

### **1.2 Erweiterungen und Korrekturen**

#### 1.2.1 Bankdatenträger mit Konzern SAGE DPW CLOUD

Mit dem neuen Paket "BDTR-KONZ" können die Bankdatenträger mit der Eingabe des Konzerns erstellt werden.

Diese Neuerung ist bei folgenden Bankdatenträgern enthalten:

- Lohn: Bankdatenträger SEPA
- Lohn: Auslandsbankdatenträger XML Format
- Reise: Bankdatenträger SEPA
- Reise Auslandsbankdatenträger
- Sonderfunktionen: Überweisen Abgaben
- sämtliche Bankdatenträger in der autom. Verarbeitung

Haben Sie Interesse an dieser Funktion, wenden Sie sich bitte an unser Sales-Team.

#### 1.2.1.1 Vorarbeiten und Voraussetzungen

Alle zugehörigen Firmen müssen in den Firmendefinition den Konzern hinterlegt haben.

Alle zugehörigen Firmen müssen **in derselben Lohnperiode** stehen und die Gesamtabrechnung muss erfolgt sein.

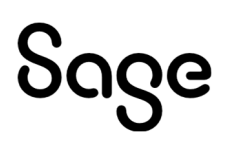

Eventuelle optionale Kann-Felder aus den SEPA Einstellungen müssen für sämtliche betroffene Firmenbanken ident definiert sein. Diese individuellen Felder werden von der ersten Firma des Konzerns herangezogen und in die Schnittstelle mitübergeben.

#### 1.2.1.2 SEPA Bankdatenträger

| 8 Bankdatenträger SEPA - WV1690D.W                     |                        |                        |       | × |
|--------------------------------------------------------|------------------------|------------------------|-------|---|
| Datei Programm Hilfe                                   |                        |                        |       |   |
| Konzern: 9 Super                                       | -Bunt                  |                        |       |   |
| Firma: 0                                               |                        |                        |       |   |
| Kreis:                                                 |                        |                        |       |   |
| Personalnr.: 0 99999                                   | 9999                   |                        |       |   |
| Jahr/Monat: 2022 9                                     |                        |                        |       |   |
| Hausbank: 0 🛛 🖂 alle                                   | SEPA-Hausbanken 🗌 berü | cksichtigen von Hausba | nken  |   |
| Bestandskontrollnummer:                                |                        |                        |       |   |
| Konto DG-Abgaben von Kreis:                            |                        |                        |       |   |
| Verwendungszweck:                                      |                        |                        |       |   |
| Datei: dn_Konz9_mo09.xml                               |                        |                        |       |   |
| Überweisung durchf.                                    | Durchführungsdatum     | Code1 Code2            | Code3 |   |
| ⊡ Dienstnehmer                                         | 24-10-2022             | SALA                   |       |   |
| 🗌 Exekutionen / Darlehe                                | en 24-10-2022          |                        |       |   |
| Abgabe Finanzamt                                       | 24-10-2022             | TAXS                   |       |   |
| □ Abgabe ÖGK                                           | 24-10-2022             |                        |       |   |
| 🗌 Abgabe Kommunalst                                    | euer 24-10-2022        |                        |       |   |
| Abgabe U-Bahnsteue                                     | r 24-10-2022           |                        |       |   |
| Gewerkschaft                                           | 24-10-2022             |                        |       |   |
| <ul> <li>Standard</li> <li>Textverarbeitung</li> </ul> | Ändern Sortierung      |                        |       |   |
|                                                        | ОК                     |                        |       |   |
| Überweisung Dienstnehmer                               |                        |                        |       |   |
|                                                        |                        |                        |       |   |

Bei der Erstellung des Bankdatenträgers kann nun mit dem Konzern gearbeitet werden.

#### **Pfad:** Lohn > Monatliche Arbeiten > Bankdatenträger SEPA

Sobald der Konzern eingegeben wird, wird automatisch die Firma entfernt.

Sie erhalten nun eine Datei mit den sämtlichen zugewiesenen Firmen – weiterhin natürlich je BIC. Am PDF wird zusätzlich noch die Firma mit ausgegeben.

Beispiel PDF einer Dienstnehmer-Überweisung:

| DPW/PV1691S.P<br>Konzern 9                                           |                                                              | Bankdatenträger SEPA für 09/2022<br>Super-Bunt | Seite: 1<br>Benutzer: Demo<br>Datum: 24-10-2022<br>Zeit: 16:09 |
|----------------------------------------------------------------------|--------------------------------------------------------------|------------------------------------------------|----------------------------------------------------------------|
|                                                                      |                                                              | Periode: 09/2022<br>Abrechnungskreis: *GESAMT* | Zeit. 16.09                                                    |
| Folgende Überweisun<br>BIC: AUTOA<br>IBAN: AT8712<br>Absender: KEINE | gen wurden erstellt (Ru<br>TW1 AUTOBANK AG<br>00000696254713 | ulebook 7.1)<br>S                              |                                                                |
| Fnr Pn                                                               | r Name                                                       | IBAN                                           | Betrag                                                         |
| 1200                                                                 | 2 HOCH Julia                                                 | AT358000001004470055                           | 2.589,54                                                       |
| 1300                                                                 | 2 POST Nadine                                                | AT162051000801316530                           | 1.596,77                                                       |
| 1400                                                                 | 2 KUNDENDATEN Ve                                             | eronika AT50360000000530337                    | 3.055,41                                                       |
| 1500                                                                 | 2 SANDNER Cornelia                                           | AT031636000475576012                           | 2.635,32                                                       |
| 1600                                                                 | 2 HOFER Sabine                                               | AT731400005010217921                           | 1.900,19                                                       |
| 1700                                                                 | 2 STALLER Hubert                                             | AT58343220000018663                            | 1.900,19                                                       |
| 2200                                                                 | 2 BAUM Sandra                                                | AT542050200001005552                           | 1.860,86                                                       |
| 2200 2                                                               | 2 GÄNSEBLÜMCHEN                                              | ThomasAT581200050077391401                     | 1.881,03                                                       |
| 2200 4                                                               | 1 ZANDER Peter                                               | AT95600000005504161                            | 3.628,43                                                       |
| 9 Summe<br>Verwend                                                   | ung: ABRECHN                                                 | UNG 2022/09                                    | 21.047,74                                                      |
| 9 Überweisungen im                                                   | Wert von EUR 21.047                                          | 7,74                                           |                                                                |
| Überweisen                                                           | Durchführung Coo                                             | de1/ Code2 Bestandskontrollnum                 | mer                                                            |
| Dienstnehmer                                                         | 24-10-2022 SAL                                               | LA 980-GUT                                     |                                                                |

Beispiel der Abgaben-Überweisungen:

Sie erhalten bei der ÖGK, den Finanzämtern und Kommunalsteuergemeinden Einzelpositionen je Firma.

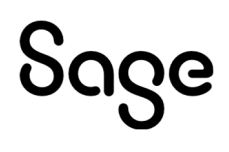

| DPW/PV10                                                                                                    | 691S.P                                                                                                    | Bankdatenträger S                                                                                                    | EPA für 09/2022                                                                                                    | Seite: 2                                                                                                    |
|----------------------------------------------------------------------------------------------------|----------------------------------------------------------------------------------------------------|----------------------------------------------------------------------------------------------------|----------------------------------------------------------------------------------------------------|----------------------------------------------------------------------------------------------------|
| к                                                                                                    | onzem 9                                                                                                    | Super-Bunt                                                                                                    |                                                                                                    | Datum: 24-10-2022                                                                                                    |
|                                                                                                    |                                                                                                    | Periode:<br>Abrechnungskreis:                                                                                                    | 09/2022<br>*GESAMT*                                                                                                    | 2eit. 10.11                                                                                                    |
|                                                                                                    |                                                                                                    |                                                                                                    |                                                                                                    |                                                                                                    |
| Esternate (i                                                                                                    |                                                                                                    | (Dulahash 7.4)                                                                                                    |                                                                                                    |                                                                                                    |
| Folgende U<br>BIC:                                                                                                    | BKALLATWW CREDITAN                                                                                                    | (RUIEDOOK 7.1)<br>STALT-BANKVEREIN                                                                                                    |                                                                                                    |                                                                                                    |
| IBAN:                                                                                                    | AT331100012345678900                                                                                                    |                                                                                                    |                                                                                                    |                                                                                                    |
| Absender:                                                                                                    | Deloitte                                                                                                    |                                                                                                    |                                                                                                    |                                                                                                    |
| Fnr                                                                                                    | Empfänger                                                                                                    | IBAN                                                                                                    |                                                                                                    | Betrag                                                                                                    |
| 2000                                                                                                    | Bruck Eisenstadt Obenwart                                                                                                    | AT140100000                                                                                                    | 05504281                                                                                                    | 3 559 65                                                                                                    |
| 2000                                                                                                    | Steuemummer 386816995                                                                                                    | AT 140 100000                                                                                                    | 105504501                                                                                                    | 3.336,63                                                                                                    |
|                                                                                                    | Lohnsteuer                                                                                                    | 2.980.47                                                                                                    |                                                                                                    |                                                                                                    |
|                                                                                                    | DB                                                                                                    | 526,85                                                                                                    |                                                                                                    |                                                                                                    |
|                                                                                                    | DZ                                                                                                    | 51,33                                                                                                    |                                                                                                    |                                                                                                    |
| 2100                                                                                                    | Bruck,Eisenstadt,Oberwart                                                                                                    | AT140100000                                                                                                    | 05504381                                                                                                    | 895,37                                                                                                    |
|                                                                                                    | Steuernummer 386816995                                                                                                    |                                                                                                    |                                                                                                    |                                                                                                    |
|                                                                                                    | Lohnsteuer                                                                                                    | 760,42                                                                                                    |                                                                                                    |                                                                                                    |
|                                                                                                    | DB                                                                                                    | 122,97                                                                                                    |                                                                                                    |                                                                                                    |
| 2200                                                                                                    | DZ<br>Selzburg Lond                                                                                                    | 11,98                                                                                                    | 05554020                                                                                                    | 2 000 272 04                                                                                                    |
| 2200                                                                                                    | Stevenummer 936816995                                                                                                    | A1290100000                                                                                                    | 105554959                                                                                                    | 5.090.272,94                                                                                                    |
|                                                                                                    | Lohnsteuer 2                                                                                                    | 861 344 64                                                                                                    |                                                                                                    |                                                                                                    |
|                                                                                                    | DB                                                                                                    | 208.602.89                                                                                                    |                                                                                                    |                                                                                                    |
|                                                                                                    | DZ                                                                                                    | 20.325,41                                                                                                    |                                                                                                    |                                                                                                    |
|                                                                                                    | <b>0</b>                                                                                                    |                                                                                                    |                                                                                                    | 0.440.000.70                                                                                                    |
| 12                                                                                                    | Summe                                                                                                    |                                                                                                    |                                                                                                    | 3.110.802,70                                                                                                    |
|                                                                                                    |                                                                                                    |                                                                                                    |                                                                                                    |                                                                                                    |
|                                                                                                    |                                                                                                    |                                                                                                    |                                                                                                    |                                                                                                    |
| For                                                                                                    | Emofänger                                                                                                    | IBAN                                                                                                    |                                                                                                    | Betrag                                                                                                    |
| Fnr                                                                                                    | Empfänger                                                                                                    | IBAN                                                                                                    |                                                                                                    | Betrag                                                                                                    |
| Fnr<br>1100                                                                                                    | Empfänger<br>Niederösterreichische GKK                                                                                                    | IBAN<br>AT5760000000                                                                                                    | 002200152                                                                                                    | Betrag<br>1.616,92                                                                                                    |
| Fnr<br>1100<br>1100                                                                                                    | Empfänger<br>Niederösterreichische GKK<br>Wiener GKK                                                                                                    | IBAN<br>AT5760000000<br>AT8912000507                                                                                                    | 002200152<br>780004232                                                                                                    | Betrag<br>1.616,92<br>5.496,32                                                                                                    |
| Fnr<br>1100<br>1100<br>1200                                                                                                    | Empfänger<br>Niederösterreichische GKK<br>Wiener GKK<br>Niederösterreichische GKK                                                                                                    | IBAN<br>AT5760000000<br>AT8912000507<br>AT5760000000                                                                                                    | 002200152<br>780004232<br>002200152                                                                                                    | Betrag<br>1.616,92<br>5.496,32<br>1.811,04                                                                                                    |
| Fnr<br>1100<br>1100<br>1200<br>1200                                                                                                    | Empfänger<br>Niederösterreichische GKK<br>Wiener GKK<br>Niederösterreichische GKK<br>Wiener GKK                                                                                                    | IBAN<br>AT5760000000<br>AT8912000507<br>AT5760000000<br>AT8912000507                                                                                                    | 002200152<br>780004232<br>002200152<br>80004232                                                                                                    | Betrag<br>1.616,92<br>5.496,32<br>1.811,04<br>2.414,99                                                                                                    |
| Fnr<br>1100<br>1100<br>1200<br>1200<br>1300                                                                                                    | Empfänger<br>Niederösterreichische GKK<br>Wiener GKK<br>Niederösterreichische GKK<br>Niederösterreichische GKK                                                                                                    | IBAN<br>AT5760000000<br>AT8912000507<br>AT5760000000<br>AT8912000507<br>AT5760000000<br>AT8912000507                                                                                                    | 002200152<br>780004232<br>002200152<br>780004232<br>002200152<br>780004232                                                                                                    | Betrag<br>1.616,92<br>5.496,32<br>1.811,04<br>2.414,99<br>885,34<br>1.223,28                                                                                                    |
| Fnr<br>1100<br>1200<br>1200<br>1300<br>1300                                                                                                    | Empfänger<br>Niederösterreichische GKK<br>Wiener GKK<br>Niederösterreichische GKK<br>Wiener GKK<br>Wiener GKK<br>Niederösterreichische GKK                                                                                                    | IBAN<br>AT5760000000<br>AT8912000507<br>AT5760000000<br>AT8912000507<br>AT5760000000<br>AT8912000507<br>AT5760000000                                                                                                    | 002200152<br>780004232<br>002200152<br>780004232<br>002200152<br>780004232<br>002200152                                                                                                    | Betrag<br>1.616,92<br>5.496,32<br>1.811,04<br>2.414,99<br>885,34<br>1.232,38<br>2.083,86                                                                                                    |
| Fnr<br>1100<br>1200<br>1200<br>1300<br>1300<br>1400                                                                                                    | Empfänger<br>Niederösterreichische GKK<br>Wiener GKK<br>Niederösterreichische GKK<br>Wiener GKK<br>Niederösterreichische GKK<br>Wiener GKK                                                                                                    | IBAN<br>AT5760000000<br>AT8912000507<br>AT5760000000<br>AT8912000507<br>AT5760000000<br>AT8912000507<br>AT5760000000<br>AT8912000507                                                                                                    | 002200152<br>780004232<br>002200152<br>780004232<br>002200152<br>780004232<br>002200152<br>80004232                                                                                                    | Betrag<br>1.616,92<br>5.496,32<br>1.811,04<br>2.414,99<br>885,34<br>1.232,38<br>2.083,86<br>1.353,49                                                                                                    |
| Fnr<br>1100<br>1200<br>1200<br>1300<br>1300<br>1400<br>1400<br>1500                                                                                                    | Empfänger<br>Niederösterreichische GKK<br>Wiener GKK<br>Niederösterreichische GKK<br>Wiener GKK<br>Niederösterreichische GKK<br>Wiener GKK<br>Wiener GKK                                                                                                    | IBAN<br>AT5760000000<br>AT8912000507<br>AT5760000000<br>AT8912000507<br>AT5760000000<br>AT8912000507<br>AT5760000000<br>AT8912000507<br>AT8912000507                                                                                                    | 002200152<br>780004232<br>002200152<br>780004232<br>002200152<br>780004232<br>002200152<br>780004232<br>780004232                                                                                                    | Betrag<br>1.616,92<br>5.496,32<br>1.811,04<br>2.414,99<br>885,34<br>1.232,38<br>2.083,86<br>1.353,49<br>3.621.66                                                                                                    |
| Fnr<br>1100<br>1200<br>1200<br>1300<br>1300<br>1400<br>1400<br>1500<br>1600                                                                                                    | Empfänger<br>Niederösterreichische GKK<br>Wiener GKK<br>Niederösterreichische GKK<br>Wiener GKK<br>Niederösterreichische GKK<br>Wiener GKK<br>Wiener GKK<br>Niederösterreichische GKK                                                                                                    | IBAN<br>AT5760000000<br>AT8912000507<br>AT5760000000<br>AT8912000507<br>AT5760000000<br>AT8912000507<br>AT5760000000<br>AT8912000507<br>AT8912000507<br>AT8912000507<br>AT5760000000                                                                                                    | 002200152<br>780004232<br>002200152<br>780004232<br>002200152<br>780004232<br>002200152<br>780004232<br>780004232<br>780004232                                                                                                    | Betrag<br>1.616,92<br>5.496,32<br>1.811,04<br>2.414,99<br>885,34<br>1.232,38<br>2.083,86<br>1.353,49<br>3.621,66<br>1.232,38                                                                                                    |
| Fnr<br>1100<br>1200<br>1200<br>1300<br>1300<br>1400<br>1400<br>1500<br>1600                                                                                                    | Empfänger<br>Niederösterreichische GKK<br>Wiener GKK<br>Niederösterreichische GKK<br>Wiener GKK<br>Niederösterreichische GKK<br>Wiener GKK<br>Wiener GKK<br>Niederösterreichische GKK<br>Wiener GKK                                                                                                    | IBAN<br>AT5760000000<br>AT8912000507<br>AT5760000000<br>AT8912000507<br>AT5760000000<br>AT8912000507<br>AT5760000000<br>AT8912000507<br>AT5912000507<br>AT5760000000<br>AT8912000507                                                                                                    | 002200152<br>780004232<br>002200152<br>780004232<br>002200152<br>780004232<br>002200152<br>780004232<br>780004232<br>780004232<br>780004232                                                                                                    | Betrag<br>1.616,92<br>5.496,32<br>1.811,04<br>2.414,99<br>885,34<br>1.232,38<br>2.083,86<br>1.353,49<br>3.621,66<br>1.232,38<br>1.111,25                                                                                                    |
| Fnr<br>1100<br>1200<br>1200<br>1300<br>1300<br>1400<br>1400<br>1500<br>1600<br>1600<br>1700                                                                                         | Empfänger<br>Niederösterreichische GKK<br>Wiener GKK<br>Niederösterreichische GKK<br>Wiener GKK<br>Niederösterreichische GKK<br>Wiener GKK<br>Niederösterreichische GKK<br>Wiener GKK<br>Niederösterreichische GKK                                                                                                    | IBAN<br>AT5760000000<br>AT8912000507<br>AT5760000000<br>AT8912000507<br>AT5760000000<br>AT8912000507<br>AT5760000000<br>AT8912000507<br>AT5760000000<br>AT8912000507<br>AT5760000000                                                                                                    | 002200152<br>780004232<br>002200152<br>780004232<br>002200152<br>780004232<br>002200152<br>780004232<br>780004232<br>780004232<br>780004232<br>780004232                                                                                                    | Betrag<br>1.616,92<br>5.496,32<br>1.811,04<br>2.414,99<br>885,34<br>1.232,38<br>2.083,86<br>1.353,49<br>3.621,66<br>1.232,38<br>1.111,25<br>1.111,25                                                                                                    |
| Fnr<br>1100<br>1200<br>1200<br>1300<br>1300<br>1400<br>1400<br>1600<br>1600<br>1700                                                                                                 | Empfänger<br>Niederösterreichische GKK<br>Wiener GKK<br>Niederösterreichische GKK<br>Wiener GKK<br>Niederösterreichische GKK<br>Wiener GKK<br>Niederösterreichische GKK<br>Wiener GKK<br>Niederösterreichische GKK<br>Wiener GKK<br>Niederösterreichische GKK                                                                                                    | IBAN<br>AT5760000000<br>AT8912000507<br>AT5760000000<br>AT8912000507<br>AT5760000000<br>AT8912000507<br>AT5760000000<br>AT8912000507<br>AT5760000000<br>AT8912000507<br>AT5760000000<br>AT8912000507                                                                                                    | 002200152<br>780004232<br>002200152<br>780004232<br>002200152<br>780004232<br>002200152<br>780004232<br>780004232<br>780004232<br>780004232<br>780004232                                                                                                    | Betrag<br>1.616,92<br>5.496,32<br>1.811,04<br>2.414,99<br>885,34<br>1.232,38<br>2.083,86<br>1.353,49<br>3.621,66<br>1.232,38<br>1.111,25<br>1.111,25<br>1.992,92                                                                                                    |
| Fnr<br>1100<br>1200<br>1200<br>1300<br>1300<br>1400<br>1400<br>1600<br>1600<br>1600<br>1700<br>1700                                                                                 | Empfänger<br>Niederösterreichische GKK<br>Wiener GKK<br>Niederösterreichische GKK<br>Wiener GKK<br>Niederösterreichische GKK<br>Wiener GKK<br>Niederösterreichische GKK<br>Wiener GKK<br>Niederösterreichische GKK<br>Wiener GKK<br>Niederösterreichische GKK<br>Wiener GKK                                                                                                    | IBAN<br>AT576000000<br>AT8912000507<br>AT576000000<br>AT8912000507<br>AT576000000<br>AT8912000507<br>AT576000000<br>AT8912000507<br>AT576000000<br>AT8912000507<br>AT576000000<br>AT8912000507<br>AT576000000                                                                                                    | 002200152<br>780004232<br>002200152<br>780004232<br>002200152<br>780004232<br>002200152<br>780004232<br>780004232<br>780004232<br>780004232<br>780004232<br>780004232<br>780004232                                                                                                    | Betrag<br>1.616,92<br>5.496,32<br>1.811,04<br>2.414,99<br>885,34<br>1.232,38<br>2.083,86<br>1.353,49<br>3.621,66<br>1.232,38<br>1.111,25<br>1.111,25<br>1.992,92<br>924,49                                                                                                    |
| Fnr<br>1100<br>1200<br>1200<br>1300<br>1300<br>1400<br>1400<br>1600<br>1600<br>1700<br>1700<br>1800<br>1900                                                                         | Empfänger<br>Niederösterreichische GKK<br>Wiener GKK<br>Niederösterreichische GKK<br>Wiener GKK<br>Niederösterreichische GKK<br>Wiener GKK<br>Niederösterreichische GKK<br>Wiener GKK<br>Niederösterreichische GKK<br>Wiener GKK<br>Wiener GKK<br>Wiener GKK                                                                                                    | IBAN<br>AT5760000000<br>AT8912000507<br>AT5760000000<br>AT8912000507<br>AT5760000000<br>AT8912000507<br>AT5760000000<br>AT8912000507<br>AT5760000000<br>AT8912000507<br>AT5760000000<br>AT8912000507<br>AT8912000507<br>AT8912000507<br>AT8912000507                                                                                                    | 002200152<br>80004232<br>002200152<br>780004232<br>002200152<br>780004232<br>002200152<br>780004232<br>780004232<br>002200152<br>780004232<br>780004232<br>780004232<br>780004232<br>780004232                                                                                                    | Betrag<br>1.616,92<br>5.496,32<br>1.811,04<br>2.414,99<br>885,34<br>1.232,38<br>2.083,86<br>1.353,49<br>3.621,66<br>1.232,38<br>1.111,25<br>1.111,25<br>1.992,92<br>924,49<br>3.938,09<br>3.920                                                                                           |
| Fnr<br>1100<br>1200<br>1200<br>1300<br>1300<br>1400<br>1400<br>1600<br>1600<br>1700<br>1700<br>1800<br>1900<br>2000                                                                 | Empfänger<br>Niederösterreichische GKK<br>Wiener GKK<br>Niederösterreichische GKK<br>Wiener GKK<br>Niederösterreichische GKK<br>Wiener GKK<br>Wiener GKK<br>Niederösterreichische GKK<br>Wiener GKK<br>Niederösterreichische GKK<br>Wiener GKK<br>Wiener GKK<br>Wiener GKK<br>Wiener GKK                                                                                                    | IBAN<br>AT5760000000<br>AT8912000507<br>AT5760000000<br>AT8912000507<br>AT5760000000<br>AT8912000507<br>AT5760000000<br>AT8912000507<br>AT5760000000<br>AT8912000507<br>AT5760000000<br>AT8912000507<br>AT8912000507<br>AT8912000507<br>AT8912000507<br>AT8912000507<br>AT8912000507<br>AT8912000507<br>AT8912000507                                                                                                    | 002200152<br>80004232<br>002200152<br>780004232<br>002200152<br>780004232<br>002200152<br>780004232<br>002200152<br>780004232<br>002200152<br>780004232<br>780004232<br>780004232<br>780004232<br>780004232<br>780004232<br>780004232                                                                                                    | Betrag<br>1.616,92<br>5.496,32<br>1.811,04<br>2.414,99<br>885,34<br>1.232,38<br>2.083,86<br>1.353,49<br>3.621,66<br>1.232,38<br>1.111,25<br>1.111,25<br>1.111,25<br>1.992,92<br>924,49<br>3.938,09<br>1.076,59<br>2.621,68                                                                |
| Fnr<br>1100<br>1200<br>1200<br>1300<br>1300<br>1400<br>1400<br>1600<br>1600<br>1700<br>1700<br>1800<br>1900<br>2000<br>2100                                                         | Empfänger<br>Niederösterreichische GKK<br>Wiener GKK<br>Niederösterreichische GKK<br>Wiener GKK<br>Niederösterreichische GKK<br>Wiener GKK<br>Wiener GKK<br>Niederösterreichische GKK<br>Wiener GKK<br>Wiener GKK<br>Wiener GKK<br>Wiener GKK<br>Wiener GKK<br>Wiener GKK<br>Wiener GKK                                                                                                    | IBAN<br>AT5760000000<br>AT8912000507<br>AT5760000000<br>AT8912000507<br>AT5760000000<br>AT8912000507<br>AT5760000000<br>AT8912000507<br>AT5760000000<br>AT8912000507<br>AT5760000000<br>AT8912000507<br>AT8912000507<br>AT8912000507<br>AT8912000507<br>AT8912000507<br>AT8912000507                                                                                                    | 002200152<br>80004232<br>002200152<br>780004232<br>002200152<br>780004232<br>002200152<br>780004232<br>780004232<br>780004232<br>780004232<br>780004232<br>780004232<br>780004232<br>780004232<br>780004232<br>780004232<br>780004232                                                                                                    | Betrag<br>1.616,92<br>5.496,32<br>1.811,04<br>2.414,99<br>885,34<br>1.232,38<br>2.083,86<br>1.353,49<br>3.621,66<br>1.232,38<br>1.111,25<br>1.111,25<br>1.992,92<br>924,49<br>3.938,09<br>1.076,59<br>3.631,68<br>2.381,76                                                                |
| Fnr<br>1100<br>1200<br>1200<br>1300<br>1300<br>1400<br>1400<br>1400<br>1600<br>1700<br>1700<br>1700<br>1800<br>1900<br>2000<br>2100<br>2200                                         | Empfänger<br>Niederösterreichische GKK<br>Wiener GKK<br>Niederösterreichische GKK<br>Wiener GKK<br>Niederösterreichische GKK<br>Wiener GKK<br>Wiener GKK<br>Niederösterreichische GKK<br>Wiener GKK<br>Wiener GKK<br>Wiener GKK<br>Wiener GKK<br>Wiener GKK<br>BurgenBindische GKK                                                                                                    | IBAN<br>AT5760000000<br>AT8912000507<br>AT5760000000<br>AT8912000507<br>AT5760000000<br>AT8912000507<br>AT5760000000<br>AT8912000507<br>AT5760000000<br>AT8912000507<br>AT5760000000<br>AT8912000507<br>AT8912000507<br>AT8912000507<br>AT8912000507<br>AT8912000507<br>AT8912000507<br>AT8912000507<br>AT8912000507                                                                                                    | 002200152<br>780004232<br>002200152<br>780004232<br>002200152<br>780004232<br>780004232<br>78004232<br>780004232<br>780004232<br>7       | Betrag<br>1.616,92<br>5.496,32<br>1.811,04<br>2.414,99<br>885,34<br>1.232,38<br>2.083,86<br>1.353,49<br>3.621,66<br>1.232,38<br>1.111,25<br>1.111,25<br>1.111,25<br>1.992,92<br>924,49<br>3.938,09<br>1.076,59<br>3.631,68<br>2.381,76<br>4.622,42                                        |
| Fnr<br>1100<br>1200<br>1200<br>1300<br>1300<br>1400<br>1400<br>1400<br>1600<br>1700<br>1700<br>1700<br>1700<br>2000<br>2000<br>2200<br>2200                                         | Empfänger<br>Niederösterreichische GKK<br>Wiener GKK<br>Niederösterreichische GKK<br>Wiener GKK<br>Niederösterreichische GKK<br>Wiener GKK<br>Wiener GKK<br>Niederösterreichische GKK<br>Wiener GKK<br>Wiener GKK<br>Wiener GKK<br>Wiener GKK<br>Wiener GKK<br>Wiener GKK<br>Wiener GKK<br>Birgenländische GKK<br>Kämther GKK                                                                                           | IBAN<br>AT5760000000<br>AT8912000507<br>AT5760000000<br>AT8912000507<br>AT5760000000<br>AT8912000507<br>AT5760000000<br>AT8912000507<br>AT5760000000<br>AT8912000507<br>AT5760000000<br>AT8912000507<br>AT8912000507<br>AT8912000507<br>AT8912000507<br>AT8912000507<br>AT8912000507<br>AT8912000507<br>AT8912000507<br>AT8912000507<br>AT8912000507<br>AT8912000507<br>AT8912000507<br>AT8912000507<br>AT8912000507<br>AT8912000507<br>AT8912000507<br>AT8912000507<br>AT8912000507 | 002200152<br>780004232<br>002200152<br>780004232<br>002200152<br>780004232<br>780004232<br>7800423<br>780004232<br>780004232<br>78       | Betrag<br>1.616,92<br>5.496,32<br>1.811,04<br>2.414,99<br>885,34<br>1.232,38<br>2.083,86<br>1.353,49<br>3.621,66<br>1.232,38<br>1.111,25<br>1.992,92<br>924,49<br>3.938,09<br>1.076,59<br>3.631,68<br>2.381,76<br>4.622,42<br>58.787 82                                                   |
| Fnr<br>1100<br>1200<br>1200<br>1300<br>1300<br>1400<br>1400<br>1400<br>1600<br>1600<br>1700<br>1700<br>1700<br>1800<br>2000<br>2000<br>2200<br>2200<br>2200                         | Empfänger<br>Niederösterreichische GKK<br>Wiener GKK<br>Niederösterreichische GKK<br>Wiener GKK<br>Niederösterreichische GKK<br>Wiener GKK<br>Wiener GKK<br>Niederösterreichische GKK<br>Wiener GKK<br>Wiener GKK<br>Wiener GKK<br>Wiener GKK<br>Wiener GKK<br>Wiener GKK<br>Wiener GKK<br>Burgenländische GKK<br>Kämtner GKK<br>Niederösterreichische GKK                                                              | IBAN<br>AT5760000000<br>AT8912000507<br>AT5760000000<br>AT8912000507<br>AT5760000000<br>AT8912000507<br>AT5760000000<br>AT8912000507<br>AT5760000000<br>AT8912000507<br>AT5760000000<br>AT8912000507<br>AT8912000507<br>AT8912000507<br>AT8912000507<br>AT8912000507<br>AT8912000507<br>AT8912000507<br>AT8912000507<br>AT8912000000<br>AT8912000000<br>AT8912000000                                                                                                    | 002200152<br>780004232<br>002200152<br>780004232<br>002200152<br>780004232<br>780004232<br>78004232<br>780004232<br>780004232<br>780004232<br>780004232<br>780004232<br>780004232<br>780004232<br>780004232<br>780004232<br>780004232<br>78004232<br>7800423 | Betrag<br>1.616,92<br>5.496,32<br>1.811,04<br>2.414,99<br>885,34<br>1.232,38<br>2.083,86<br>1.353,49<br>3.621,66<br>1.232,38<br>1.111,25<br>1.111,25<br>1.992,92<br>924,49<br>3.938,09<br>1.076,59<br>3.631,68<br>2.381,76<br>4.622,42<br>58.787,82<br>14.018.45                          |
| Fnr<br>1100<br>1200<br>1200<br>1300<br>1300<br>1400<br>1400<br>1400<br>1600<br>1600<br>1700<br>1700<br>1700<br>1700<br>2000<br>2000<br>2200<br>2200<br>2200<br>2200                 | Empfänger<br>Niederösterreichische GKK<br>Wiener GKK<br>Niederösterreichische GKK<br>Wiener GKK<br>Niederösterreichische GKK<br>Wiener GKK<br>Wiener GKK<br>Niederösterreichische GKK<br>Wiener GKK<br>Wiener GKK<br>Wiener GKK<br>Wiener GKK<br>Wiener GKK<br>Wiener GKK<br>Wiener GKK<br>Burgenländische GKK<br>Kämtner GKK<br>Niederösterreichische GKK<br>Niederösterreichische GKK                                 | IBAN<br>AT5760000000<br>AT8912000507<br>AT5760000000<br>AT8912000507<br>AT5760000000<br>AT8912000507<br>AT5760000000<br>AT8912000507<br>AT5760000000<br>AT8912000507<br>AT5760000000<br>AT8912000507<br>AT8912000507<br>AT8912000507<br>AT8912000507<br>AT8912000507<br>AT8912000507<br>AT8912000507<br>AT891200000<br>AT8912000000<br>AT8912000000<br>AT8911000000<br>AT2811000000                                                                                                  | 002200152<br>780004232<br>102200152<br>780004232<br>102200152<br>780004232<br>102200152<br>780004232<br>102200152<br>780004232<br>102200152<br>780004232<br>102200152<br>780004232<br>102200152<br>780004232<br>10320152<br>10320152<br>103200152<br>103200152<br>103200000000000000000000000000000000000                                                                                                    | Betrag<br>1.616,92<br>5.496,32<br>1.811,04<br>2.414,99<br>885,34<br>1.232,38<br>2.083,86<br>1.353,49<br>3.621,66<br>1.232,38<br>1.111,25<br>1.111,25<br>1.992,92<br>924,49<br>3.938,09<br>1.076,59<br>3.631,68<br>2.381,76<br>4.622,42<br>58.787,82<br>14.018,45<br>9.937,61              |
| Fnr<br>1100<br>1200<br>1200<br>1300<br>1300<br>1400<br>1400<br>1400<br>1600<br>1600<br>1700<br>1700<br>1700<br>2000<br>2000<br>2000<br>2200<br>2200<br>2200<br>2200<br>2200         | Empfänger<br>Niederösterreichische GKK<br>Wiener GKK<br>Niederösterreichische GKK<br>Wiener GKK<br>Niederösterreichische GKK<br>Wiener GKK<br>Wiener GKK<br>Wiener GKK<br>Wiener GKK<br>Wiener GKK<br>Wiener GKK<br>Wiener GKK<br>Wiener GKK<br>Wiener GKK<br>Wiener GKK<br>Wiener GKK<br>Burgenländische GKK<br>Kämtner GKK<br>Niederösterreichische GKK<br>Kämtner GKK<br>Niederösterreichische GKK<br>Salzburger GKK | IBAN<br>AT5760000000<br>AT8912000507<br>AT5760000000<br>AT8912000507<br>AT5760000000<br>AT8912000507<br>AT5760000000<br>AT8912000507<br>AT5760000000<br>AT8912000507<br>AT5760000000<br>AT8912000507<br>AT8912000507<br>AT8912000507<br>AT8912000507<br>AT8912000507<br>AT8912000507<br>AT8912000507<br>AT8912000507<br>AT8912000000<br>AT8912000000<br>AT8911000000<br>AT5760000000<br>AT2811000000<br>AT2811000000                                                                 | 002200152<br>780004232<br>002200152<br>780004232<br>002200152<br>780004232<br>780004232<br>78004232<br>780004232<br>780004232<br>780004232<br>780004232<br>780004232<br>780004232<br>780004232<br>780004232<br>780004232<br>780004232<br>78004232<br>7800423 | Betrag<br>1.616,92<br>5.496,32<br>1.811,04<br>2.414,99<br>885,34<br>1.232,38<br>2.083,86<br>1.353,49<br>3.621,66<br>1.232,38<br>1.111,25<br>1.992,92<br>924,49<br>3.938,09<br>1.076,59<br>3.631,68<br>2.381,76<br>4.622,42<br>58.787,82<br>14.018,45<br>9.937,61<br>1.719,28              |
| Fnr<br>1100<br>1200<br>1200<br>1300<br>1300<br>1400<br>1400<br>1600<br>1600<br>1600<br>1700<br>1700<br>1700<br>2000<br>2000<br>2000<br>2200<br>2200<br>2200<br>2200<br>2200         | Empfänger<br>Niederösterreichische GKK<br>Wiener GKK<br>Niederösterreichische GKK<br>Wiener GKK<br>Niederösterreichische GKK<br>Wiener GKK<br>Wiener GKK<br>Wiener GKK<br>Wiener GKK<br>Wiener GKK<br>Wiener GKK<br>Wiener GKK<br>Wiener GKK<br>Wiener GKK<br>Wiener GKK<br>Wiener GKK<br>Burgenländische GKK<br>Kämtner GKK<br>Niederösterreichische GKK<br>Kämtner GKK<br>Salzburger GKK<br>Salzburger GKK            | IBAN<br>AT576000000<br>AT8912000507<br>AT576000000<br>AT891200507<br>AT576000000<br>AT891200507<br>AT576000000<br>AT891200507<br>AT576000000<br>AT891200507<br>AT576000000<br>AT891200507<br>AT591200507<br>AT891200507<br>AT891200507<br>AT891200507<br>AT891200507<br>AT891200507<br>AT891200507<br>AT891200507<br>AT891200000<br>AT891200000<br>AT891100000<br>AT5760000000<br>AT2811000000<br>AT6720151000                                                                       | 002200152<br>780004232<br>102200152<br>780004232<br>1002200152<br>780004232<br>780004232          | Betrag<br>1.616,92<br>5.496,32<br>1.811,04<br>2.414,99<br>885,34<br>1.232,38<br>2.083,86<br>1.353,49<br>3.621,66<br>1.232,38<br>1.111,25<br>1.992,92<br>924,49<br>3.938,09<br>1.076,59<br>3.631,68<br>2.381,76<br>4.622,42<br>58.787,82<br>14.018,45<br>9.937,61<br>1.719,28<br>11.597,41 |
| Fnr<br>1100<br>1200<br>1200<br>1300<br>1300<br>1400<br>1400<br>1400<br>1600<br>1600<br>1700<br>1700<br>1700<br>2000<br>2000<br>2000<br>2200<br>2200<br>2200<br>2200<br>2200<br>2200 | Empfänger<br>Niederösterreichische GKK<br>Wiener GKK<br>Niederösterreichische GKK<br>Wiener GKK<br>Niederösterreichische GKK<br>Wiener GKK<br>Wiener GKK<br>Wiener GKK<br>Wiener GKK<br>Wiener GKK<br>Wiener GKK<br>Wiener GKK<br>Wiener GKK<br>Wiener GKK<br>Wiener GKK<br>Burgenländische GKK<br>Kämtner GKK<br>Burgenländische GKK<br>Salzburger GKK<br>Stmk GKK                                                     | IBAN<br>AT576000000<br>AT8912000507<br>AT576000000<br>AT891200507<br>AT576000000<br>AT891200507<br>AT576000000<br>AT891200507<br>AT576000000<br>AT891200507<br>AT576000000<br>AT891200507<br>AT576000000<br>AT891200507<br>AT891200507<br>AT891200507<br>AT891200507<br>AT891200507<br>AT891200507<br>AT891200507<br>AT891200000<br>AT891200000<br>AT891100000<br>AT576000000<br>AT6720151000<br>AT6720151000                                                                        | 002200152<br>780004232<br>002200152<br>780004232<br>780004232           | Betrag 1.616,92 5.496,32 1.811,04 2.414,99 885,34 1.232,38 2.083,86 1.353,49 3.621,66 1.232,38 1.111,25 1.992,92 924,49 3.938,09 1.076,59 3.631,68 2.381,76 4.622,42 58.787,82 14.018,45 9.937,61 1.719,28 11.597,41 4.115,11                                                             |

#### 1.2.1.3 Auslandsbankdatenträger

Ebenso kann der Auslandsbankdatenträger im XML Format mit dem Konzern erstellt werden.

Auch hier gilt, sobald der Konzern eingetragen wird, wird automatisch die Firma entfernt. Ebenso müssen sämtliche Firmen in derselben Lohnperiode stehen und eine Gesamtabrechnung muss erfolgt sein.

Weiters wurde der Pfad auf einen UNC Pfad umgestellt.

Eventuelle optionale Kann-Felder aus den SEPA Einstellungen werden weiterhin nicht berücksichtigt.

Sollten Sie den Auslandsbankdatenträger noch im Edifact Format erstellen, ist keine Konzernauswertung möglich!

| Bankdatenträger Ausland - WV1680D.W    |                                                               |
|----------------------------------------|---------------------------------------------------------------|
| Datei Hilfe                            |                                                               |
| Konzern: 👂                             | Super-Bunt                                                    |
| Firma: 0                               |                                                               |
| Kreis:                                 |                                                               |
| Hausbank: 0                            |                                                               |
| ⊖ Edifa                                | et                                                            |
| Bestandskontrollnummer:                |                                                               |
| Verwendungszweck:                      |                                                               |
| gewünschtes Durchführungsdatum: 24-10- | 2022                                                          |
| Code1: SALA                            | Code2:                                                        |
| Spesen zulasten: 💿 Empfi               | änger 🔿 Inland Auftraggeber, Ausland Empfänger 🔿 Auftraggeber |
| Durchführung des Auftrages: 💿 Samn     | nelabrechnung O Einzelabrechnung                              |
| Datei: bdt_aus                         | land.xml                                                      |
| ● Stan<br>○ Text                       | idard Ändern Sortierung                                       |
|                                        | OK                                                            |
| Firmennummer                           |                                                               |
|                                        |                                                               |

Pfad: Lohn > Monatliche Arbeiten > Bankdatenträger Ausland

Am PDF wird zusätzlich die Spalte Firma mit ausgegeben, wenn Sie den Bankdatenträger mit dem Konzern erstellen:

| DPW/PV16                                 | 680S.P                                      |                                                  | Bankdatenträg                          | ger Ausland XML            | Seite: 1<br>Reputzer: Domo       |
|------------------------------------------|---------------------------------------------|--------------------------------------------------|----------------------------------------|----------------------------|----------------------------------|
| к                                        | onzem 9                                     |                                                  | Super-Bunt                             |                            | Datum: 24-10-2022<br>Zeit: 16:27 |
|                                          |                                             |                                                  | Periode:<br>Abrechnungskr              | 09/2022<br>eis: *GESAMT*   |                                  |
| Folgende Ü<br>BIC:<br>IBAN:<br>Absender: | lberweisung<br>BKAUAT<br>AT891201<br>ATCABV | en wurden erstel<br>NW CREDITAI<br>0050780004232 | It (Rulebook 7.1)<br>NSTALT-BANKVEREIN |                            |                                  |
| Fnr                                      | Pnr                                         | Name                                             | IBAN/Kont                              | tonummer                   | Betrag                           |
| 1200                                     | 99120011                                    | KOPP Thomas                                      | US854585                               | 00053032559435645001111000 | 1.474,84                         |
| 1900                                     | 1                                           | LINDSEY Erin                                     | US360000                               | 25789065010036454654672222 | 3.641,43                         |
| 1900                                     | 2                                           | HELD Jan                                         | DE741005                               | 00000190049464             | 2.517,37                         |
| 2200                                     | 15                                          | HASEL Mitzi                                      | US748887                               | 11445466677740001111       | 3.641,43                         |
| 4                                        | Summe<br>Verwendu                           | ng: 1                                            |                                        |                            | 11.275,07                        |
| 4 Überweis                               | sungen im \                                 | Nert von EUR 1                                   | 1.275,07                               |                            |                                  |
| Überweise                                | n                                           | Durchführung                                     | Code1/ Code2                           | Bestandskontrollnummer     |                                  |
| Dienstnehm                               | ner                                         | 24-10-2022                                       | SALA                                   | 993-3                      |                                  |

#### 1.2.1.4 Automatisierte Verarbeitung

Sie können auch die Bankdatenträger in der autom. Verarbeitung mit Konzern erstellen.

Dazu wird in der Gruppe Firmenzuordnung die Gruppe des Konzerns zugewiesen.

| Gruppe: K | ONZERN Konzern     |       |   |   |          | <     | > Bearbeiten           |
|-----------|--------------------|-------|---|---|----------|-------|------------------------|
| Conzern   | Firma Beschreibung | Kreis | ^ |   | Konzern: |       | 🗌 Firmen anzeigen      |
| }         | 09                 |       | - |   |          |       | Kreis:                 |
|           |                    |       |   |   | Konzern  | Firma | Beschreibung           |
|           |                    |       |   |   |          | 900   | Bunt und Schön GmbH    |
|           |                    |       |   |   |          | 901   | Farbenfroh GmbH        |
|           |                    |       |   |   |          | 999   | Externe DN - überweisu |
|           |                    |       |   |   | 9        | 1100  | BatchBooking           |
|           |                    |       |   | < | 9        | 1200  | SEPA Hohe Priorität    |
|           |                    |       |   | « | 9        | 1300  | SEPA Postadresse Begün |
|           |                    |       | _ |   | 9        | 1400  | SEPA Kundendaten       |
|           |                    |       | _ | ~ | 9        | 1500  | SEPA Sender ID         |
|           |                    |       | _ | 2 | 9        | 1600  | SEPA Instr. ID         |
|           |                    |       | _ | > | 9        | 1700  | SEPA Referenzpartei Ko |
|           |                    |       | _ |   | 9        | 1800  | SEPA Lastschriften & W |
|           |                    |       | _ |   |          | 1850  | Überweisung Abgaben (S |
|           |                    |       | _ |   |          | 1870  | Überweisung je Monat ( |
|           |                    |       | _ |   | 9        | 1900  | Auslandsdatenträger    |
|           |                    |       | _ |   | 9        | 2000  | Hausbesorger           |
|           |                    |       | _ |   | 9        | 2100  | Postbar                |
|           |                    |       |   |   | 9        | 2200  | Kunterbunt - alles ist |

Pfad: Sonderfunktionen > Autom. Verarbeitung > Definition > Gruppe Firmenzuordnung

#### 1.2.2 Ermittlung Homeoffice- bzw. Pendler-Tage aus der Sage DPW-Zeit

Sie haben im **Parameter** die Auswahl getroffen, dass die Homeoffice-Tage und/oder die Pendler-Tage für die **Lohnverrechnung** automatisch aufgrund der **Eingaben** aus der **Sage DPW Zeit** ermittelt werden?

| je Monat                        | je Monat                                                                                    |
|---------------------------------|---------------------------------------------------------------------------------------------|
| Jahr: 2022 ab Monat: 10 《 < > 》 | Jahr: 2022 ab Monat 10 《 〈 〉 》                                                              |
| Art der Berechnung: Ødpw-Zeit   | Art der Berechnung: nur dpw-Lohn  dpw-Zeit  dpw-Reise  dpw-Abwesenheiten  Tage laut Lohnart |
|                                 | generell Monate automatischer Rückgriff. 1                                                  |

Pfad: Definitionen > Lohn > Homeoffice > Parameter
Pfad: Definitionen > Lohn > Pendlerpauschale > Parameter

In diesem Zusammenhang gibt es ab diesem Download folgende Verbesserungen:

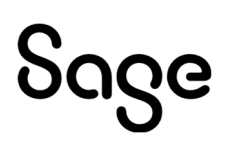

#### 1.2.2.1 Verbesserung der Performance bei der Abrechnung

Durch eine Änderung bei den Programmzugriffen konnten wir die (Gesamt-)Abrechnung im Sage DPW Lohn beschleunigen.

#### 1.2.2.2 Berücksichtigung Zeitbuchung bis Tagesdatum bzw. Vortag

#### **Bisher:**

- Bis zum Stichtag der letzten vorhandenen Zeitbuchung wurden die Homeoffice- bzw. Pendlertage aufgrund der tatsächlichen IST-Buchungen gezählt.
- Erst einen Tag nach der letzten Zeitbuchung wurden die Homeoffice- bzw. Pendlertage aufgrund der Planung ermittelt.

Nachteil: Wurde für die Zukunft bereits eine Zeitbuchung im Kalender eingetragen, fehlten die Homeoffice- bzw. Pendlertage aus der Planung bis zu diesem Stichtag.

#### Neu ab diesem Download:

• Je nach Einstellung im Zeit DN-Stamm werden ab sofort fix bis zum aktuellen **Tagesdatum** (= Abschluss per Tagesdatum: ja) oder bis zum **Vortag** (= Abschluss per Tagesdatum: nein) ausschließlich tatsächlich vorhandene **Zeitbuchungen** für die Ermittlung der Homeoffice- bzw. Pendlertage berücksichtigt.

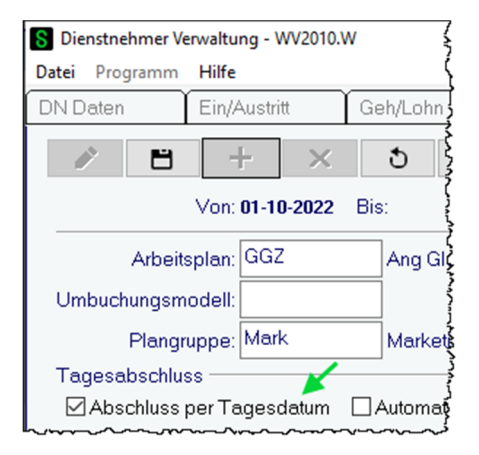

Pfad: DN / tägliche Arbeiten > Dienstnehmer > Dienstnehmer > Registerkarte Zeit

• Ab dem **Folgetag** werden die Homeoffice- bzw. Pendlertage ausschließlich aufgrund der **Planung** ermittelt (selbst wenn es bereits eingetragene Zeitbuchungen in der Zukunft gibt).

#### Beispiel:

| Tagesdatum: 25.10.2022 | (= Tag, an dem die Gesa | ımtabrechnung durchgeführt wurde) |
|------------------------|-------------------------|-----------------------------------|
|------------------------|-------------------------|-----------------------------------|

Abschluss per Tagesdatum: nein (=> Stichtag Ist-Buchungen: 24.10.2022)

Es wurden bereits bis zum Ende des Monats echte Zeitbuchungen im Kalender eingetragen!

#### **Ergebnis:**

Bis inklusive 24.10.2022 werden die Homeoffice- bzw. Pendlertage aus der Zeile "Ist" genommen:

- 3 Tage Homeoffice und
- 12 Pendlertage.

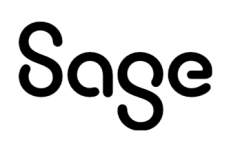

Ab dem 25.10.2022 zählt ausschließlich, was vorab geplant wurde:

- 1 Tag Homeoffice am 28.10. (die Homeoffice-Buchung am 25.10. liegt nach dem Stichtag für Ist-Buchungen und zählt daher noch nicht),
- 4 Pendlertage (inkl. FT).

#### Planung Zeit:

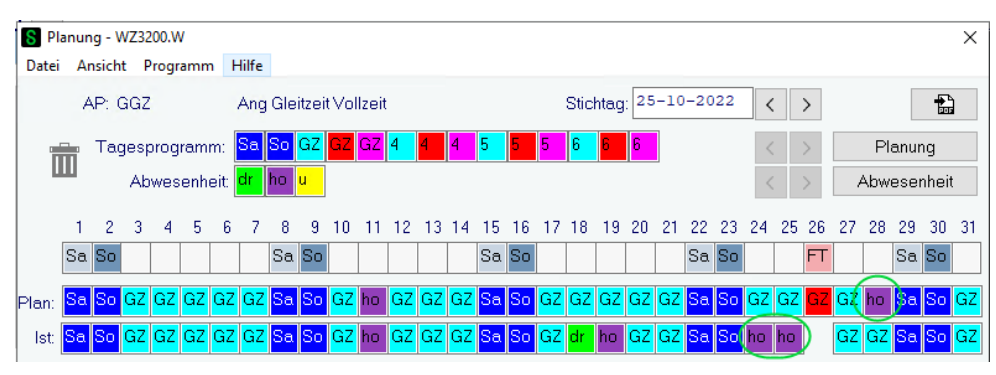

#### Übersicht Pendlerpauschale:

| М  | 01 | 02 | 03 | 04 | 05 | 06 | 07 | 08 | 09 | 10 | 11 | 12 | 13 | 14 | 15 | 16 | 17 | 18 | 19 | 20 | 21 | 22 | 23 | 24 | 25 | 26 | 27 | 28 | 29 | 30 | 31 | HO | Sum | Vorg. |
|----|----|----|----|----|----|----|----|----|----|----|----|----|----|----|----|----|----|----|----|----|----|----|----|----|----|----|----|----|----|----|----|----|-----|-------|
| 01 | FT | So |    |    |    | FT |    | Sa | So |    |    |    |    |    | Sa | So |    |    |    |    |    | Sa | So |    |    |    |    |    | Sa | So |    | 0  | 0   | 0     |
| 02 |    |    |    |    | Sa | So |    |    |    |    |    | Sa | So |    |    |    |    |    | Sa | So |    |    |    |    |    | Sa | So |    |    |    |    | 0  | 0   | 0     |
| 03 |    |    |    |    | Sa | So |    |    |    |    |    | Sa | So |    |    |    |    |    | Sa | So |    |    |    |    |    | Sa | So |    |    |    |    | 0  | 0   | 0     |
| 04 |    | Sa | So |    |    |    |    |    | Sa | So |    |    |    |    |    | Sa | So | FT |    |    |    |    | Sa | So |    |    |    |    |    | Sa |    | 0  | 0   | 0     |
| 05 | So |    |    |    |    |    | Sa | So |    |    |    |    |    | Sa | So |    |    |    |    |    | Sa | So |    |    |    | FT |    | Sa | So |    |    | 0  | 0   | 0     |
| 06 |    |    |    | Sa | So | FT |    |    |    |    | Sa | So |    |    |    | FT |    | Sa | So |    |    |    |    |    | Sa | So |    |    |    |    |    | 0  | 0   | 0     |
| 07 |    | Sa | So |    |    |    |    |    | Sa | So |    |    |    |    |    | Sa | So |    |    |    |    |    | Sa | So |    |    |    |    |    | Sa | So | 0  | 0   | 0     |
| 08 |    |    |    |    |    | Sa | So |    |    |    |    |    | Sa | So | FT |    |    |    |    | Sa | So |    |    |    |    |    | Sa | So |    |    |    | 0  | 0   | 0     |
| 09 | J  | ſ  | Sa | So | J  | J  | J  | J  | J  | Sa | So | J  | J  | J  | J  | J  | Sa | So | J  | Ζ  | J  | J  | J  | Sa | So | J  | J  | J  | J  | ſ  |    | 0  | 21  | 0     |
| 10 | Sa | So | J  | J  | J  | J  | J  | Sa | So | J  | Ζ  | J  | J  | J  | Sa | So | J  | Z  | Ζ  | J  | J  | Sa | So | Ζ  | J  | J  | J  | Z  | Sa | So | J  | 0  | 16  | 0     |

Ergibt in Summe:

- 3+1=4 Tage Homeoffice
- 12 + 4 = 16 Pendlertage

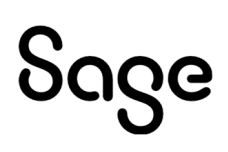

|                                                                                                 | Periode: 10/2022              |                                                       |          |                            |
|-------------------------------------------------------------------------------------------------|-------------------------------|-------------------------------------------------------|----------|----------------------------|
| Pnr: 15 HOFFMANN Maria                                                                          |                               |                                                       |          |                            |
| Code Bezeichnung                                                                                | Einheit                       | Satz Mo                                               | Bem.Korr | Be-/Abzüge                 |
| 900 HO-Tage It Lkto                                                                             | 4 00                          | 0.00                                                  | 0.00     | 0.00                       |
| 1000 Gehalt                                                                                     | 0,00                          | 0,00                                                  | 0,00     | 3.000,00                   |
|                                                                                                 |                               | Summ                                                  | e        | 3.000,00                   |
| Bemessung BV<br>Bemessung SZ<br>Bemessung LFD<br>*Ang.                                          | 3.000,00<br>0,00<br>3.000,00  | SV-Beitrag-SZ<br>SV-Beitrag-LFD                       |          | 0,00<br>543,60             |
| Bemessung SB<br>Frei Par.67<br>SZ-Überhang<br>Pflichtig Par.68<br>Frei Par.68                   | 0,00<br>0,00<br>0,00<br>0,00  | Lohnsteuer SB                                         |          | 0,00                       |
| Bemessung LFD                                                                                   | 2.369,40                      | Lohnsteuer It. Tabel<br>Pendlereuro<br>Lohnsteuer LFD | le       | 362,31<br>26,67-<br>335,64 |
| Bemessung 67/fest<br>davon Bemessung 67/3-6<br>verbleibender Par 67/10<br>Pendlerpauschale (16) | 0,00<br>0,00<br>0,00<br>87,00 | Lohnsteuer 67/fest                                    |          | 0,00                       |

### 1.2.3 Brutto/Abrechnung – aktuell gültige Lohnarten DPW-I-1108

In der Brutto/Abrechnung ist es seit dem letzten Download 2022\_06\_003 möglich, nur noch gültige Lohnarten für die aktuelle Lohnperiode anzeigen zu lassen.

Es wird nun je Benutzer geprüft, ob beim Verlassen des Programms "Brutto/Abrechnung" das Häkchen "auch abgelaufene anzeigen" gesetzt war. Beim nächsten Programmaufruf wird dies berücksichtigt.

Zudem wird die Logik dieser Option mit dieser Wartung überarbeitet. Es werden nun Lohnarten auch in folgenden Beispiel-Fällen angezeigt.

#### 1.2.3.1 Beispiele für die Lohnarten-Anzeige in der Brutto/Abrechnung (Screenshots fehlen noch)

- 1) Abrechnungsperiode **08/2022**: LOA 1050 Prämie wird im Monat 8 mit dem Rollungsmonat 6 und einem Gültigkeitsdatum von 01.06.2022 31.07.2022 erfasst
  - a. **Ergebnis:** Die Lohnart ist auch ohne Häkchen ersichtlich, da sie in der aktuellen Periode erfasst wurde. Sie spielt aber bei der Abrechnung für den Monat 8 keine Rolle.
- 2) Abrechnungsperiode **08/2022**: LOA 1050 Prämie wird im Monat 8 für das nächste Monat, also Rollungsmonat 9, mit einem Gültigkeitsdatum Von 01.09.2022 offen erfasst
  - a. **Ergebnis:** Die Lohnart ist auch ohne Häkchen ersichtlich, da sie in der aktuellen Periode erfasst wurde. Sie wird aber erst nächsten Monat bei der Abrechnung berücksichtigt.
- **3)** Abrechnungsperiode **08/2022**: LOA 1050 Prämie wird im Monat 8 mit einem Gültigkeitsdatum von 01.05.1900 31.05.1900 erfasst
  - a. **Ergebnis:** Lohnarten, die jedes Jahr wiederkehrend in einem Monat gelten, sind immer ersichtlich.
- **4)** Rollungen, die in der aktuellen Lohnperiode erfasst werden, egal für welches Monat, werden **immer** angezeigt.

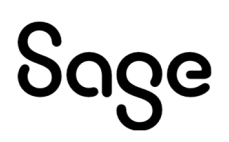

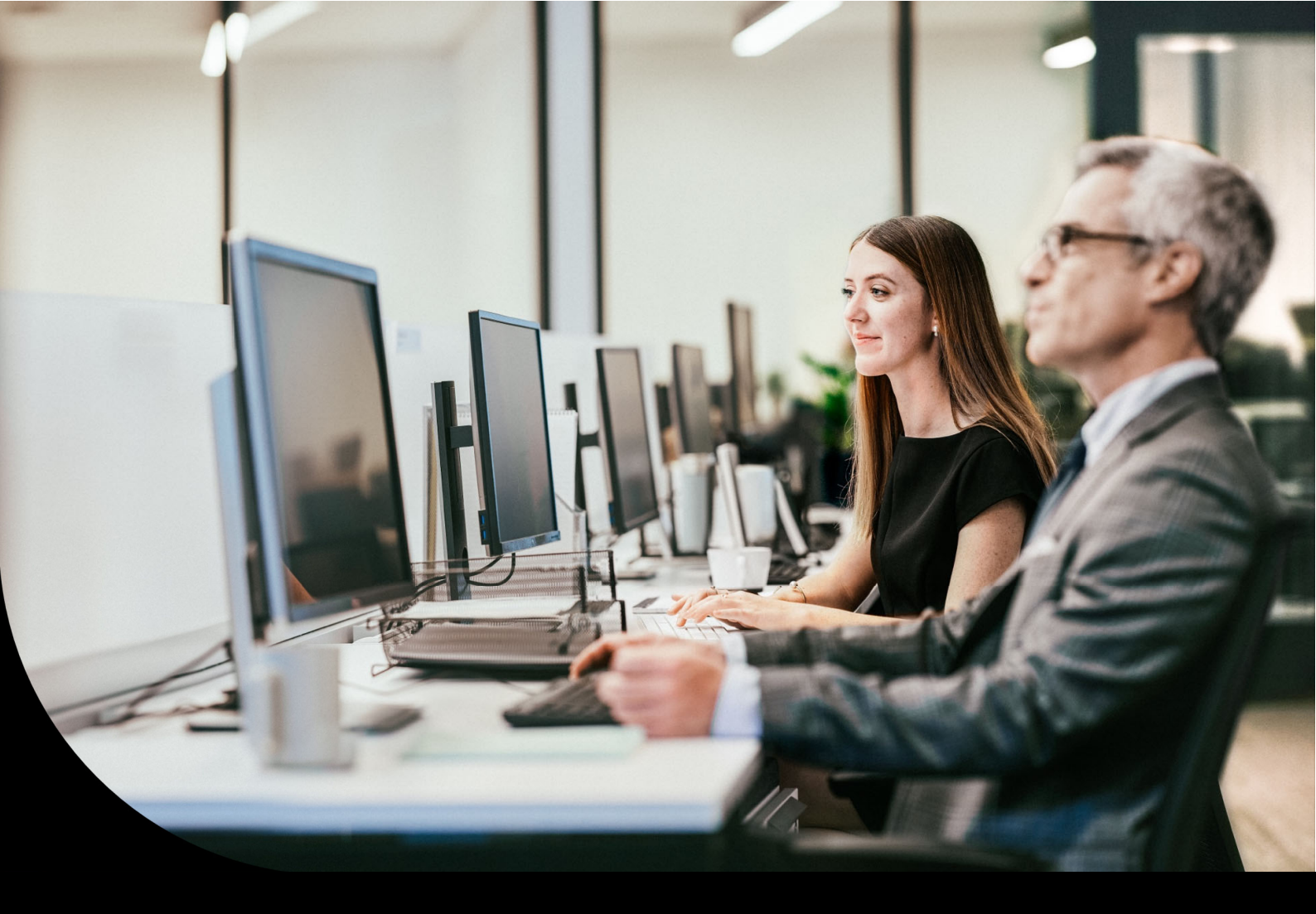

Sage DPW

### Auszug Wartungsbrief

2021\_12\_003

### 4 Sage DPW Lohn

#### 4.1 Erweiterungen und Korrekturen

#### 4.1.1 Lohnarten – Erweiterte Suche

In die Lohnartendefinition wurde nun eine neue Such-Funktion eingebaut.

Somit werden bestehende Lohnarten mithilfe von Filtern (Abgaben, Steuerungen, Bezugsbasen, Schnittgruppen etc.) leichter gefunden. Die doppelte Anlage von Lohnarten wird dadurch vermieden.

| -ohnart: 1004 Te | ext: Gehalt |           |               |                     | ≪ < > ≫        | T        | ⊢                     |
|------------------|-------------|-----------|---------------|---------------------|----------------|----------|-----------------------|
| LOA in Buchungsb | eleg L(     | DA in/aus | Basis L       | ohnkontozeilen      | Abholen Firmen | bezug l  | .0A auf Schnittgruppe |
| Buchungsbelegze  | ilen        | Bezugsba  | asen Abh      | olen zusätzl. Daten | Steuerunge     | en       | Zuordnungen           |
| LOA in Bezugssta | tus         | Bezugsst  | atus L        | 0A archivieren      |                |          | Sonderlohnarten       |
| Allgemein        | Abgaben     | E         | Brutto        | Eingaben            | ]              |          |                       |
| Lohnart          | 1000        | 7115      | Text          | : Gehalt            |                |          |                       |
| Koppelung:       | 0           | 203.      | Druckkz       | : H                 | Vorzeichen: +  |          | inaktiv               |
| Formel:          | 1           |           | Einheitenbez. | :                   | Erfassung: G   | L/G-Tafe | d:                    |
| abholen KV:      | 0 K         | V-I: 0    | Runder        | 0,00                | Art runden:    |          |                       |
| Faktor:          | 0,0000      |           | Einheiten DS  | :                   |                |          |                       |
| Multiplikator:   | 0,0000      |           | Satz DS       | :                   |                |          |                       |
| Divisor          | 0,0000      |           | Betrag DS     | :                   |                |          |                       |
| DIVISOI.         |             |           |               |                     |                |          |                       |

#### **Pfad:** Definitionen > Lohn > Lohnart

Hierfür wurde ein Such-Button mit einem Filter-Symbol rechts neben den Pfeiltasten von der Lohnartenauswahl eingebaut. Damit öffnet sich das erweiterte Such-Fenster.

| Suche Lohnart - D-2016S4.W |                   |             |              |                    | × |
|----------------------------|-------------------|-------------|--------------|--------------------|---|
| Name:                      |                   | Spe         | ichern unter | Löschen Nam        | е |
| Allgemein                  | Abgaben           | Brutto      | Bezug        |                    |   |
| Durchschnitte              | Schnittgruppen    | Firmenbezug | Steuerur     | ng                 |   |
| Bezugsstatus               | Zusätzliche Daten | Bezugsbasen |              |                    |   |
|                            |                   |             |              |                    |   |
| ● Lohnart )Beschreib       | ung Suche         | :           | 1            | Alle Filter lösche | n |
| Lohnart Text               |                   |             | Kopp. Aktiv  | LOA-Archiv         | ^ |
| 1 Negative Aus             | ahlung            |             | 0            | ja                 |   |
| 5 U-Bahn (Betra            | g)                |             | 0            | ja                 |   |
| 7 Beruf                    |                   |             | 0            | ja                 |   |
| 8 Abteilung                |                   |             | 0            | ja                 |   |
| 9 Kostenstelle             |                   |             | 0            | ja                 |   |
| 10 Bundesland              |                   |             | 0            |                    |   |
| 11 SV Sonderfall           |                   |             | 0            |                    |   |
| 13 DG zahlt SV             |                   |             | 0            |                    |   |
| 14 SV Geringfügi           | g ohne Hochrechnu |             | 0            |                    |   |
| 15 KV-Einstufung           |                   |             | 0            | ja                 |   |
| 17 Abrechnungsk            | reis              |             | 0            |                    |   |
| 18 Normalarbeits           | zeit/Monat        |             | 0            | ja                 |   |
| 19 Üst-Teiler              |                   |             | 0            | ja                 |   |
| 20 Nstd-Teiler             |                   |             | 0            | ja                 |   |
| 21 Normalarbeits           | zeit/Woche        |             | 0            |                    | ¥ |
|                            | Ε                 | OK          |              |                    |   |

#### 4.1.1.1 Wie kann der Filter verwendet werden?

Die Funktion der Lohnarten-Suche kann sehr einfach anhand eines Beispiels erklärt werden:

Es werden Lohnarten gesucht, die **laufend SV-pflichtig**, aber **nicht LST-pflichtig** sind. Zusätzlich müssen sich diese Lohnarten die addierten Werte der **Bezugsbasis 1 als Betrag abholen**.

#### Vorgangsweise:

Zunächst wird unter dem Button **"Abgaben"** das Häkchen bei *"SV pfl. lfd."* gesetzt. Zusätzlich wird der *"lfd. Bezug"* mittels Rechtsklick blau eingefärbt, aber kein Häkchen gesetzt. Somit wird explizit nach lohnsteuerfreien laufenden Bezügen UND SV-pflichtig laufenden Bezügen gesucht.

| Abgaben - D-2016S42.W                                                                                                    | × |
|----------------------------------------------------------------------------------------------------|---|
| Ifd. Bezug       § 68 Allg.       SB § 67/1.2       SB § 67/3.4       Bruttonachbewertung         SB § 67/6       stfrei § 3       stfrei § 26/4       SB § 67/7         Jahres 6tel       stfrei § 3/10       ✓ SV pfl. lfd.       SV pfl. SZ         Kommunalst.       FLAF Basis       Nachtschicht       SB § 67/8         Kurzarbeit       Brutto L16       Schlechtwetter       SB § 67/10         BV abgr. Tage       BV voll       SV voll       St strei |   |
| Filter löschen         OK           Nur blau unterlegte Felder werden als Filterwerte übernommen Der Filter wird durch rechten Mausklick am betroffenden Feld aktiviert                                                                                                    |   |
|                                                                                                    |   |

Diese Such-Einstellungen werden nun mit einem Klick auf "OK" übernommen.

| Nummer C                                                    | Beschreibung                                                                                                    | Suche:                                                                                                    |
|-------------------------------------------------------------|----------------------------------------------------------------------------------------------------|----------------------------------------------------------------------------------------------------|
| Nummer                                                      | Beschreibung                                                                                                    | filtern 🔨                                                                                                    |
| 1                                                           | Grundlohn/Gehalt                                                                                                  |                                                                                                    |
| 2                                                           | Mehrleistungsbasis                                                                                                |                                                                                                    |
| 3                                                           | Sonderzahlungsbasis                                                                                               |                                                                                                    |
| 4                                                           | Sonderzahlungen Ifd Abrechnun                                                                                     |                                                                                                    |
| 5                                                           | NAZ für Industriestatistik                                                                                        |                                                                                                    |
| 6                                                           | ÜstPauschale                                                                                                    |                                                                                                    |
| 10                                                          | §68/1 Zulagen u. Üst                                                                                              |                                                                                                    |
| 11                                                          | Anzahl Üst § 68/1                                                                                                 |                                                                                                    |
| 12                                                          | §68/2 Umbuchungen red. LST                                                                                        |                                                                                                    |
| 22                                                          | Lohnausgleich ATZ lfd.                                                                                            |                                                                                                    |
| 23                                                          | Lohnausgleich ATZ SZ                                                                                              |                                                                                                    |
| 30                                                          | Honorar                                                                                                    |                                                                                                    |
| 40                                                          | BRU                                                                                                    |                                                                                                    |
| 45                                                          | UE lfd -                                                                                                    |                                                                                                    |
| 46                                                          | UE lfd +                                                                                                    | <b>v</b>                                                                                                    |
| 1 = Addieren Bet<br> 2 = Addieren Ein <br> 3 = Addieren Bet | rag (aliquot) in Basis ☐ 4 = Subtrah. E<br>neiten in Basis ☐ 5 = Subtrah. E<br>rag (voll) in Basis ☐ 6 = Addieren | letrag von Basis □7 = Abholen Wert für Aliqu<br>iinh. von Basis □8 = Abholen Wert als Einh<br>Satz in Basis ☑9 = Abholen Wert als Betra |

Im nächsten Schritt wird unter dem Button **"Bezugsbasen"** die Bezugsbasis 1 angehakt und unter der Liste bei den Arten wird die Art "9 = Abholen Wert als Betrag" angehakt.

Diese Such-Einstellungen werden nun ebenfalls mit einem Klick auf "OK" übernommen.

So sieht nun das Ergebnis nach der Suche aus. Die verwendeten Such-Submasken "Abgaben" & "Bezugsbasen" sind blau eingefärbt.

Dadurch ist erkennbar, dass Such-Einstellungen eingetragen wurden.

| Suche Lohr | nart - D-2016S4.W    |                                        |             |               |                  | × |
|------------|----------------------|----------------------------------------|-------------|---------------|------------------|---|
| Name:      |                      |                                        | Sp          | eichern unter | Löschen Name     |   |
|            | Allgemein            | Abgaben                                | Brutto      | Bezug         |                  |   |
|            | Durchschnitte        | Schnittgruppen                         | Firmenbezug | Steuerung     |                  |   |
|            | Bezugsstatus         | Zusätzliche Daten                      | Bezugsbasen |               |                  |   |
|            | ●Lohnart ○Beschreib  | ung Suche:                             |             | All           | e Filter löschen |   |
|            | Lohnart Text         |                                        |             | Kopp. Aktiv   | LOA-Archiv       | 4 |
|            | 1920 Ersatzl. Urlaub | 67/8d lfd.                             |             | 1925          | ja               |   |
|            | 3920 Ersatzl. Urlaub | 67/8d lfd.                             |             | 3925          |                  |   |
| h          |                      | ~~~~~~~~~~~~~~~~~~~~~~~~~~~~~~~~~~~~~~ |             |               |                  |   |

**Hinweis:** Vereinfacht zusammengefasst: nur wenn ein Feld blau hinterlegt ist, so werden Lohnarten gesucht, auf die dieses Kriterium zutrifft.

Per **Doppelklick** auf eine der Lohnarten, die nun in der Such-Auswahl enthalten ist, gelangt man direkt zur ausgewählten Lohnart zurück in den Hauptschirm der Lohnartendefinition.

Durch das Häkchen im Filter-Symbol ist ersichtlich, dass die Such-Funktion tatsächlich angewendet wird. Es werden nun ausschließlich diese beide Lohnarten aus der Suche angezeigt, wenn man mit den Cursorpfeilen ganz oben weiterblättert.

| 💿 Lohnart - WV2016.W                           | ×   |
|------------------------------------------------|-----|
| Datei Programm Hilfe                           |     |
| Lohnart: 1920 Text: Ersatzl. Urlaub 67/8d lfd. |     |
|                                                | ~~~ |

Mittels Mouseover beim Such-Button wird angezeigt, in welcher Sub Maske Such-Kriterien erfasst wurden.

Mittels Rechtsklick auf das Such-Symbol gibt es nun zwei Optionen:

- 1) **Filter aktualisieren** (wenn bei einer Lohnart aus der Suche etwas verändert wird, z.B.: die Bezugsbasis 1 wird nicht mehr abgeholt, und somit ein Such-Kriterium nicht mehr zutrifft, wird damit diese Lohnart aus den gefilterten Ergebnissen entfernt)
- 2) **Filter löschen** (hiermit werden wieder alle Lohnarten ohne Einschränkung angezeigt)

| 💿 Lohnart - WV2016.W                                                                      | ×   |
|-------------------------------------------------------------------------------------------|-----|
| Datei Programm Hilfe                                                                      |     |
| Lohnart 1920 Text: Ersatzl. Urlaub 67/8d lfd.                                             |     |
| LOA in Buchungsbeleg LOA in/aus Basis Lohnkontozeilen Abholen Firmenbezu — Filter löschen |     |
|                                                                                           | ~~~ |

Eine weitere Möglichkeit, um den Filter zu löschen, ist der Button **"Alle Filter löschen"** unter dem Such-Button.

**Achtung:** Ein gesetzter Filter bleibt auch beim Maskenwechsel oder Neustart des Clients aktiv. Er muss daher manuell von Ihnen gelöscht werden, wenn Sie ihn nicht mehr benötigen.

| he Lohnart - D-2016S4.W                                     |                                 |             |                             |                                 |
|-------------------------------------------------------------|---------------------------------|-------------|-----------------------------|---------------------------------|
| Name:                                                       |                                 | Spe         | eichern unter               | Löschen Name                    |
| Allgemein                                                   | Abgaben                         | Brutto      | Bezug                       |                                 |
| Durchschnitte                                               | Schnittgruppen                  | Firmenbezug | Steuerung                   | I                               |
|                                                             |                                 |             |                             |                                 |
| Bezugsstatus                                                | Zusätzliche Daten               | Bezugsbasen |                             |                                 |
| ●Lohnart 〇Beschrei                                          | Zusätzliche Daten<br>bung Suche | Bezugsbasen | > AI                        | le Filter löschen               |
| Bezugsstatus<br>● Lohnart ○ Beschrei<br>Lohnart Text        | Zusätzliche Daten               | Bezugsbasen | Al<br>Kopp. Aktiv           | le Filter löschen               |
| ● Lohnart 〇 Beschrei<br>Lohnart Text<br>1920 Ersatzl. Urlau | Dung Suche                      | Bezugsbasen | → Al<br>Kopp. Aktiv<br>1925 | le Filter löschen<br>LOA-Archiv |

Weitere Such-Beispiele finden Sie in unserer Wissensdatenbank unter der ID 211442.

#### 4.1.1.2 Lohnartensuche speichern

Ganz oben im Suchfenster gibt es mit dem Feld **"Name"** die Möglichkeit, Einschränkungen **benutzerunabhängig** zu speichern.

Mit dieser Funktion können Sie wichtige Filtereinstellungen mehrfach nutzen.

Gespeicherte Filter haben zusätzlich den Vorteil, dass sie auch in anderen Menüpunkten verwendet werden können (z.B.: in der Brutto/Abrechnung).

Wenn nun eine Suche erfolgt ist, so kann diese bei Bedarf mittels Klick auf den Button **"Speichern unter"** mit einem beliebigen Such-Namen gespeichert werden.

| Suche Lohr | nart - D-2016S4.W    |                  | ×                                                                |
|------------|----------------------|------------------|------------------------------------------------------------------|
| Name:      |                      |                  | Speichern unter Löschen Name                                     |
|            | Allgemein            | Abgaben          | LohnartenSuche - 'Speichern unter' D-2016S4A.W ×                 |
|            | Durchschnitte        | Schnittgruppen   |                                                                  |
|            | Bezugsstatus         | Zusätzliche Date | Name: 37 Fil. + 66 T<br>Beschreibung: SV-Pflicht + Bezugsbasis 1 |
|            | ●Lohnart 〇Beschreibu | ing S            | QK                                                               |

Damit kann diese spezielle Suche von **jedem Benutzer** mittels Doppelklick auf das Feld **"Name**" aufgerufen werden.

| Suche Lohnart - D-2016S4.W |             |                            |   |        |                          | × |
|----------------------------|-------------|----------------------------|---|--------|--------------------------|---|
| Name: SV Pfl. + BB 1       | SV-PI       | licht + Bezugsbasis 1      | [ | Speich | hern unter Löschen Name  |   |
| LohnanenSuche              | - D-2016S4S | W                          |   | ×      | Bezug                    |   |
| Cod                        | de OBe      | eschreibung Suche:         |   |        | Steuerung                |   |
| Name                       | э           | Beschreibung               | ^ |        |                          |   |
| SVP                        | l. + BB 1   | SV-Pflicht + Bezugsbasis 1 |   |        |                          |   |
| • I                        |             |                            |   |        | Alle Filter löschen      |   |
|                            |             |                            |   |        | Konn Aktiv I NA-Archiv 🔺 |   |

Mittels des Buttons "Löschen Name" kann der gespeicherte Such-Name wieder gelöscht werden.

#### 4.1.1.3 Lohnartensuche "erweitert" in der Brutto/Abrechnung verwenden

Hier können bei Erfassung einer neuen Lohnart die gespeicherten Such-Namen mittels Doppelklick auf das Feld **"Loa:**" und Doppelklick auf das Feld **"Name**" verwendet werden. Der Such-Name wird auch mittels Buchstaben-Eingabe beim Feld **"Name**" gefunden. Damit wird hier ebenfalls die Lohnartenauswahl eingegrenzt.

| Datei Programm Hilfe                                                                                                    | Brutto/Abrechnung - WV2000.W          |                                                                |              |        | -        |            | ×    |
|----------------------------------------------------------------------------------------------------|---------------------------------------|----------------------------------------------------------------|--------------|--------|----------|------------|------|
| Image: Superior of the second second seco                    | Datei Programm Hilfe                  |                                                                |              | 1      |          |            |      |
| Variabel erfasst erfasst/generiert übergeleitet elle Bezug:<br>Vorgaben Vorgaben Vorga |                                       | D + 3 Ban: 2022 LUA Generierung Abrechn                        | nung<br>-#-l | ]      |          |            |      |
| Variabel   erfasst   erfasst/generiert   übergeleitet   elle       Bezug:         LOA Beschreibung       Suche Lehnart - D-20165F.W       Bis       Netto Code       Unterb. voi ^         950 Kürzung SV-Tage       Name, BV FHL + BB 1       SV-Pflicht + Bezugsbasis 1       Filter löschen       Disconstructure         1000 Gehalt       Image: Disconstructure       Disconstructure       Disconstructure       Disconstructure         1000 Gehalt       Image: Disconstructure       Disconstructure       Disconstructure       Disconstructure         1000 Gehalt       Image: Disconstructure       Disconstructure       Disconstructure       Disconstructure         1000 Gehalt       Image: Disconstructure       Disconstructure       Disconstructure       Disconstructure         1000 Gehalt       Image: Disconstructure       Disconstructure       Disconstructure       Disconstructure         1000 Gehalt       Image: Disconstructure       Disconstructure       Disconstructure       Disconstructure         1000 Gehalt       Image: Disconstructure       Disconstructure       Disconstructure       Disconstructure         1000 Gehalt       Image: Disconstructure       Disconstructure       Disconstructure       Disconstructure         1000 Gehalt       Image: Disconstructure       Disconstructure       Disconstructure                                                                                                    |                                       | Mo: 0002 Tetzte Abrechnung Nettoze                             | anei         |        |          |            |      |
| LOA Beschreibung         Suche Lohnart - D-20165F.W         X         Bis         Netto Code         Unterb. voi ~           950 Kürzung SV-Tage         Name:         SV-Pflicht + Bezugsbasis 1         Filter löschen         01-02-2022           1000 Gehalt         Lohnart O Beschreibung         Suche:                                                                                                    | ⊖variabel ⊖erfasst ⊖erfasst/generiert | ⊖übergeleitet ⊚alle                                            |              | В      | ezug:    |            |      |
| 950 Kürzung SV-Tage         01-02-2022           1000 Gehalt         Image: SV-Pflicht + Bezugsbasis 1         Filter löschen           Image: SV-Pflicht + Bezugsbasis 1         Filter löschen         Image: SV-Pflicht + Bezugsbasis 1           Image: SV-Pflicht + Bezugsbasis 1         Filter löschen         Image: SV-Pflicht + Bezugsbasis 1           Image: SV-Pflicht + Bezugsbasis 1         Filter löschen         Image: SV-Pflicht + Bezugsbasis 1           Image: SV-Pflicht + Bezugsbasis 1         Filter löschen         Image: SV-Pflicht + Bezugsbasis 1           Image: SV-Pflicht + Bezugsbasis 1         Filter löschen         Image: SV-Pflicht + Bezugsbasis 1           Image: SV-Pflicht + Bezugsbasis 1         Filter löschen         Image: SV-Pflicht + Bezugsbasis 1           Image: SV-Pflicht + Bezugsbasis 1         Filter löschen         Image: SV-Pflicht + Bezugsbasis 1           Image: SV-Pflicht + Bezugsbasis 1         Filter löschen         Image: SV-Pflicht + Bezugsbasis 1           Image: SV-Pflicht + Bezugsbasis 1         Filter löschen         Image: SV-Pflicht + Bezugsbasis 1           Image: SV-Pflicht + Bezugsbasis 1         Filter löschen         Image: SV-Pflicht + Bezugsbasis 1           Image: SV-Pflicht + Bezugsbasis 1         Filter löschen         Image: SV-Pflicht + Bezugsbasis 1           Image: SV-Pflicht + Bezugsbasis 1         Filter löschen         Image: SV-Pflicht + Bezugsbasis 1                                                                                                    | LOA Beschreibung                      | Suche Lohnart - D-2016SF.W                                     | ×            | Bis Ne | tto Code | Jnterb. vo | ^ 10 |
| Image: Note of the second second se                          | 950 Kürzung SV-Tage                   | Name; SV Pfl. + BB 1 SV-Pflicht + Bezugsbasis 1 Filter löschen |              |        | 0        | 1-02-202   | 2    |
| Lohnat Text         Kopp.           1920 Ersatzi. Urlaub 67/8d lfd.         1925           3920 Ersatzi. Urlaub 67/8d lfd.         3925                                                                                                    |                                       | Deschreibung Suche:                                            | ]            |        |          |            | -    |
| 1920 Ersatzi. Urlaub 67/8d Hd.         1925           3920 Ersatzi. Urlaub 67/8d Hd.         3925                                                                                                    |                                       | Lohnart Text Kopp. ^                                           |              |        |          |            |      |
|                                                                                                    |                                       | 1920 Ersatzi. Urlaub 67/8d lfd. 1925                           |              |        |          |            | -    |
|                                                                                                    |                                       | 3320 Ersaul. Onaub 67/00 lid. 3323                             |              |        |          |            | -    |
|                                                                                                    |                                       |                                                                |              |        |          |            | -    |
|                                                                                                    |                                       |                                                                |              |        |          |            | -    |
|                                                                                                    |                                       |                                                                |              |        |          |            |      |
|                                                                                                    |                                       |                                                                |              |        |          |            | ~    |
|                                                                                                    | <                                     |                                                                |              |        |          | >          | •    |
| Loe: 0 Mo: 2                                                                                                    | Loa: 🛛                                |                                                                |              | ,00    |          | Mo: 2      |      |
| aŭltig: - Code: Code:                                                                                                    | qültiq:                               |                                                                |              | 0      | Code:    |            |      |
|                                                                                                    | Unterbr.:                             |                                                                |              |        | ку-ј: 🛛  |            |      |
|                                                                                                    |                                       | ×                                                              |              |        |          |            |      |
| Ktr.:                                                                                                    | Ktr.:                                 | ОК                                                             |              |        |          |            |      |

Pfad: DN / tägl. Arbeiten > Lohn > Brutto/Abrechnung

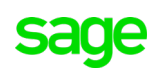

Sobald eine Lohnart ausgewählt wurde und in der Brutto/Abrechnung eingetragen ist, ist der Such-Name wieder leer und es werden wieder alle Lohnarten angezeigt.

#### 4.1.1.4 Lohnarten-Suche als eigener Menüpunkt

Die Lohnarten-Suche steht ebenso in den **"DN / tägl. Arbeiten"** als eigenständiger Menüpunkt zur Verfügung. Dadurch können Mitarbeiter auch dann Lohnarten-Filter anlegen, wenn Sie **keine** Berechtigung auf den Menüpunkt "Definitionen  $\rightarrow$  Lohn $\rightarrow$  Lohnart" haben.

| Name: Speichern unter Löschen Nar                             |         |                |                   |             |             |            | ie  |  |  |
|---------------------------------------------------------------|---------|----------------|-------------------|-------------|-------------|------------|-----|--|--|
|                                                               | Allgeme | ein            | Abgaben           | Brutto      | Bezug       |            |     |  |  |
|                                                               | Durchso | :hnitte        | Schnittgruppen    | Firmenbezug | Steuerun    | Steuerung  |     |  |  |
| Bezugsstatus Zusätzliche Daten Bezugsbasen                    |         |                |                   |             |             |            |     |  |  |
| Lohnart O Beschreibung Suche: Alle Filter löschen             |         |                |                   |             |             |            |     |  |  |
| Lohnart Lext<br>1 Negetive Auszehlung                         |         |                |                   |             | Kopp. Aktiv | LUA-Archiv | î   |  |  |
| 5 U-Bahn (Betrag)<br>7 Beruf<br>8 Abteilung<br>9 Kostenstelle |         |                |                   | 0           | ja<br>ia    | -          |     |  |  |
|                                                               |         |                |                   |             | 0           | ja<br>ja   | -   |  |  |
|                                                               |         |                |                   | 0           | ja          | -          |     |  |  |
|                                                               |         |                |                   | 0           | ja          | -          |     |  |  |
|                                                               | 10      | Bundesland     |                   |             | 0           |            | -   |  |  |
|                                                               | 11      | SV Sonderfall  |                   |             | 0           |            | -   |  |  |
|                                                               | 13      | DG zahlt SV    |                   |             | 0           |            |     |  |  |
|                                                               | 14      | SV Geringfügig | j ohne Hochrechnu |             | 0           |            | _   |  |  |
|                                                               | 15      | KV-Einstufung  |                   |             | 0           | ja         | -   |  |  |
|                                                               | 17/     | Abrechnungski  | reis              |             | 0           |            | -   |  |  |
|                                                               | 18      | Normalarbeits: | zeit/Monat        |             | 0           | ja         | -   |  |  |
|                                                               | 19      | Ust-Teiler     |                   |             | U           | ja .       | -   |  |  |
|                                                               | 201     | Nstd-Teiler    |                   |             | 0           | ja         | - 1 |  |  |

#### Pfad: DN / tägl. Arbeiten > Lohn > Lohnartensuche

#### 4.1.1.5 Bruttoerfassung WEB

Im DPW Web steht die erweiterte Lohnarten-Suche analog zur Brutto/Abrechnung im Sage DPW Client in der **Bruttoerfassung** zur Verfügung.

Mit einem Klick auf das Lupensymbol bei der Lohnart können Sie einen gespeicherten Such-Namen auswählen. Damit wird hier ebenfalls die Lohnartenauswahl eingegrenzt.

**Hinweis:** Es muss das Modul "DPW WEB Lohn" im Einsatz sein, um den Menüpunkt aufrufen zu können. Eine Speicherung des Such-Namens ist ausschließlich im Sage DPW Client möglich.

| Lohnart         York         Montet         Dehnetet-Geschäftlich-Microsoft fäge                                                                                                    | Bruttoerf   | assung - Periode 1 /           | 2022                                                                                                    |                         |                                              |                                   |                         | Suche n               | ach: Lohnart 🗸  |        | Suche starten |
|----------------------------------------------------------------------------------------------------|-------------|--------------------------------|----------------------------------------------------------------------------------------------------|-------------------------|----------------------------------------------|-----------------------------------|-------------------------|-----------------------|-----------------|--------|---------------|
| 960       NAZ ind Statistik       1 <ul> <li></li></ul>                                                                                                    | Lohnart 🔺   | Text                           | Monat -                                                                                                 | 🕒 Lohnart - Geschäftlic | n – Microsoft Edge                           |                                   | – o x al                | nr 🔺 Tafel            | Gruppe KV Jahre | Code   | UR            |
| 965       Std. für industrisetatistik       1         1000       Gehalt       1         7000       Anzahl DN für Budget       1         7000       Anzahl DN für Budget       1         7000       AbferligungsRST (F: 101) ESTG       1         8050       Minusauszahung Vormonat       1         8050       Minusauszahung Vormonat       1         8050       Betriebsratsumlage       1         7       Beurf       Bir Pricit       BV Pricit       Burgetriebung         1       Verant       Uebant       Beinderstand       Nein         8050       Minusauszahung Vormonat       1       Verant       Beurf       Bir Pricit       BV Pricit       Burgetriebung       Nein         7       Beurf       Abtellung       Abtellung       It       Nein       Nein         10       Bundestand       1       SV Scheetsalt       It       Nein       It       Nein         11       SV Scheetsalt       13       Do zant SV       It       SV Encetsalt       It       It       It       It       It       It       It       It       It       It       It       It       It       It       It       It                                                                                                    | 960         | NAZ Ind.Statistik              | 1                                                                                                    | i localhost/scrip       | s117/cgiip.exe/WService=2021_12_003/A-2016LI | tr 🗅 Suche - Geschäftlich – Micro | soft Edge               |                       | - 0 ×           |        | Nein          |
| 1000       Gehat       1         7000       Anzahl DK Hödget       1         7000       Abiestrugstruktstelun       1         7000       Abiestrugstruktstelun       1         8050       Minusauszahlung Vormonat       1         8050       Minusauszahlung Vormonat       1         8050       Minusauszahlung Vormonat       1         8050       Minusauszahlung Vormonat       1         8050       Minusauszahlung Vormonat       1         8050       Minusauszahlung Vormonat       1         8050       Minusauszahlung Vormonat       1         9       Ableitung       5         7       Beurd       Bie Priloti Hall         80       Ableitung       5         10       Bundesteled       1         11       SV Sonderfail       5         12       Dozint SV       14       SV Genrghligg ohne Hochrechnu         15       KV Enstulung       1       3         14       SV Genrghligg ohne Hochrechnu       5       3         15       KV Enstulung       1       3         16       Normalarbeitszež/Monat       1       3         16       Normalarbeitszež                                                                                                    | 965         | Std. für Industriestatistik    | 1                                                                                                    | Lohnart                 |                                              | localhost/scripts117/c            | cgiip.exe/WService=2021 | _12_003/a-5000l.htm?d | lpwr=dpw-cAw75  |        | Nein          |
| 7100       Anzahi DN für Budget       1         7000       Dvisor für Uhluberickstellun       1         7000       AblerligungsRST (F: 101) EST 1       1         8050       Minusauszahung Vormsnit       1         8050       Minusauszahung Vormsnit       1         9       Ablerling       7       Bend         9       Ablerling       7       Bend       Vorm       Vorm       Vorm       Vorm       10       Budestand       Vorm       Vorm       11       SV sonderfall       SV Pflicht       BV Pflicht       Vorm       Vorm       10       Bundestand       Vorm       Vorm       11       SV sonderfall       Vorm       Vorm       11       SV sonderfall       Vorm       Vorm       11       SV sonderfall       Vorm       Vorm       Vorm       14       SV sonderfall       Vorm       Vorm       15       Kreatulung       Vorm       Vorm       15       Vormulateret/Monat       Vorm       Vorm       Vorm       13       Normalateret/Monat       Vormulateret/Monat       Vormulateret/Monat       Vormulateret/Monat       Vormulateret/Monat       Vormulateret/Monat       Vormulateret/Monat       Vormulateret/Monat       Vormulateret/Monat       Vormulateret/Monat       Vormulateret/Monat       Vormulateret                                                                                                    | 1000        | Gehalt                         | 1                                                                                                    | Suche                   |                                              | Suche Name                        |                         |                       |                 |        | Nein          |
| 7400       Dvisor fur Urlaubsrickstelan       1         7600       Ableftigungskstr (F: 101) EST 61         8500       Minasauzahing Vormonat       1         5       U-Bahr (Bergelokong ^         7       Berdin         5       U-Bahr (Bergelokong ^         7       Berdin         8       Ableflung         7       Berdin         8       Ableflung         7       Berdin         8       Ableflung         7       Berdin         8       Ableflung         7       Berdin         8       Ableflung         7       Berdin         8       Ableflung         7       Berdin         8       Ableflung         7       Berdin         8       Ableflung         10       Burdestand         11       SV Sonderfail         13       DG 2ahlt SV         14       SV Berndungshtere         15       KV Entulung         16       Nematestereet Monat         16       Nematestereet Monat         16       Subleken         Subleken       Subleken <td>7100</td> <td>Anzahl DN für Budget</td> <td>1</td> <td>Lohnart</td> <td>Suchen Name Q</td> <td>Name 🗸</td> <td></td> <td>Suchen</td> <td></td> <td></td> <td>Nein</td>                                                                                                    | 7100        | Anzahl DN für Budget           | 1                                                                                                    | Lohnart                 | Suchen Name Q                                | Name 🗸                            |                         | Suchen                |                 |        | Nein          |
| 7600       AbfertigungsRST (F: 101) EST0 1         8050       Minusauszahung Vormonat 1         8050       Minusauszahung Vormonat 1         8050       Betriebsratsumlage       1         7       Betrif         8       Ablemag         8       Ablemag         1       SV Soldelan         10       Bundertand         11       SV Soldelan         12       SV Soldelan         13       SV soldelan         14       SV dengtag and solden         15       K-Kentungs         16       NormaltheitzeeMonat         17       Ablemag         18       NormaltheitzeeMonat         19       K-Kentungstreisi         18       NormaltheitzeeMonat         19       Schleden         Schleden       C                                                                                                    | 7400        | Divisor für Urlaubsrückstellun | 1                                                                                                    | Loboart 🔺               | Bescheibung                                  | Name                              | Beschreibung 🔺          |                       |                 |        | Nein          |
| 8050         Minusauszahlung Vormonat         1         -         -         -         -         -         -         -         -         -         -         -         -         -         -         -         -         -         -         -         -         -         -         -         -         -         -         -         -         -         -         -         -         -         -         -         -         -         -         -         -         -         -         -         -         -         -         -         -         -         -         -         -         -         -         -         -         -         -         -         -         -         -         -         -         -         -         -         -         -         -         -         -         -         -         2022         -         -         -         2022         -         -         -         2022         -         -         -         2022         -         -         2022         -         -         2022         -         -         2022         -         -         2022         -         -         <                                                                                                    | 7600        | AbfertigungsRST (F.: 101) ESTG | 1                                                                                                    | 1                       | Negative Auszahlung                          | PV Pflicht                        | PV Pflicht voll         |                       | *               |        | Nein          |
| 8200         Betriebaralsumlage         1         7         Bend         Col Findum         Col Findum         C | 8050        | Minusauszahlung Vormonat       | 1                                                                                                    | 5                       | U-Bahn (Betrag)                              | LOT Disk                          | LOT DEveloper           |                       | ^<br>+          |        | Nein          |
| Lohart*       0       Atlalung       SVPHICH = Bit SVPHICH = Budglassis 1       x       1         Von       1       SV9HICH = Bit SVPHICH = Budglassis 1       x       1       1         Von       11       SV Sondertal       13       00 zuht SV       x       2022         Unterb. von       13       SV Sondertal       x       1       2022         KTR       13       NormalariteitszelMonat       x       10       2022         IS       KV-Enstudung       s       Schleiden       x       2022         IS       KV-Enstudung       s       s       y       y       y         IS       Normalarientszel/Monat       x       x       y       y       y       y         Schleiden       Schleiden       x       x       y       y       y       y       y                                                                                                    | 8200        | Betriebsratsumlage             | 1                                                                                                    | 7                       | Beruf                                        |                                   | LST Plicht Id.          | handa d               | *               |        | Nein          |
| Lohnart*       0       1       Schlöden       1       3       0       1       3       0       2       2       2       2       2       2       2       2       2       2       2       2       2       2       2       2       2       2       2       2       2       2       2       2       2       2       2       2       2       2       2       2       2       2       2       2       2       2       2       2       2       2       2       2       2       2       2       2       2       2       2       2       2       2       2       2       2       2       2       2       2       2       2       2       2       2       2       2       2       2       2       2       2       2       2       2       2       2       2       2       2       2       2       2       2       2       2       2       2       2       2       2       2       2       2       2       2       2       2       2       2       2       2       2       2       2       2       2                                                                                                    |             |                                |                                                                                                    | 8                       | Abteilung                                    | SV PTI. + BB 1                    | SV-Pflicht + Bezugs     | Dasis 1               | *               |        |               |
| Lohnart*       0       10       Bundesland         Von       11       SV Sociality         Unterb. von       12       13       O zaht SV         14       SV Geinglugg ohne Hodrechnu       15       KVErstudung         17       Abechorungstreis       18       Normalarbeitzod/Monat         18       Normalarbeitzod/Monat       Schleiden       C       0         Schleiden       C       2022       0                                                                                                    |             |                                |                                                                                                    | 8                       | Kostenstelle                                 |                                   |                         |                       |                 |        |               |
| Von         11         SV Sonderfall         *         2022           Underb. von         13         DG zahlt SV         *         2022           Underb. von         14         SV demptinging ohne Hochrechnu         *         2022           KTR         17         Abrechnungsbreise         *         2022           18<                                                                                                    | Lohnart *   | 0                              | < </td <td>10</td> <td>Bundesland</td> <td></td> <td></td> <td></td> <td></td> <td>at* 1</td> <td></td> | 10                      | Bundesland                                   |                                   |                         |                       |                 | at* 1  |               |
| Unterb. von         13         DG zaht SV           14         SV Geringflägg ohne Hochrechnu           15         KVE Einstuding           KTR         17         Abrechnungstreis           18         NormaatreitizzetMonat           10         führ Totar           Schleiden         C                                                                                                    | Von         | 12                             |                                                                                                    | 11                      | SV Sonderfall                                |                                   |                         |                       |                 | * 2022 | _             |
| Unterb. von 2 14 SV Geringlugg one Hochrechnu<br>KTR 15 KV-Enstudung<br>17 Alzer-chrungstreitszelf.Monat<br>18 Normalarbeitszelf.Monat<br>19 Cut Yalar<br>Schließen CV Y M D                                                                                                    |             |                                |                                                                                                    | 13                      | DG zahlt SV                                  |                                   |                         |                       |                 |        |               |
| KTR 15 KV-Einstuhng<br>17 Abechungstreis<br>18 Normalarbeitzet/Monat<br>19 Schließen C 20 C 20 C 20 C                                                                                                    | Unterb. von | 2                              |                                                                                                    | 14                      | SV Geringfügig ohne Hochrechnu               |                                   |                         |                       |                 |        |               |
| KTR 17 Abrechnungstreis<br>18 NormalarbeitszelMonat<br>40 Ura Tulker<br>Schließen C >> 2 1 6                                                                                                    |             |                                |                                                                                                    | 15                      | KV-Einstufung                                |                                   |                         |                       |                 |        |               |
| 18     Normalarbeitszel/Monał       40     füld Tolkor       Schließen     (< > >>                                                                                                    | KTR         |                                |                                                                                                    | 17                      | Abrechnungskreis                             |                                   |                         |                       |                 |        |               |
| Schleden                                                                                                    |             |                                |                                                                                                    | 18                      | Normalarbeitszeit/Monat                      |                                   |                         |                       |                 |        |               |
| Schließen                                                                                                    |             |                                |                                                                                                    | 10                      | Ost Tailar                                   | Schließen                         |                         | <i>« « » »</i>        | 2 8             |        |               |
|                                                                                                    |             |                                |                                                                                                    | Schließen               |                                              |                                   | 8 - 0                   | AN A 7 17             |                 |        |               |
| Speichern         Neuanlage         Kopieren         Löschen         Ende         Lohnarten generieren         《<<>>>>                                                                                                    | Speichern   | Neuanlage Kopierer             | n Lö                                                                                                    | ischen Ende             | Lohnarten generieren                         |                                   | ~                       | $\langle \rangle \gg$ |                 |        | 2 🛯 ô T       |

**Pfad:** Lohn > tägliche Arbeiten > Bruttoerfassung > Button "Neuanlage"

#### 4.1.1.6 Auswertungen

Eine Auswertung der gespeicherten Filter ist in der Lohnart Prüfliste gesamt und in der Lohnart Prüfliste Übersicht mittels Doppelklick auf das Feld "Name" möglich.

| 💿 Prüfliste Lohnarten gesamt - \ | WV0120D.W                                              |                       |                   | ×          |   |   |
|----------------------------------|--------------------------------------------------------|-----------------------|-------------------|------------|---|---|
| Datei Hilfe                      |                                                        |                       |                   |            |   |   |
| Name                             | : BV Pflicht                                           | BV Pflicht voll       |                   |            |   |   |
|                                  | oder                                                   |                       |                   |            |   |   |
| Lohnart                          | 0                                                      | artenSuche - D-201654 | s.w               |            |   | × |
|                                  | ⊚alle ⊖nu                                              | Code OE               | eschreibung       | Suche:     |   |   |
|                                  | Allgemein                                              | Name                  | Beschreibung      |            | ~ |   |
|                                  | Abgaben                                                | BV Pflicht            | BV Pflicht voll   |            |   |   |
|                                  | Rrutto                                                 | LST Pflicht           | LST Pflicht lfd.  |            |   |   |
|                                  | ⊡ Eingaben                                             | SV Pfl. + BB 1        | SV-Pflicht + Bezu | igsbasis 1 |   |   |
|                                  | 🗹 Zuordnung B                                          |                       |                   |            |   |   |
|                                  | 🗹 Zuordnung F                                          | 0                     |                   |            |   |   |
|                                  | 🗹 Zuordnung Z                                          |                       |                   |            |   |   |
|                                  | 🗹 Zuordnung 🕻                                          |                       |                   |            |   |   |
|                                  | 🗹 Zuordnung L                                          |                       |                   |            |   |   |
|                                  | 🗹 Zuordnung 🛙 👘                                        |                       |                   |            |   |   |
|                                  | 🗹 Zuordnung E                                          |                       |                   |            |   |   |
|                                  | 🗹 Zuordnung E                                          |                       |                   |            |   |   |
|                                  | Seitenwech:                                            |                       |                   |            |   |   |
|                                  |                                                        |                       | OK                |            |   |   |
|                                  | <ul> <li>Standard</li> <li>Textverarbeitung</li> </ul> | Ändern.               |                   |            |   |   |
|                                  | Oł                                                     | K                     |                   |            |   |   |

| 🐵 Prüfliste Lohnarte | n Übersicht - WV0130D.W            | × |
|----------------------|------------------------------------|---|
| Datei Hilfe          |                                    |   |
| > Name:              | BV Pflicht BV Pflicht voll         |   |
|                      | oder                               |   |
| von Lohnart:         | 0                                  |   |
| bis Lohnart:         | 0                                  |   |
|                      | ◉ alle _ nur Aktive _ nur Inaktive |   |
|                      | Standard Ändern                    |   |
|                      | ΩΚ                                 |   |

**Pfad:** Definitionen > Lohn > Lohnart Prüfliste gesamt **Pfad:** Definitionen > Lohn > Lohnart Prüfliste Übersicht

#### 4.1.2 Eingangsschnittstelle Zusätzliche Daten

Ab sofort gibt es ein Programm, mit deren Hilfe Sie "Zusätzliche Daten" je Dienstnehmer importieren können:

| 💿 Ein | lesen zusätzliche             | Daten - WV3619D.W                                                     | > |  |  |  |  |  |
|-------|-------------------------------|-----------------------------------------------------------------------|---|--|--|--|--|--|
| Datei | Hilfe                         |                                                                       |   |  |  |  |  |  |
|       |                               |                                                                       |   |  |  |  |  |  |
|       | Folgende Da                   | ten sollen übernommen werden                                          |   |  |  |  |  |  |
|       | Firma                         | : 15                                                                  |   |  |  |  |  |  |
|       | Kreis                         |                                                                       |   |  |  |  |  |  |
|       | Personalnr.                   | .0                                                                    |   |  |  |  |  |  |
|       | gültig ab                     |                                                                       |   |  |  |  |  |  |
|       | gilt für das Da               | atum It. Schnittstellendatei                                          |   |  |  |  |  |  |
|       |                               | ● neue Version generieren                                             |   |  |  |  |  |  |
|       | O bestehende Version ersetzen |                                                                       |   |  |  |  |  |  |
|       |                               | O neue Version generieren bzw. bestehende ersetzen                    |   |  |  |  |  |  |
|       |                               | O Version löschen                                                     |   |  |  |  |  |  |
|       |                               | 🔿 alle Versionen löschen                                              |   |  |  |  |  |  |
|       |                               | 🗹 Protokoll drucken                                                   |   |  |  |  |  |  |
|       |                               | Protokolldateien erstellen                                            |   |  |  |  |  |  |
|       | Dateiname                     | C\DPWLokal\2021_12_003\work\Zusatz2.csv                               |   |  |  |  |  |  |
|       |                               | Probe                                                                 |   |  |  |  |  |  |
|       |                               | © Standard<br>O Textverarbeitung Ö Kindern Codepage:  O DOS O Windows |   |  |  |  |  |  |
|       |                               | ОК                                                                    |   |  |  |  |  |  |

#### Pfad: Sonderfunktionen > Lohn > Einlesen zusätzliche Daten

Sie können neue Zusatzdaten generieren oder ersetzen. Sie können ebenso einzelne Zusatzdaten löschen, die in der Schnittstelle angegeben sind.

Den **Schnittstellenaufbau** und eine **genaue Beschreibung** zu diesem Menüpunkt finden Sie in der Wissensdatenbank ID 211440.

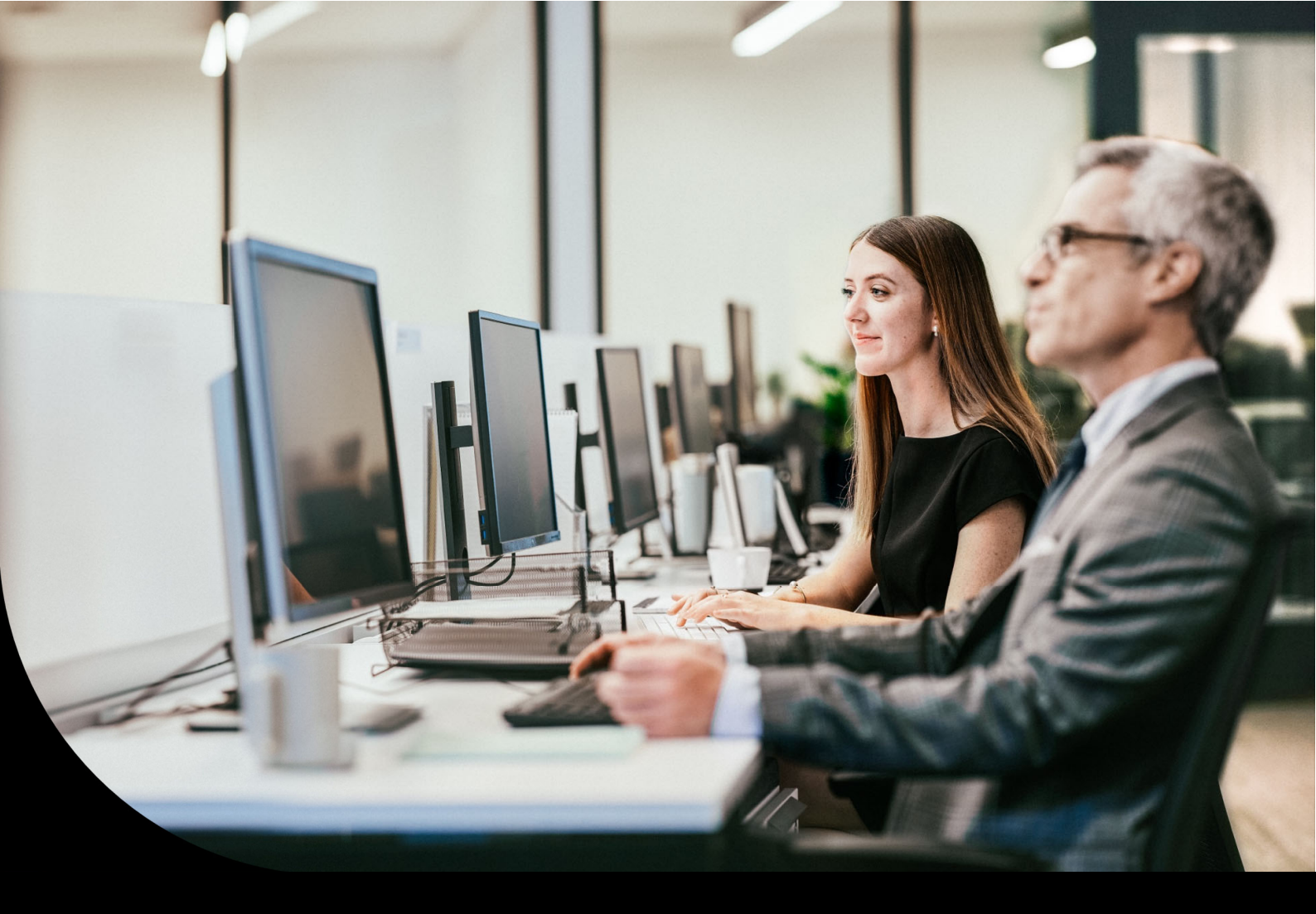

Sage DPW

## Auszug Wartungsbrief

2022\_06\_000

### 4 Sage DPW Lohn

### 4.1 Gesetzliche Änderungen

#### 4.1.1 COVID-19 Kurzarbeit: Phase 6 ab 1. Juli 2022 – Mindestersatzrate 90%

Aufgrund der derzeitigen schwierigen wirtschaftlichen Situation wird die Möglichkeit der Kurzarbeit auch nach dem 30. Juni 2022 bestehen bleiben. Ab **1. Juli bis 31. Dezember 2022** kann die **Phase 6** der Kurzarbeit beim AMS beantragt werden.

Die Zugangsbedingungen dafür werden erschwert. Die Höhe der **Kurzarbeitsbeihilfe** für den Dienstgeber bleibt **unverändert**.

#### Kurzarbeitsunterstützung:

In der neuen Sozialpartnervereinbarung wurde festgelegt, dass alle Dienstnehmer ab 1. Juli 2022 eine Mindestersatzrate von 90 % erhalten.

Dies soll wie folgt berechnet werden:

- Dienstnehmer, die **bisher 80 %** erhielten, bekommen einen **Zuschlag von 16 % Brutto auf die bisherige Mindest-Brutto-Tabelle** des Arbeitsministeriums gem. § 37b Abs 6 AMSG.
- Dienstnehmer, die **bisher 85 %** erhielten, bekommen einen **Zuschlag von 9 % Brutto auf die bisherige Mindest-Brutto-Tabelle** des Arbeitsministeriums gem. § 37b Abs 6 AMSG.
- Für Dienstnehmer, die bisher bereits 90% erhielten, ändert sich nichts!

#### **Hinweis**!

Der Zuschlag von 9 bzw. 16 % wird vom AMS nicht gefördert und ist deshalb KommSt-pflichtig.

Nähere Informationen finden Sie im Link zur WKO.

#### Umsetzung im Sage DPW Lohn:

Wenn Sie von der COVID-19 Kurzarbeit betroffen sind, legen Sie bitte in den Definitionen den Zusatz "**\$NVK-ZR6**" (= KA: Zeitraum Phase 6) an:

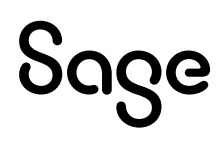

| S Zusätzliche Daten - W-1004.W |                                         |          |   |  |  |  |  |  |
|--------------------------------|-----------------------------------------|----------|---|--|--|--|--|--|
| Datei Programm Hilfe           |                                         |          |   |  |  |  |  |  |
| P E                            | । <u>+</u> । × ठ -                      | 2        |   |  |  |  |  |  |
| ⊚ Art O Besc                   | chreibung Suche:                        |          |   |  |  |  |  |  |
| Art                            | Beschreibung                            | Inaktiv  | ^ |  |  |  |  |  |
| \$NVK-P682                     | \$NVK-P682 KA: Anteil Zulagen Par. 68/2 |          |   |  |  |  |  |  |
| \$NVK-PRZ                      | nein                                    |          |   |  |  |  |  |  |
| \$NVK-ZR                       | nein                                    |          |   |  |  |  |  |  |
| \$NVK-ZR2                      | \$NVK-ZR2 KA: Zeitraum Phase 2          |          |   |  |  |  |  |  |
| \$NVK-ZR3                      | \$NVK-ZR3 KA: Zeitraum Phase 3          |          |   |  |  |  |  |  |
| \$NVK-ZR4                      | \$NVK-ZR4 KA: Zeitraum Phase 4          |          |   |  |  |  |  |  |
| \$NVK-ZR5                      | nein                                    |          |   |  |  |  |  |  |
| \$NVK-ZR6                      | nein                                    | ~        |   |  |  |  |  |  |
| A                              | rt: \$NVK-ZR6                           |          |   |  |  |  |  |  |
| Beschreibun                    | g; NA: Zeitraum Phase 6                 | ∐ Inakti | M |  |  |  |  |  |

Pfad: Definitionen > Firmendefinitionen > Zusätzliche Daten

Hinterlegen Sie die Phase 6 (zusätzlich zu den bereits bekannten "DN Zusätzlichen Daten") bei den betroffenen Dienstnehmern für den vereinbarten Zeitraum, frühestens gültig ab 01.07.2022:

| 1    |         | 8          | + 🗉        |                           |           |
|------|---------|------------|------------|---------------------------|-----------|
| ٥v   | on C    | Art        |            | ⊖alle ⊖ normal ⊚ System   | n 🗌 offen |
| Vor  | 1       | Bis        | Art        | Beschreibung              | Betrag    |
| 01-0 | 07-2022 | 31-12-2022 | \$NVK-ZR6  | KA: Zeitraum Phase 6      | 0,00      |
| 01-0 | )2-2022 |            | \$NVK-BMG  | KA: BV-BMG vor Kurzarbeit | 2.594,00  |
| 01-0 | )2-2022 |            | \$NVK-BTTO | KA: Bruttobetrag vor Kuza | 2.594,00  |
| 01-0 | )2-2022 | 30-06-2022 | \$NVK-ZR5  | KA: Zeitraum Phase 5      | 0,00      |
|      |         |            |            |                           |           |
|      |         |            |            |                           |           |
|      |         |            |            |                           |           |

Pfad: DN tägl. Arbeiten > Dienstnehmer > Zusätzliche Daten

#### **Hinweis**!

Damit die **Kurzarbeitsunterstützung** für den **Zuschlag** zum bisherigen Mindestbruttoentgelt automatisch **Kommunalsteuer-pflichtig** abgerechnet wird, gibt es die spezielle Lohnart mit der Formel 474 (zumeist Lohnart 4052). Bitte kontrollieren Sie, ob diese bei Ihnen bereits angelegt ist.

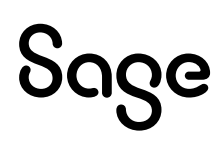

| S Lohnart - WV2016.W      |                      |                          |                                               |                       | ×               |
|---------------------------|----------------------|--------------------------|-----------------------------------------------|-----------------------|-----------------|
| Datei Programm Hilfe      |                      |                          |                                               |                       |                 |
| Lohnart: 4052 Text: KA: K | urza.unterst. KommSt |                          | « < > » <b>T</b>                              |                       |                 |
| LOA in Buchungsbeleg      | LOA in/aus Basis     | Lohnkontozeilen          | Abholen Firmenbezug                           | LOA auf Schnittgruppe |                 |
| Buchungsbelegzeilen       | Bezugsbasen          | Abholen zusätzl. Daten   | Steuerungen                                   | Zuordnungen           | ]               |
| LOA in Bezugsstatus       | Bezugsstatus         | LOA archivieren          | ]                                             | Sonderlohnarten       | ]               |
| Allgemein Abgabe          | n Brutto             | Eingaben                 | ]                                             |                       | 1               |
| H                         | i ×                  | ঠ ় 🕂                    |                                               |                       |                 |
| Lohnart: 4052             |                      | Text: KA: Kurza.unterst. | KommSt                                        |                       |                 |
|                           | Allgemein            | Abgaben Brutto           | Eingaben                                      |                       |                 |
| Koppelung:                |                      |                          | Vorzeichen: +                                 | 🗌 inektiv             |                 |
| -> Formel: 474            |                      | U →                      |                                               |                       |                 |
| abholen KV: 0             | 🗹 lfd. Bezug         | 🗌 § 68 Allg. 🔤 🗌         | SB § 67/1,2 🔲 SB § 6                          | 7/3,4 🗹 Bruttonachbe  | wertung         |
| Faktor: 0,000             | □SB § 67/6           | st.frei§3 🗌 :            | st.frei § 26/4 🛛 SB § 6                       | 7/7                   |                 |
| Multiplikator: 0,000      | ✓ Jahres 6tel        | Stfrei§3/10 ⊻:           | SV pfl. lfd. ∐SV pfl.<br>Nechtochicht ⊡SR & 6 | SZ<br>7/9             |                 |
| Divisor: 0,000            | Kurzarbeit           | Brutto L16               | Schlechtwetter SB § 6                         | 7/10                  |                 |
| Aliquotieren: 0,00        | BV abgr.Tage         | e ⊠BV voll               | KOA Ang :                                     | Steue                 | erungen         |
| Text:                     | Überschrift          |                          | Code Beschreibu                               | ing                   | ^               |
|                           |                      |                          |                                               |                       |                 |
|                           |                      |                          |                                               |                       |                 |
|                           |                      |                          |                                               |                       |                 |
|                           |                      |                          |                                               |                       |                 |
|                           |                      |                          |                                               |                       | $\mathbf{\vee}$ |

**Ab Periode 7/2022** wird ab der **Kurzarbeitsphase 6 automatisch** vom Programm der **Mindestbrutto-Betrag** (zumeist Lohnart "400") um den Zuschlag von **9%** bzw. **16% erhöht**, wenn die bisher gültige Nettoersatzrate in die Bereiche für 85% oder 80% fällt.

In diesen Fällen ergibt sich zu bisher **keine Änderung** für die Kurzarbeitsabrechnung:

- Wenn der Kurzarbeits-DN aufgrund seiner Bezüge in die **Nettoersatzrate** von 90% fällt.
- Wenn in den "DN Zusätzl. Daten" der Kurzarbeits-Prozentsatz übersteuert wurde (\$NVK-PRZ).
- Wenn in den "DN Zusätzl. Daten" der Mindestbrutto-Betrag fix vorgegeben wurde (**\$NVK-MBB**).

#### Beispiel:

Brutto vor Kurzarbeit: 2.594,00 EUR

- → Fällt in die Nettoersatzrate von bisher 85%.
- → Entspricht der Kurzarbeits-Mindestbruttoentgelt-Tabelle Par. 37b/6 AMSG von 2.085,79 EUR
- → Wird ab Phase 6 um den Zuschlag von **9%** erhöht (2.085,79 + 9% =) **2.273,51** EUR

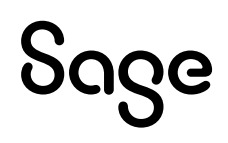

| DPW/     | PV2025.P                | Lohn Einzelabrechnur                                        | ng                |          | Seite: 1<br>Benutzer: Demo       |
|----------|-------------------------|-------------------------------------------------------------|-------------------|----------|----------------------------------|
|          | Firma 900               | Bunt und Schön GmbH<br>DVR-Nummer: 5678<br>Periode: 07/2022 |                   |          | Datum: 14-06-2022<br>Zeit: 11:36 |
| Pnr: 1   | 58 KUA Nettoersatzrate  | bisher 85%                                                  |                   |          |                                  |
| Code     | Bezeichnung             | Einheit                                                     | Satz Mo           | Bem.Korr | Be-/Abzüge                       |
| 400      | KA: Mindestbruttoentge  | 0.00                                                        | 0.00              |          | 0.00                             |
| 1000     | Gehalt/Lohn             | 0.00                                                        | 0.00              | 0.00     | 2 594 00                         |
| 1001     | Überzahlung             | 0.00                                                        | 0.00              | 0.00     | 0.00                             |
| 4000     | KA: Red. Lohn wg. Kurz  | 0,00                                                        | 0,00              | 0,00     | 1.000,00-                        |
| 4050     | KA: Kurzarbeitsunterst  | 0,00                                                        | 0,00              | 0,00     | 491,79                           |
| 4052     | KA: Kurza.unterst. Kom  | 0,00                                                        | 0,00              | 0,00     |                                  |
| 4060     | KA: Aufstockung BV BMG  | i 0,00                                                      | 0,00              | 320,49   | 0,00                             |
| 4070     | KA: Aufstockg BMG SV    | 0,00                                                        | 0,00              | 320,49   | 0,00                             |
|          |                         |                                                             | Sur               | nme      | 2.273,51                         |
| Bemes    | sung BV                 | 2.594,00                                                    |                   |          |                                  |
| Bemes    | sung SZ                 | 0,00                                                        | SV-Beitrag-SZ     |          | 0,00                             |
| Bemes    | sung LFD                | 2.594,00                                                    | SV-Beitrag-LFD    |          | 411,96                           |
| *Ang.    |                         |                                                             |                   |          |                                  |
| Bemes    | sung SB                 | 0,00                                                        | Lohnsteuer SB     |          | 0,00                             |
| Frei Pa  | r.67                    | 0,00                                                        |                   |          |                                  |
| SZ-Übe   | erhang                  | 0,00                                                        |                   |          |                                  |
| Pflichti | g Par.68                | 0,00                                                        |                   |          |                                  |
| Frei Pa  | r.68                    | 0,00                                                        |                   |          |                                  |
| Bemes    | sung LFD                | 1.861,55                                                    | Lohnsteuer It. Ta | belle    | 197,26                           |
|          |                         |                                                             | Pendlereuro       |          | 0,00                             |
|          |                         |                                                             | Lonnsteuer LFD    |          | 197,26                           |
| Bemes    | sung 67/fest            | 0,00                                                        | Lohnsteuer 67/fe  | st       | 0,00                             |
| davon    | Bemessung 67/3-6        | 0,00                                                        |                   |          |                                  |
| verblei  | bender Par 67/10        | 0,00                                                        |                   |          |                                  |
| Pendle   | rpauschale (0)          | 0,00                                                        |                   |          |                                  |
| +/- Frei | betrag                  | 0,00                                                        |                   |          |                                  |
| Tage L   | ST 30,00 /SV 30,00 /AUS | SL 0,00                                                     | A                 |          | 0.00                             |
|          |                         |                                                             | Auf               | rollung  | 0,00                             |
|          |                         |                                                             | Au                | szahlung | 1.664.29                         |

#### 4.1.2 Zahlungsverpflichtung: Neues Feld auf der Drittschuldnererklärung

Bei der Drittschuldnererklärung wurde unter Frage 6 eine zusätzliche Frage betreffend Verwalter eingebaut:

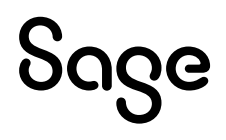

|        | dnererklärung (Fra                                      | ge 5 und 6) - DV3120                   | F6.W                                                                                |         |  |  |  |  |  |
|--------|---------------------------------------------------------|----------------------------------------|-------------------------------------------------------------------------------------|---------|--|--|--|--|--|
| Firma: | : <b>900</b> Pe                                         | ersonalnr: <b>5725</b>                 | Kamm Henrietta                                                                      | Rang: 4 |  |  |  |  |  |
|        | Aktenzahl des                                           | Gerichts: Neu 2                        |                                                                                     | Art: EW |  |  |  |  |  |
|        | Sind Sie vom Verpflichteten auf Zahlung geklagt worden? |                                        |                                                                                     |         |  |  |  |  |  |
|        |                                                         | Verfahren anhä                         | ngig                                                                                |         |  |  |  |  |  |
|        | Gericht:                                                |                                        |                                                                                     |         |  |  |  |  |  |
|        | Aktenzeichen:                                           |                                        |                                                                                     |         |  |  |  |  |  |
|        | Wenn ja, welch                                          | e? + ;                                 | x b e                                                                               |         |  |  |  |  |  |
|        | Grund Zahlung                                           | Isverweigerung                         |                                                                                     | ^       |  |  |  |  |  |
|        |                                                         |                                        |                                                                                     |         |  |  |  |  |  |
|        |                                                         |                                        |                                                                                     |         |  |  |  |  |  |
|        |                                                         |                                        |                                                                                     |         |  |  |  |  |  |
|        |                                                         |                                        |                                                                                     |         |  |  |  |  |  |
|        |                                                         |                                        |                                                                                     |         |  |  |  |  |  |
|        |                                                         |                                        |                                                                                     | ×       |  |  |  |  |  |
|        | Grund:                                                  |                                        |                                                                                     | V       |  |  |  |  |  |
|        | Grund:                                                  | anahauna dae una                       | färdharen Freihetene durch Verwaller                                                | v       |  |  |  |  |  |
| (      | Grund:<br>Anregung der B                                | erechnung des unpi<br>des unpfändbaren | fändbaren Freibetrags durch Verwalter<br>I Freibetrags durch einen Verwalter?       |         |  |  |  |  |  |
| (      | Grund:<br>Anregung der B                                | erechnung des unpi<br>des unpfändbaren | fändbaren Freibetrags durch Verwalter<br>1 Freibetrags durch einen Verwalter?       |         |  |  |  |  |  |
| (      | Grund:<br>Anregung der B<br>Berechnung                  | erechnung des unp<br>des unpfändbaren  | fändbaren Freibetrags durch Verwalter<br>1 Freibetrags durch einen Verwalter?<br>OK |         |  |  |  |  |  |
| (      | Grund:                                                  | erechnung des unp<br>des unpfändbaren  | fändbaren Freibetrags durch Verwalter<br>) Freibetrags durch einen Verwalter?<br>OK | v       |  |  |  |  |  |

Pfad: DN tägl. Arbeiten > Lohn > Zahlungsverpflichtung > Exekution

| durch Verwalter?                               |
|------------------------------------------------|
| durch Verwalter?                               |
| durch Verwalter?                               |
| igen bestellten oder zu bestellenden Verwalter |
|                                                |
|                                                |
|                                                |
|                                                |
|                                                |

### 4.2 Erweiterungen und Korrekturen

#### 4.2.1 Zusatzinfo bei der Lohnarteneingabe DPW-I-747

Ab dieser Wartung haben Sie die Möglichkeit, die **Zusatztexte** aus der **Definition** der **Lohnart** direkt bei der Lohnarteneingabe (z.B.: in der Brutto/Abrechnung) anzuzeigen:

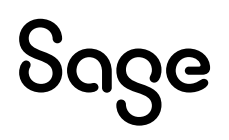

| ohnart: 1045 Text: PK                                                                                               | W Sachbezug                                |                                                                                                    | -                           | « < > » <b>T</b>                                 |                       |
|----------------------------------------------------------------------------------------------------|--------------------------------------------|----------------------------------------------------------------------------------------------------|-----------------------------|--------------------------------------------------|-----------------------|
| _OA in Buchungsbeleg                                                                                                | LOA in/aus Bas                             | usis Lot                                                                                                    | hnkontozeilen               | Abholen Firmenbezug                              | LOA auf Schnittgruppe |
| Buchungsbelegzeilen                                                                                                 | Bezugsbaser                                | en Abholi                                                                                                   | en zusätzl. Daten           | Steuerungen                                      | Zuordnungen           |
| LOA in Bezugsstatus                                                                                                 | Bezugsstatus                               | s LO                                                                                                    | )A archivieren              |                                                  | Sonderlohnarten       |
| Allgemein Abga                                                                                                    | ben Brutt                                  | tto                                                                                                    | Eingaben                    | J                                                |                       |
| Lohnart 1045                                                                                                    | zus. Tex                                   | Text:                                                                                                    | PKW Sachbezug<br>Firmenauto | •                                                |                       |
| Lohnart 1045                                                                                                    | zus. Te                                    | Text:                                                                                                    | PKW Sachbezug<br>Firmenauto | •                                                |                       |
| Lohnart: 1045<br>Koppelung: 0                                                                                       | zus. Tep                                   | Text:<br>ext für Nettoz.:<br>Druckkz:                                                                       | PKW Sachbezug<br>Firmenauto | Vorzeichen: *                                    | □ inaktiv             |
| Lohnart: 1045<br>Koppelung: 0<br>Formel: 1                                                                          | zus. Te                                    | Text:<br> xxt für Nettoz.:<br> Druckkz:<br> inheitenbez.:                                                   | PKW Sachbezug<br>Firmenauto | Vorzeichen: +<br>Erfassung: L/G-T                | □ inaktiv<br>afel:    |
| Lohnart 1045<br>Koppelung: 0<br>Formel: 1<br>abholen KV: 0                                                          | zus. Tex<br>]<br>] Ei<br>] KV-I: 0         | Text:<br>xxt für Nettoz.:<br>Druckkz:<br>ïnheitenbez.:<br>Runden:                                           | PKW Sachbezug<br>Firmenauto | Vorzeichen: +<br>Erfassung: L/G-T<br>Art runden: | afel:                 |
| Lohnart 1045<br>Koppelung: 0<br>Formel: 1<br>abholen KV: 0<br>Faktor: 0,00                                          | zus. Tev<br>]<br>] Ei<br>] KV-I: 0<br>00 E | Text.<br>xxt für Nettoz.:<br>Druckkz:<br>inheitenbez.:<br>Runden:<br>inheiten DS:                           | PKW Sachbezug<br>Firmenauto | Vorzeichen: *<br>Erfassung: U/G-T<br>Art runden: | afel:                 |
| Lohnart: 1045<br>Koppelung: 0<br>Formel: 1<br>abholen KV: 0<br>Faktor: 0,00<br>Multiplikator: 0,00                  | zus. Tev<br>]<br>] Ei<br>] KV-1: 0<br>00 E | Text:<br>xt für Nettoz.:<br>Druckkz:<br>ïnheitenbez.:<br>Runden:<br>inheiten DS:<br>Satz DS:                | PKW Sachbezug<br>Firmenauto | Vorzeichen: *<br>Erfassung: L/G-T<br>Art runden: | inaktiv<br>afel:      |
| Lohnart: 1045<br>Koppelung: 0<br>Formel: 1<br>abholen KV: 0<br>Faktor: 0,00<br>Multiplikator: 0,00<br>Divisor: 0,00 | zus. Tex<br>Ei<br>Ei<br>Ei<br>E            | Text:<br>axt für Nettoz.:<br>Druckkz:<br>inheitenbez.:<br>Runden:<br>inheiten DS:<br>Satz DS:<br>Betrag DS: | PKW Sachbezug<br>Firmenauto | Vorzeichen: *<br>Erfassung: U/G-T<br>Art runden: | afel:                 |

**Pfad:** Definitionen > Lohn > Lohnart

#### Anzeige in der Brutto/Abrechnung:

Ist ein Text in der Lohnartendefinition unter "**zus. Text für Nettoz**." und/oder unter "**Text**" eingetragen, wird ein **Info-Button** bei der betroffenen Lohnart sichtbar. Mittels **Tool-Tip** wird der Text einige Sekunden angezeigt.

| Brutto/Abrechnung - WV2000.W            |              |                                          |                        |                       |                 | -                |                   |
|-----------------------------------------|--------------|------------------------------------------|------------------------|-----------------------|-----------------|------------------|-------------------|
| tei Programm Hilfe                      |              |                                          |                        |                       |                 |                  |                   |
| 🖍 📋 🕂 🗐 🗙 🏷                             | ÷            | ÷                                        | Jahr: 2022             | LOA Generierun        | g Abrechnung    | ]                |                   |
|                                         |              |                                          | Mo: 0007               | letzte Abrechnun      | g Nettozettel   |                  |                   |
|                                         |              |                                          |                        | Vorgaben              |                 | -                |                   |
| Ovariabel Oerfasst Oerfasst/generiert ( | ) übergeleit | et 🖲 alle                                |                        |                       |                 | Bezug:           |                   |
| LOA Beschreibung                        | Mo Art       | Kst                                      | Einheit                | Satz Be               | etraq V Von     | Bis Netto Code   | Unterb. vor \land |
| 960 NAZ Ind.Statistik                   | 7 002        |                                          | 0,00                   | 0,00                  | 0,00 01-01-2005 |                  |                   |
| 965 Std. für Industriestatistik         | 7 Q02        |                                          | 0,00                   | 0,00                  | 0,00 01-01-2005 |                  |                   |
| 1000 Gehalt/Lohn                        | 7 EIN        |                                          | 0,00                   | 0,00                  | 0,00 01-01-2022 |                  |                   |
| 1045 PKW Sachbezug                      | 7 EIN        |                                          | 0,00                   | 0,00 35               | 0,00 01-01-2022 |                  |                   |
|                                         |              |                                          |                        |                       |                 |                  |                   |
|                                         |              |                                          |                        |                       |                 |                  |                   |
|                                         |              |                                          |                        |                       |                 |                  |                   |
|                                         |              |                                          |                        |                       |                 |                  |                   |
|                                         |              |                                          |                        |                       |                 |                  |                   |
|                                         |              |                                          |                        |                       |                 |                  |                   |
|                                         |              |                                          |                        |                       |                 |                  |                   |
|                                         |              |                                          |                        |                       |                 |                  |                   |
| <                                       |              |                                          |                        |                       |                 |                  | >                 |
| Loa: 1045 PKW Sachbezug                 |              | Q EH: •,                                 | 00                     | Satz: 0,00            | Betr: S         | \$50,00          | Mo: 7             |
| gültig: 01-01-2022                      |              | Lohnart: 10<br>Firmenauto<br>Echter Sach | 45<br>bezug mit Steuen | ung 59 und 74 für "Fi | men-PKW", Jppe: | Code:<br>KV-J: 0 |                   |

**Pfad:** DN tägl. Arbeiten > Lohn > Brutto/Abrechnung

Mit einem einfachen **Mausklick** auf den Info-Button erscheint ein eigener Schirm, auf dem der gesamte Text **ohne Zeitbeschränkung** gelesen werden kann.

| LOA Beschreibung                   | Мо | Art | Kst        | Infotext zur Lohnart - DV9908.W                                                                                      | × |
|------------------------------------|----|-----|------------|----------------------------------------------------------------------------------------------------|---|
| 1000 Gehalt                        | 5  | EIN |            |                                                                                                    |   |
| 1045 PKW Sachbezug                 | 5  | EIN |            |                                                                                                    |   |
|                                    |    |     |            | Lohnart: 1045 PKW Sachbezug                                                                                          |   |
|                                    |    |     |            | Firmenauto                                                                                                    |   |
|                                    |    |     |            | Echter Sachbezug mit Steuerung 59 und 74 für "Firmen-PKW".<br>DN mit dieser Lohnart erhalten keine Pendlerpauschale. | ^ |
|                                    |    |     |            |                                                                                                    |   |
|                                    |    |     |            |                                                                                                    |   |
| <                                  |    |     |            |                                                                                                    |   |
| Loa: 1045 PKW Sachbezug            |    |     | <b>(i)</b> |                                                                                                    | ~ |
| giiltig: 01-01-2022 -<br>Unterbr.: |    |     |            | ОК                                                                                                    |   |
| Ktr.:                              |    |     |            |                                                                                                    |   |

Die Zusatzinfo finden Sie ab sofort auch in der **Lohnartensuche**. Sobald ein Zusatztext verfügbar ist, wird die Lohnart mit "**Info**" gekennzeichnet. Auf der rechten Seite wird der hilfreiche Zusatztext angezeigt:

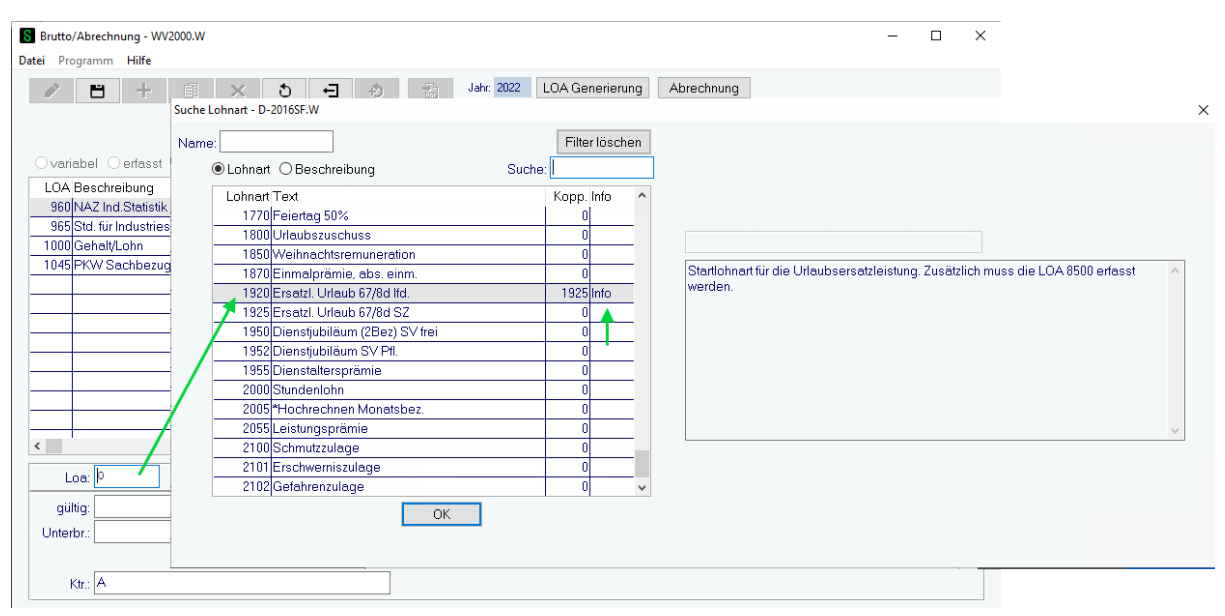

#### Ab wann ist der "Info-Button" für Sie sichtbar?

Voraussetzung für die Anzeige des "Info"-Buttons ist die **Berechtigung "PV Lohnart Info"**, Art: AP (mind. Berechtigung "1").

#### **Hinweis**!

Mit Einspielen der Wartung wird diese Berechtigung automatisch für jene Benutzer vergeben, wenn die Berechtigung für die "PV Lohnart" verfügbar ist.

#### Funktion im Sage DPW Web:

Berechtigung im Web: Funktion = "PV Lohnart Info" (mind. Stufe 1)

Mittels einfachem Mausklick auf den Info-Button erhalten Sie auch im Web die nötigen Zusatzinformationen:

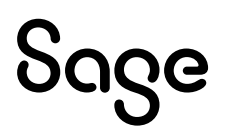

| Lohnart 🔺 | Text                           | Monat 🔺 | A |                                                                                                    |
|-----------|--------------------------------|---------|---|----------------------------------------------------------------------------------------------------|
| 960       | NAZ Ind.Statistik              | 5       | Q |                                                                                                    |
| 65        | Std. für Industriestatistik    | 5       | Q | U localhost/scripts117/cgiip.exe/WService=2022_06_000/AV9908.htm?dpwr=dpw-JbsZVfdSGJfHUhf0iRwU37XnZp&ue |
| 1000      | Gehalt                         | 5       | Q | Lohnart 1045                                                                                            |
| 040       | Sachbezug                      | 5       | E |                                                                                                    |
| 045       | PKW Sachbezug                  | 5       | E | PKW Sachbezug                                                                                           |
| 005       | *Hochrechnen Monatsbez.        | 5       | E | Firmenauto                                                                                              |
| 100       | Anzahl DN für Budget           | 5       | Q | Echter Sachbezug mit Steuerung 59 und 74 für "Firmen-PKW".                                              |
| 400       | Divisor für Urlaubsrückstellun | 5       | Q | DN mit dieser Lohnart erhalten keine Pendlerpauschale.                                                  |
| 200       | Betriebsratsumlage             | 5       | Q |                                                                                                    |
|           |                                |         |   |                                                                                                    |
|           |                                |         |   |                                                                                                    |
| hnart *   | 1045                           | ()      |   | Schließen 🛛 🤋 📕 🔂                                                                                       |
| n         | 2                              |         | L | bis UR UR KST Q                                                                                         |
| terb. von |                                |         |   | bis Tafel O Gruppe O                                                                                    |

Pfad: Lohn > tägliche Arbeiten > Bruttoerfassung

#### Lohnartensuche im Sage DPW Web:

| Home → täg        | liche Arbeiten > Bruttoerfa    | assung  |           |                          |                                 |                                                           |                                  |                                                                                                    |
|-------------------|--------------------------------|---------|-----------|--------------------------|---------------------------------|-----------------------------------------------------------|----------------------------------|----------------------------------------------------------------------------------------------------|
| Franz BARTOL      | OMEO (Firma: 900, Pnr: 32)     |         |           | 🕙 Lohnart - Google Chron | ne                              | - 0                                                       | ×                                |                                                                                                    |
| Mitarbeiter/in, s | eit 01.03.2003 (01.03.2003)    |         |           | Iocalhost/scripts11      | 7/cgiip.exe/WService=2022_06_00 | )/A-2016L.htm?dpwr=dpw-JbsZVfdSGJfHUhf0iRwU37XnZp         |                                  |                                                                                                    |
| Dokumente anz     | eigen                          |         |           | Lohnart                  |                                 |                                                           |                                  |                                                                                                    |
| Bruttoerfa        | assung - Periode 5             | / 2022  |           | Suche                    |                                 |                                                           | and and I take                   |                                                                                                    |
|                   | 5                              |         |           | Lohnart                  | Suchen Name                     | Q Filter löschen                                          | Suche hach: Lonni                |                                                                                                    |
| Lohnart 🔺         | Text                           | Monat 🔺 | Art 🗢     | Lobnart 🔺                | Beschreibung                    | Info                                                      | el Gruppe KV Jahre               | Code UR                                                                                                    |
| 960               | NAZ Ind.Statistik              | 5       | Q02       | 1019                     | Red, UR wegen Teilenta          |                                                           | 0                                | Nein                                                                                                    |
| 965               | Std. für Industriestatistik    | 5       | Q02       | 1010                     | Lehdingsontschödigung           |                                                           | 0                                | Nein                                                                                                    |
| 1040              | Genalt                         | 5       | Claa      | 1020                     | Reduktion Lobel ontech w ARM    |                                                           | 0                                | Nein                                                                                                    |
| 1045              | PKW Sachhezun                  | 5       | EIN       | 1040                     | Cookhorue                       |                                                           | 0                                | Nein                                                                                                    |
| 2005              | *Hochrechnen Monatsbez         | 5       | EIN       | 1040                     | BKW Sachbarus                   |                                                           | 0                                | Nein                                                                                                    |
| 7100              | Anzahl DN für Budget           | 5       | Q13       | 1045                     | Kostoshoitros DN Eirmon BKW     | V                                                         | 0                                | Nein                                                                                                    |
| 7400              | Divisor für Urlaubsrückstellun | 5       | Q01       | 1040                     | Rostenbeirag Div Finiteire Kvi  | S Lohnart - Google Chrome                                 |                                  | - 🗆 X                                                                                                    |
| 8200              | Betriebsratsumlage             | 5       | Q99       | 1050                     | Frame (laulend)                 | localhost/scripts117/scriip.exe/WSep/ice-2022.06/         | 00/AV9908 htm?dpwr=dpw_lbs7VfdSG | fHLlbf0iDwl137Yn7n8ue                                                                                                    |
|                   |                                |         |           | 1055                     | Eelslangspranne                 | Lobport 1045                                              |                                  | internet interest and interest and interes |
|                   |                                |         |           | 1065                     | Fehlgeldentsch, SV irei         | Lonnart 1045                                              |                                  |                                                                                                    |
| Lohnart *         | 0                              | C       | C Einheit | 1003                     | Penigeroentsch. pil.            | PKW Sachbezug                                             |                                  |                                                                                                    |
| Von               | 2                              |         | bis       | 1400                     | Mohrathait                      | Firmenauto                                                |                                  |                                                                                                    |
| Unterb. von       | 12                             |         | bis       | 1400                     |                                 | Eabler Cashkamus mit Clauseura 50 und 74 für "Eirman D/OM |                                  |                                                                                                    |
|                   |                                |         |           | 1500                     | USIG. 50 % § (66/2)             | DN mit dieser Lohnart erhalten keine Pendlerpauschale.    |                                  |                                                                                                    |
| KTR               |                                |         | Q         | 1510                     | USIU. 50 % (§ 66/1)             |                                                           |                                  |                                                                                                    |
|                   |                                |         |           | 1520                     | UStd. Zuschi. 100 % (§ 68/1)    |                                                           |                                  | 4                                                                                                    |
|                   |                                |         |           | 1530                     | USIG. ZUSCHI. 100 % (§ 68/2)    |                                                           |                                  |                                                                                                    |
|                   |                                |         |           | 1535                     | -USIG. ZUSCHI. 100 % (§ 68/2)   | Schließen                                                 |                                  | <b>2</b> • A                                                                                                    |
|                   |                                |         |           | 1540                     | Ustd.2Uschi. 75 % (§ 68/2)      | CURCEUT                                                   |                                  | Ueu                                                                                                    |
|                   |                                |         |           | 1545                     | *Ustd.Zuschl. 75 % (§ 68/2)     |                                                           |                                  |                                                                                                    |
|                   |                                |         |           | 1090                     | usta. Grunavergutung            |                                                           |                                  |                                                                                                    |
|                   |                                |         |           |                          |                                 |                                                           |                                  |                                                                                                    |
| Speichern         | Neuanlage Konie                | ren Lös | chen End  | e                        |                                 |                                                           | >>>                              |                                                                                                    |
| cogo              | Robert                         | LUG     | End       | Schließen                |                                 | «<>>» 2                                                   | a                                |                                                                                                    |

#### Der neue Info-Button ist in folgenden Menüpunkten verfügbar:

- Brutto/Abrechnung
- Lohnartenvorgabe
- Bruttodaten Folgemonat
- Brutto/Abrechnung Vorjahr
- Nachzahlungen Vorjahre
- Bruttoerfassung im Web
- Bruttoerfassung Folgemonat im Web
- VJ Bruttoerfassung im Web
- Lohnartenvorgabe im Web

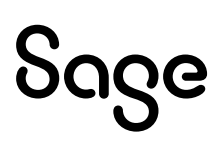

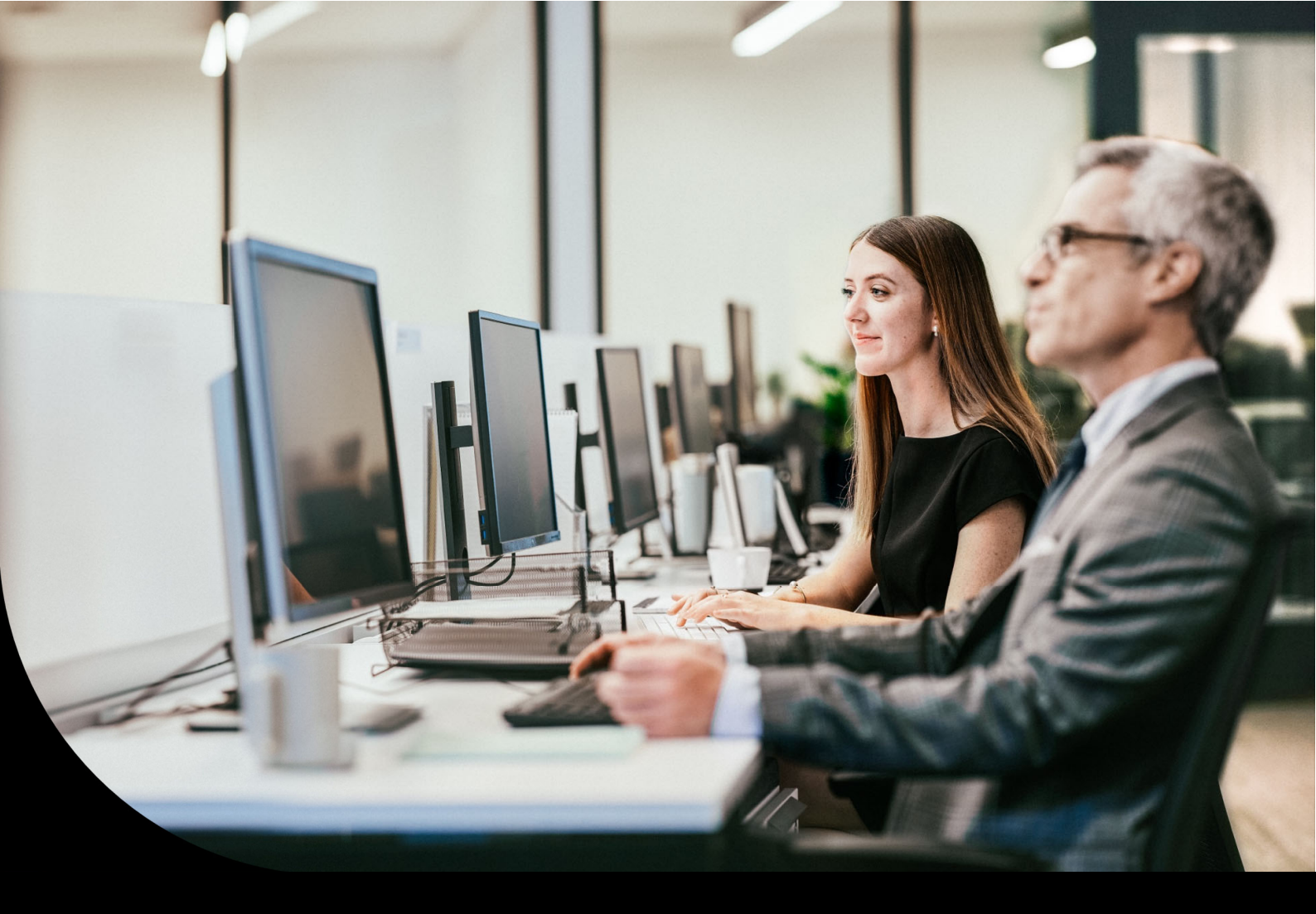

Sage DPW

## Auszug Wartungsbrief

2022\_06\_002

| Grenzen für die ALV-Rückverrechnung im<br>Niedriglohnbereich für Lehrlinge |                 |                 |
|----------------------------------------------------------------------------|-----------------|-----------------|
|                                                                            | Grenzbetrag von | Grenzbetrag bis |
| - 1,2 % ALV-Beitrag                                                        | € 0,00          | € 1.885,00      |
| - 0,2 % ALV-Beitrag                                                        | € 1.885,01      | € 2.056,00      |

Diese Werte sind für Ihre Abrechnungen von **Urlaubsersatzleistungen** bzw. **Kündigungsentschädigungen** jetzt relevant, wenn die **Weiterversicherung** bis ins **Jahr 2023** reicht.

Nachdem Sie den Download eingespielt haben, wird in der Periode im Feld "Weiterversicherung: neue SV-Werte für Austritte ab Monat" automatisch der aktuelle Abrechnungsmonat eingetragen.

Ab diesem Austrittsmonat werden die neuen SV-Werte des nächsten Jahres herangezogen:

| pro                        |                          |                   | ~~~~~~~~~~~~~~~~~~~~~~~~~~~~~~~~~~~~~~~ |
|----------------------------|--------------------------|-------------------|-----------------------------------------|
| BV-Autom, Krankheit ab:    | 01-06-2015               |                   |                                         |
| BV-Autom, Mutterschutz ab: | 01-01-2016               |                   |                                         |
|                            | Arbeitskräfteüberlass    | er                |                                         |
| LST Tage:                  | 30 Werktage: 30          | SV Tage:          | 30                                      |
|                            | Monat Vorjahi            | resabrechnung:    | 13                                      |
| > Weiterversicherur        | ng: neue SV-Werte für Au | stritte ab Monat: | 9                                       |
|                            | MonetWarishreesbreeb     | nuna-2. Hariabe   | 14                                      |
|                            |                          |                   |                                         |

**Pfad:** Definitionen > Lohn > Lohn Periode

### **5.2 Erweiterungen und Korrekturen**

#### 5.2.1 Korrektur bei Kurzarbeit: Jahres-/Kontrollsechstel um 15% erhöht

Das erhöhte Jahres-/Kontrollsechstel wurde nicht berücksichtigt, wenn der Kurzarbeitszeitraum bereits im Vorjahr begonnen hat und bis ins laufende Jahr reichte. Startete der Kurzarbeitszeitraum im aktuellen Jahr, passierte dieser Fehler nicht.

Bitte führen Sie bei betroffenen Dienstnehmern eine generelle Rollung durch.

#### 5.2.2 Schnittmonate ausnehmen bei Krankenstand/Unfall Anspruch < 50%

Sie hatten bisher schon die Möglichkeit mit den Zusätzlichen Daten **\$DS-Pause** oder aufgrund eines **Bezugsstatus** (z.B.: Karenz) Zeiträume aus der Schnittberechnung auszunehmen.

Ab sofort können Sie bestimmen, dass auch Zeiträume für die Schnittberechnung ausgenommen werden, wenn sich der Dienstnehmer lt. **Abwesenheitskonto** im **Krankenstand** befindet oder einen **Arbeitsunfall** hatte;

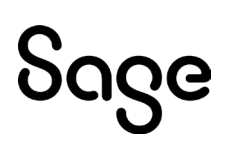

vorausgesetzt der **Anspruch** entspricht **< 50%** und wurde bereits in den **Lohn übergeleitet** (Spalte L(ohn) = "J"). Dadurch ersparen Sie sich die Eingabe \$DS-Pause in den Zusätzlichen Daten beim Dienstnehmer.

Kontrollieren Sie hierzu die Einstellungen der Abwesenheitscodes für Krankheit und Arbeitsunfall:

Die **Art "K"** (Krankheit) oder **"KU"** (Krank Unfall) muss korrekt eingetragen sein. Unter "Parameter" tragen Sie je Gruppe die entsprechenden **"Teilentgelt Prozent"** ein.

| ● Code   ○ I     | Beschreibung                 | Suche:                                           |
|------------------|------------------------------|--------------------------------------------------|
| Code             | Gruppe                       | Beschreibung                                     |
| k                | G-111                        | Krank Ang. voll 7/2018                           |
| k                | G-112                        | Krank Ang. Teilentgelt 50%                       |
| k                | G-113                        | Krank Ang. ohne Anspruch                         |
| k                | G-201                        | Krank Ang. voll 🔹 🖬                              |
| Gruppe           | Lohnarten                    | Sondertage Parameter Zusatzpar.                  |
|                  | <b>ü</b> +                   |                                                  |
|                  | Code: k                      | Krankheit                                        |
|                  | Gruppe: G-113                | Beschreibung: Krank Ang. ohne Anspruch           |
| Folgo            | anuppa:                      |                                                  |
| Apopruo          | gruppe.<br>b pook: O Kalanda | niele O Ankeiteisko – O nieletenska              |
| Anspruc          | Mach. O Kalende              | irjanir () Arbeitsjanir () nicht reievant        |
| Berechn          | ungsart: N                   | Art runden: Runden: 0,00                         |
| Anspruchs        | tabelle:                     | Anspruch: 0,00                                   |
| Woch             | enplan: MO-SO                | MO-SO Wochentage: 7                              |
|                  | 🕨 Art: K 👔                   | Gruppe Lohnarten Sondertage Parameter Zusatzpar. |
| Aliquo<br>Anspri | tieren<br>uch in Stunden     | ାନ୍ତ ସେ ସେ ସେ ସେ ସେ ସେ ସେ ସେ ସେ ସେ ସେ ସେ ସେ      |
| 🗹 zusätz         | lich Tage rechner            | Anspr. It. Firmenbez.: Formel Anspruch: 0        |

**Pfad:** Definitionen > Abwesenheit > Abwesenheit Gruppe

#### Sie wollen die Funktion "Schnittberechnung ausnehmen" aktivieren?

Setzen Sie dazu beim **Bezugsstatus** "gilt als: **Krank**" das Häkchen **"aus Schnittberechnung ausnehmen**". Damit Sie den richtigen Bezugsstatus für diese Funktion schnell finden, haben wir die Zeile mit **grüner Farbe** markiert.

#### **Hinweis**!

Hierbei handelt es sich um den ersten Bezugsstatus (Sortierung nach Code), der mit "gilt als: Krank" definiert ist, und zusätzlich das Häkchen "SV-Tage kürzen" gesetzt hat. Dieser Code wird als **"fiktiver" Bezugsstatus** u.a. für die neue Funktion der Schnitt-Pause verwendet und muss **nicht** beim **Dienstnehmer** eingetragen werden.

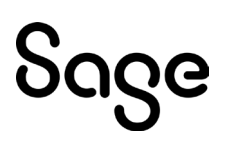

| Bezugsstatu                                                   | ıs - W-1121.W     |           |                                                                 |                                                                          |                                                           | ×     |
|---------------------------------------------------------------|-------------------|-----------|-----------------------------------------------------------------|--------------------------------------------------------------------------|-----------------------------------------------------------|-------|
| atei Program                                                  | mm Hilfe          |           |                                                                 |                                                                          |                                                           |       |
| Status                                                        | OBeschreibung     |           |                                                                 |                                                                          | Suche:                                                    |       |
| Status                                                        | Beschreibung      |           | aktiv                                                           | Ruhe                                                                     | Detail                                                    | ^     |
| 5                                                             | Papamonat         |           | nein                                                            | Karenz                                                                   | KARENZ                                                    |       |
|                                                               | Krank ohne Bezüge | l.        | nein                                                            | Krank                                                                    | KRANK                                                     |       |
| 1                                                             | akti∨ TZ          |           | ja 🦯                                                            | 🗸 aktiv                                                                  | AKTIV                                                     |       |
| 2                                                             | Altersteilzeit    |           | ja                                                              | aktiv                                                                    | ATZ-AKTIV                                                 | ~     |
|                                                               |                   |           |                                                                 |                                                                          |                                                           | -21   |
| Allgemein                                                     | Anspr. kürzen     | Anrechnen | ) <del>(</del>                                                  | 3                                                                        |                                                           |       |
| Allgemein<br>Bezugssta<br>gilt als                            | tus: 4 E          | Anrechnen | ohne Bez                                                        | iige aktiv                                                               | in Suche bei DN ausbl                                     | enden |
| Allgemein<br>Bezugssta<br>gilt als<br>Oaktiv                  | tus: 4 E          | Anrechnen | ohne Bez                                                        | 〕<br>iüge □ aktiv<br>: ● Krank Detail: KRANK                             | in Suche bei DN ausbl                                     | enden |
| Allgemein<br>Bezugssta<br>gilt als<br>aktiv<br>aliquot.       | Anspr. kürzen     | Anrechnen | ) +<br>ohne Bez<br>Karenz<br>01 kürzer                          | iiige □ aktiv<br>: ● Krank Detail: KRANK<br>n □ SZ 02 kürzen             | in Suche bei DN ausbl                                     | enden |
| Allgemein<br>Bezugssta<br>gilt als<br>aktiv<br>aliquot.<br>UZ | Anspr. kürzen     | Anrechnen | ) +<br>ohne Bez<br>) Karenz<br>01 kürzer<br>rechnung            | iiige aktiv<br>:   Krank Detail: KPANK SZ 02 kürzen ausnehmen            | ☐ in Suche bei DN ausbl<br>Krankheit<br>Prozentsatz: 0,00 | enden |
| Allgemein<br>Bezugssta<br>gilt als<br>aktiv<br>aliquot.<br>UZ | Anspr. kürzen     | Anrechnen | ) +<br>ohne Bez<br>Karenz<br>01 kürzer<br>rechnung<br>nterbinde | iüge aktiv<br>: ● Krank Detail: KPANK<br>n □ SZ 02 kürzen<br>ausnehmen ← | in Suche bei DN ausbl<br>Krankheit<br>Prozentsatz: 0,00   | enden |

Pfad: Definitionen > Firmendefinitionen > Bezugsstatus

Sind im **Mandantensystem** die Bezugsstatus **je Mandant** definiert, kann die Schnittberechnung je Mandant aktiviert/deaktiviert werden. Gibt es den Bezugsstatus nicht je Mandant, dann werden die "allgemeinen" Bezugsstatus ohne Mandantenkennzeichen herangezogen.

#### **Hinweis**!

Gibt es bei Ihnen im Bezugsstatus keine grün markierte Zeile, können Sie einen neuen Bezugsstatus hierfür anlegen. Bitte halten Sie jedoch vorab mit Ihrem Berater Rücksprache, da derselbe "fiktive" Bezugsstatus auch für andere Funktionen Verwendung findet (z.B.: Kürzung SV-Tage bei Krankenstand in der Abrechnung).

#### Wichtig!

Sobald es einen Krankenstandstag <50% in einem Monat gibt, wird das gesamte Monat bei der Schnittberechnung ausgenommen. Setzen Sie das Häkchen im Bezugsstatus daher nur dann, wenn diese Vorgehensweise erwünscht ist.

#### 5.2.3 Jahresabschluss für vergangene Perioden

**Bisher:** Der Jahresabschluss konnte nur für das aktuelle Kalenderjahr getätigt werden. Sobald die Konstanten für das neue Kalenderjahr eingespielt wurden, war auch nur der Jahresabschluss in dieses neue Jahr möglich.

**Neu:** Der Jahresabschluss prüft je Firma das Jahr in der Lohn-Periode und schlägt das jeweils nächste Jahr vor. Dadurch kann auch nach Einspielen der Konstanten für das neue Kalenderjahr weiterhin ein Jahresabschluss in das Jahr 2022 getätigt werden, wenn eine Firma noch in der Periode 13/2021 steht. Diese Änderung ist v.a. bei Werkvertragsfirmen von Vorteil, wenn die Eingaben für das Jahr 2021 erst nachträglich getätigt werden.

#### **Hinweis**!

Mit dem aktuellen Download kann noch kein Jahresabschluss in das Jahr 2023 getätigt werden, da die endgültigen Konstanten für das neue Kalenderjahr noch nicht bekannt sind.

#### 5.2.4 Zusatzzeilen je Lohnkontoart definieren DPW-I-981

Wenn Sie ein Lohnkonto drucken, können Sie entscheiden, welche zusätzlichen Informationen am Ende des Lohnkontos als "**Zusatzzeile**" angeführt werden. Diese Einstellung gilt **je Benutzer** und dann für **alle Lohnkontoarten**.

| S Loh | nkonto - V  | VV2330D.W                                                                                                |                                                           |                |          |              |
|-------|-------------|----------------------------------------------------------------------------------------------------|-----------------------------------------------------------|----------------|----------|--------------|
| Datei | Hilfe       |                                                                                                    |                                                           |                |          |              |
|       |             | <ul> <li>○ Summenlohnl</li> <li>● Lohnkonto je</li> <li>○ Lohnkonto je</li> <li>○ Summenlohnl</li> </ul> | konto (Firmenlohnk<br>Personalnummer<br>ID<br>konto je ID | onto)          |          |              |
|       | Konzern:    |                                                                                                    |                                                           |                |          |              |
|       | Firma:      | 203                                                                                                    | mBGM Test                                                 |                |          |              |
|       | Kreis:      |                                                                                                    |                                                           |                |          |              |
| Pe    | ersonalnr.: | 4                                                                                                    | - 4                                                       | 🗹 aktueller DN |          | Kriterien    |
|       | ID:         |                                                                                                    |                                                           |                | alle IDs | Sortierung   |
|       | Art         | Standard                                                                                                 | Standard                                                  |                |          | Zusatzzeilen |
|       |             | 2022 0                                                                                                   | - 0 0                                                     | Mganzes Jahr   |          |              |

Pfad: Lohn > Auswertungen > Lohnkonto

Ab sofort können Sie die **Zusatzzeilen** auch in der Lohnkontodefinition einmalig für **alle Benutzer** anlegen, dafür jedoch **je Lohnkontoart**.

Hierfür legen Sie für die gewünschte Lohnkontoart eine **neue Zeile** an und befüllen das neue Feld "**Code Zusatzzeile**" (mittels eines Doppelklicks erhalten Sie die Auswahlliste).

| S Loh<br>Datei | nkontozeilen - WV2101.W<br>Programm Hilfe |             |           |          |         |        |      |          |   | > |
|----------------|-------------------------------------------|-------------|-----------|----------|---------|--------|------|----------|---|---|
|                | 2 <b>1</b> + 1                            | ×           | 5         | Ð        |         | A      |      |          |   |   |
|                | Art Standard2 Standard2                   |             |           | «        | < >     | »      |      |          |   |   |
|                | Zeile Beschreibung                        | Summe       | keine Su  | immer    | Übers.  | Strich | Leer | Vorschub | ^ |   |
|                | 920 U-BAHNSTEUER                          | 0           | nein      | nein     | nein    | nein   | nein | nein     |   |   |
|                | 4000 Leerzeile                            | 0           | nein      | nein     | nein    | nein   | ja   | nein     | - |   |
|                | 4002 VORBEZÜGE:                           | 0           | nein      | nein     | ja      | nein   | nein | nein     | - |   |
|                | 4010 VB Brutto J/6                        | 0           | nein      | nein     | nein    | nein   | nein | nein     |   |   |
|                | 4020 VB Par. 67/1,2 frei                  | 0           | nein      | nein     | nein    | nein   | nein | nein     |   |   |
|                | 4030 VB Par. 67/1,2 pfl.                  | 0           | nein      | nein     | nein    | nein   | nein | nein     |   |   |
|                | 5005 Beschäftigengruppe                   | 0           | nein      | nein     | nein    | nein   | nein | nein     |   |   |
|                | 5010 BSGR Beschreibung                    | 0           | nein      | nein     | nein    | nein   | nein | nein     |   |   |
|                | 5015 ÖGK                                  | 0           | nein      | nein     | nein    | nein   | nein | nein     | ~ |   |
|                | Zeile: 5010 Beschreibu                    | ing: BSGI   | R Beschre | ibung    |         |        |      |          |   |   |
|                | 🗌 keine Gesamtsumn                        | пе          |           | Strichze | ile     |        |      |          |   |   |
|                | 🗌 auch ohne Werte dr                      | ucken       |           | Leerzei  | le      |        |      |          |   |   |
|                | 🗌 Überschriftszeile                       |             |           | Seitenv  | orschub | )      |      |          |   |   |
|                | Summenzeile: 0                            |             |           |          |         |        |      |          |   |   |
| _              | Code Zusatzz; bsgr-b Bes                  | schäftigter | ngruppe B | eschreil | bung    |        |      |          |   |   |

Pfad: Definitionen > Lohn > Lohnkonto > Lohnkontozeile

Beim neuen "Code Zusatzzeile" gilt:

- Zusatzinformationen, die einen **Wert** ausgeben, werden an der **Position** der definierten **Zeilennummer** angeführt (z.B.: Vorbezüge, Prozentsätze etc.)
- Alphanumerische Zusatzinformationen werden weiterhin unter der Rubrik "Zusatzzeilen" immer am Ende des Lohnkontos angeführt (z.B.: Buchungskreis, Beschäftigtengruppe etc.)

#### Tipp!

Wenn Sie Zusatzzeilen am Ende des Lohnkontos anlegen wollen, starten Sie mit einer hohen Zeilennummer. Dann verbleibt noch genug Platz weitere Zeilen für Lohnarten anzulegen.

#### **Beispiel:**

Mögliche Ausführung der neuen Zusatzzeilen am Lohnkonto:

Die **Prozentsätze** für die SV werden in der Nähe der SV-Bemessungen angeführt (Beachte: Zusatzzeilen werden immer in **jedem Monat ausgegeben**, d.h. der Prozentsatz für SV SZ auch in einem Monat ohne Sonderzahlung!)

Die **Vorbezüge** finden Sie in einer eigenen Kategorie mit neuer Überschrift und Angabe der Zeilennummer.

**Alphanumerische** Informationen werden weiterhin immer zuletzt unter der fixen Bezeichnung "Zusatzzeilen" ohne Angabe der Zeilennummer ausgegeben.

| Zeile  | Text                 | Jänner   | Februar  | März     |   |
|--------|----------------------|----------|----------|----------|---|
| 10     | GEHALT/LOHN          | 1.700,00 | 2.200,00 | 2.200,00 | ţ |
| 100    | PRÄMIE SZ            | 2.000,00 | 0,00     | 0,00     |   |
| 400    | ** BRUTTO **         | 3.700,00 | 2.200,00 | 2.200,00 |   |
| 420    | **SV LFD DN-ANTEIL % | 13,12    | 18,12    | 18,12    |   |
| 422    | **SV SZ DN-ANTEIL %  | 13,12    | 17,12    | 17,12    |   |
| 430    | SV LFD.              | 485,44-  | 398,64-  | 398,64-  |   |
| 435    | *BEM. SV LFD.        | 3.700,00 | 2.200,00 | 2.200,00 |   |
| 450    | LST LFD              | 76,53-   | 177,70-  | 177,70-  | ; |
| 460    | LST P67/1-2          | 67,06-   | 0,00     | 0,00     |   |
| 500    | * ABZÜGE *           | 629,03-  | 576,34-  | 576,34-  |   |
| 600    | * AUSZAHLUNG *       | 3.070,97 | 1.623,66 | 1.623,66 |   |
| 660    | * BRUTTO (210)       | 3.700,00 | 2.200,00 | 2.200,00 |   |
| 665    | BASIS J/6            | 1.700,00 | 2.200,00 | 2.200,00 | į |
| 666    | J/6 BER.             | 3.400,00 | 3.900,00 | 4.066,67 |   |
| 700    | SZ 67/1,2 IN J/6     | 2.000,00 | 0,00     | 0,00     | - |
| 715    | FREIBETRAG SZ        | 620,00   | 0,00     | 0,00     | ś |
| 720    | SV §67/1,2(225)      | 262,40   | 0,00     | 0,00     | Ì |
| 740    | *BEM §67/1,2         | 1.117,60 | 0,00     | 0,00     | ſ |
| 745    | LST §67/1,2          | 67,06-   | 0,00     | 0,00     | 1 |
| 819    | *BEM. LST TAB.       | 1.476,96 | 1.801,36 | 1.801,36 | 1 |
| 840    | * LST PFL. (245)     | 1.476,96 | 1.801,36 | 1.801,36 |   |
| 850    | LST LFD.             | 76,53-   | 177,70-  | 177,70-  |   |
| 860    | LST 67/1,2           | 67,06-   | 0,00     | 0,00     |   |
| 862    | * ANR. LST (260)     | 143,59-  | 177,70-  | 177,70-  |   |
| 880    | SV-DG ANTEIL         | 570,91   | 464,86   | 464,86   |   |
| 890    | *BV BEMESSUNG        | 3.700,00 | 2.200,00 | 2.200,00 | 5 |
| 895    | BV BEITRAG           | 56,61    | 33,66    | 33,66    | j |
| 900    | *DB BEMESSUNG        | 3.700,00 | 2.200,00 | 2.200,00 |   |
| 901    | DB berechnet         | 144,30   | 85,80    | 85,80    |   |
| 902    | DZ berechnet         | 14,06    | 8,36     | 8,36     |   |
| 910    | *KOMM.ST.BEM.        | 3.700,00 | 2.200,00 | 2.200,00 |   |
| 911    | KOMMST berechnet     | 111,00   | 66,00    | 66,00    | ; |
| VOPR   | EZÜGE                |          |          |          |   |
| 4010   | VB Brutto I/6        | 0.00     | 1 700 00 | 3 900 00 | ļ |
| 4020   | VB Par 67/1 2 frei   | 0,00     | 620.00   | 620.00   | 1 |
| 4030   | VB Par 67/1 2 pfl    | 0.00     | 1 380 00 | 1 380 00 | 4 |
| 1000   | 101 di. 011,2 pi.    | 0,00     | 1.000,00 | 1.000,00 |   |
| ZUSAT  | IZZEILEN:            |          |          |          |   |
| Auslar | nds- /SV- /LST-Tage  | 30/30    | 30/30    | 30/30    |   |
| Beschä | äftigengruppe        | B044     | B002     | B002     | i |
| BSGR   | Beschreibung         | Ang. Lg. | Ang.     | Ang.     |   |
| OGK    |                      | 0        | 0        | 0        |   |
|        |                      |          |          |          |   |

**Pfad:** Lohn > Auswertungen > Lohnkonto

Pfad: DN / tägliche Arbeiten > Lohn > Lohnkontoauskunft

#### 5.2.5 Inaktivsetzung von Kollektivvertragstabellen DPW-I-925

Sie haben jetzt die Möglichkeit, im Sage DPW Client und Sage DPW Web bei der Lohn-/Gehaltstafel und der Verwendungsgruppe in den Definitionen das Kennzeichen "Inaktiv" zu setzen.

Dadurch wird unterbunden, dass beim Dienstnehmer in der Einstufung aus Versehen eine alte KV-Tabelle verwendet wird.

#### Ansicht im Definitionsschirm der Lohn-/Gehaltstafel:

Es gibt die Möglichkeit, nach inaktiven Tafeln und Verwendungsgruppen zu filtern. Zudem befindet sich nun eine eigene Statusanzeige in der Liste.

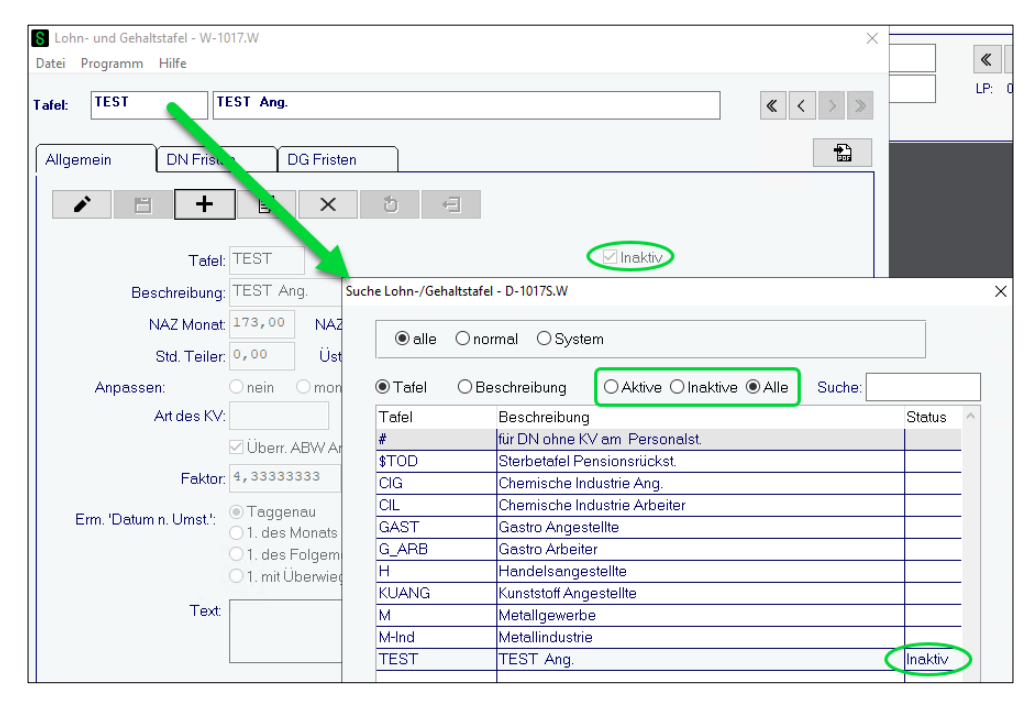

Pfad: Definitionen > Firmendefinitionen > Kollektivvertrag > Lohn-/Gehaltstafel

#### Ansicht im Definitionsschirm der Verwendungsgruppe:

| ei Programm H | lfe                |           |
|---------------|--------------------|-----------|
| <i>•</i>      | - + 🗊 × t -        |           |
| Gruppe        | OBeschreibung      | Suche:    |
| Gruppe        | Beschreibung       | Inaktiv 🔺 |
| KUVW1         | Kuststoff Ang VWI  | nein      |
| KUVW2         | Kuststoff Ang VWII | nein      |
| LL            | Lehrlinge Arbeiter | nein      |
| L1            | Lohngruppe 1       | ja        |
| L2            | Lohngruppe 2       | ja        |
| L3            | Lohngruppe 3       | ja        |
| ЦG            | Lehrlinge I Ang.   | nein      |
| LII G         | Lehrlinge II Ang.  | nein 🗸    |
| Gru           | ope: L1            |           |
| Beschreib     | ung: Lohngruppe 1  |           |
|               | Art                |           |
| ٦             | ext                |           |
|               |                    |           |

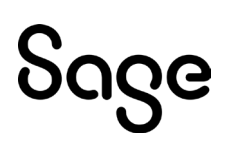

Beide Schirme verfügen über eine Prüfliste (PDF-Button) mit einer zusätzlichen Spalte Status "Inaktiv".

| DPW/P                                                               | -1017.P Prüfliste Lohn-/Gehaltstafel                                                                                                    |                                     |                                  |        |           |                    |            | Seite: Seite :<br>Benutzer: Ben. :<br>Datum: Datum :<br>Zeit: Zeit |
|---------------------------------------------------------------------|----------------------------------------------------------------------------------------------------|-------------------------------------|----------------------------------|--------|-----------|--------------------|------------|--------------------------------------------------------------------|
| Tafel                                                               | Beschreibung                                                                                                    | NAZ-M                               | NAZ-W                            | Std.T. | ÜStd.T. A | rt Anpassen Arb.Zt | Faktor     | Anzahl SZ Status                                                   |
| #                                                                   | für DN ohne KV am Personalst.                                                                                                    | 167,00                              | 38,50                            | 0,00   | 143,00    | beide              | 4,33333300 | 0,000000                                                           |
| Text:<br>Wenn nic<br>hinterleg<br>Ist keine<br>NAZ <sup>IM</sup> or | ht mit Kollektivvertragstabellen gearbeitet wird, kann in der Ta<br>werden.<br>Tafel # angelegt und auch am Personalstamm keine Gehaltst | fel '# der allger<br>afel zugeordne | mein gültig<br>t, werden folgend |        |           | man man            | ~ ~        |                                                                    |

Diese Erweiterungen sind auch im Sage DPW Web in der Lohn-/Gehaltstafel und in der Verwendungsgruppe enthalten.

Bei der Hinterlegung einer neuen Einstufung bzw. einer Änderung einer bestehenden Einstufung für einen Dienstnehmer wird ein inaktiver Status angezeigt.

| S Dienstnehmer Einstufung / Arbeitszeit - W- | 1066.W ×                              |                   |
|----------------------------------------------|---------------------------------------|-------------------|
| Datei Programm Hilfe                         |                                       |                   |
| / 🗎 +                                        | E & C                                 |                   |
|                                              | KV-Jahre                              |                   |
| Von Bis Tafel                                | Gruppe KVJ. Text                      |                   |
| 01-04-2020 CIG                               | V 99. und 10. Verw. Gruppen Jahre     |                   |
| 01-04-2018 31-03-2020 CIG                    | V 77. und 8. Verw. Gruppen Jahre      |                   |
| 01-04-2016 31-03-2018 CIG su                 | che Kollektivvertrag - D-2015S1.W     |                   |
| 01-04-2014 31-03-2016 CIG                    | 🖊 Filter —                            |                   |
| 01-04-2012 31-03-2014 CIG                    | ◯ alle  ● normal                      |                   |
| 01-04-2009 31-03-2011 CG                     | Tafel: Gruppe: Jahre: 0 Text          |                   |
| Tafel: ?                                     |                                       |                   |
| Gruppe: ?                                    |                                       | Basur Status      |
| KV Jahre: 0 Von:                             | M V I 101-01-2022 Vonu Cr V Stute 1   | 2 400 onl         |
| Taut                                         | M V 301-01-2022 Verw.Gr. V Stufe 3    | 3 743 73          |
| Text                                         | M V 501-01-2022 Verw Gr V Stufe 5     | 3 988 64          |
| NAZ Monat 0,00 N                             | M V 701-01-2022 Verw.Gr. V Stufe 7    | 4.233.56          |
| Std. Teiler: 0,00                            | M V 901-01-2022 Verw.Gr. V Stufe 9    | 4.478,45          |
| Grund:                                       | M V 11 01-01-2022 Verw.Gr. V Stufe 11 | 4.723,38          |
| Überr, AB                                    | M V 13 01-01-2022 Verw.Gr. V Stufe 13 | 4.933,33          |
| Begrijndung:                                 | M V 16 01-01-2022 Verw.Gr. V Stufe 16 | 5.318,18          |
| Toyt                                         | M-Ind LI G 001-11-2021 LL1            | 800,00            |
| Text                                         | M-Ind LI G 1 01-11-2021 LL2           | 1.000,00          |
| Enter data as press EBC to and               | M-Ind LIG 201-11-2021 LL3             | 1.325,00          |
| Enter data or press ESC to end.              | TEST G_A 001-01-2022 Test             | 0,00 Inakti∨      |
|                                              | TEST    0 01-01-2021 Test             | 3.501,00 Inaktiv  |
|                                              | TEST II 101-01-2021 Test              | 3.856,00 Inaktiv  |
|                                              | TEST II 201-01-2021 Test              | 4.500,00 naktiv 🗸 |
|                                              | ОК                                    |                   |

Pfad: DN / tägliche Arbeiten > Dienstnehmer > Einstufung / Arbeitszeit

Wenn Sie eine jährliche KV-Erhöhung für bestimmte Lohn-/Gehaltstafeln durchführen, steht ebenso eine Filterungsmöglichkeit zur Verfügung und ein inaktiver Status wird angezeigt.

#### Achtung:

In nachfolgendem Beispiel wurde die Lohn-/Gehaltstafel "G\_ARB" nicht inaktiv gesetzt, jedoch die in diesem Fall dazugehörigen Verwendungsgruppen "L1", "L2" & "L3". Da es sich um einen zusammenhängenden Datensatz handelt, ist dieser inaktiv.

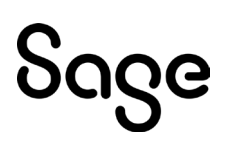

|                      | Bei Tafel und Ve | rw.Gruppe kann (*) als   | Platzhalte | er verwende  | twerden                 |        |         |   |
|----------------------|------------------|--------------------------|------------|--------------|-------------------------|--------|---------|---|
| T-6-1                |                  |                          |            |              |                         |        |         |   |
| i aiei               | Suc              | he Kollektiwertrag - D-2 | 0155 W     |              |                         |        |         |   |
| Gruppe               |                  | ine nonexarrienting of 2 |            |              |                         |        |         |   |
| KV Jahre             | :0               | ● Tafel/Gruppe/K\        | / Jahre    | ⊖Text        | ⊖Aktive ⊖Inaktive ●Alle | Suche: |         |   |
|                      | 🗌 alle KV-Jahr   | Latafel Gruppe I         | (V J. Von  | Bes          | chreibung               |        | Status  | T |
| nur bei KV-Wert      | 0,00             | G ARB LL                 | 201-0      | 4-2021 2. Le | ehriahr                 |        |         |   |
|                      |                  | G ARB LL                 | 401-0      | 4-2021 4. Le | ehrjahr                 |        |         | - |
|                      |                  | G ARB L1                 | 5 01-0     | 4-2021 Mon   | atslohn bis 5. Jahr     |        | Inaktiv | - |
| gültig ab            |                  | G_ARB_L1                 | 6 01-0     | 4-2021 Mon   | atslohn ab 6. Jahr      |        | Inaktiv | - |
| <u>.</u>             |                  | G_ARB L1                 | 11 01-0    | 4-2021 Mon   | atslohn ab 11. Jahr     |        | Inaktiv | - |
| Anderung in Prozent  | 0,00             | G_ARB L1                 | 16 01-0    | 4-2021 Mon   | atslohn ab 16. Jahr     |        | Inakti∨ | - |
| Minimalbetrag        | 0,00             | G_ARB L1                 | 21 01-0    | 4-2021 Mon   | atslohn ab 21. Jahr     |        | Inakti∨ |   |
| Maximalbetrag        | 0,00             | G_ARB L2                 | 5 01-0     | 4-2021 Mon   | atslohn bis 5. Jahr     |        | Inakti∨ |   |
| Fixbetrag            | 0,00             | G_ARB L2                 | 6 01-0     | 4-2021 Mon   | atslohn ab 6. Jahr      |        | Inaktiv |   |
| Bunden               | 0,00             | G_ARB L2                 | 11 01-0    | 4-2021 Mon   | atslohn ab 11. Jahr     |        | Inaktiv |   |
| - tunden             |                  | G_ARB L2                 | 16 01-0    | 4-2021 Mon   | atslohn ab 16. Jahr     |        | Inakti∨ |   |
| irundbezüge ändern : | 🗆 01 🗆 02 [      | G_ARB L2                 | 21 01-0    | 4-2021 Mon   | atslohn ab 21. Jahr     |        | Inakti∨ |   |
|                      | Probe            | G_ARB_L3                 | 5 01-0     | 4-2021 Mon   | atslohn bis 5. Jahr     |        | Inakti∨ | _ |
|                      |                  | G_ARB L3                 | 6 01-0     | 4-2021 Mon   | atslohn ab 6. Jahr      |        | Inakti∨ |   |
|                      | Standard         | G_ARB L3                 | 11 01-0    | 4-2021 Mon   | atslohn ab 11. Jahr     |        | Inakti∨ |   |
|                      | O Textverarbe    |                          |            |              |                         |        |         |   |

Pfad: Lohn > Jährl. Arbeiten > Kollektivvertrag > KV Erhöhung

#### 5.2.6 Aufrollung FaBo plus, AV-/AE-AB

Bei der Durchführung des externen Programms **wvko570d.r** wurden alle Dienstnehmer, die in Verbindung mit dem Familienbonus bzw. mit dem Alleinverdiener-/erzieherabsetzbetrag stehen, auf dem PDF-Protokoll angeführt (Auslieferung: DL2022\_06\_001).

Sie haben die Aufrollung des FaBo ab Jänner 2022 schon durchgeführt?

In folgendem (sehr seltenen) Fallbeispiel wurde die Aufrollung für den FaBo nicht generiert:

- In der **Brutto/Abrechnung Vorjahr** steht im Monat Jänner die generelle Rollungslohnart (zumeist Lohnart 940) und
- die Vorjahresabrechnung wurde noch nicht durch einen Monatsabschluss abgeschlossen.

#### Was ist zu tun?

Um sicherzustellen, dass Sie von diesem Fehler nicht betroffen sind, starten Sie folgendes externes Programm:

#### wvko572d.r (ok)

| S Ext | ernes Programm starten - W-A001.W | Х |
|-------|-----------------------------------|---|
| Datei | Hilfe                             |   |
|       | Programm: wvko572d.r              |   |

**Pfad:** Technik > Technik > Ext. Programm starten